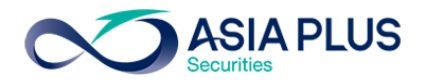

# <u>โปรแกรม JVIX เทียบหน้าจอกับโปรแกรม eFin Trade Classic</u>

เมื่อ Login เข้ามาในโปรแกรม eFin Trade Classic จะพบหน้าจอ เมนูเป็นหน้าแรก และสามารถดูเมนูต่างๆได้ตามหัวข้อ โดยใส่เลขหัวข้อนั้นๆแล้วกด Enter หรือจะกด Hotkey ก็สามารถทำได้ ถ้าต้องการกลับมาหน้าจอเมนูหลัก ให้กด Hotkey F10 หรือ Pause Break

| File ▼ Font ▼ Setup ▼ Help ▼  |             |                             | PUSH        |
|-------------------------------|-------------|-----------------------------|-------------|
|                               |             |                             |             |
| efinTrade In                  | iternet Wor | kstation Version 3.1.0      |             |
|                               |             |                             |             |
| STOCK INFORMATION             |             | MARKET INDICATOR            |             |
| 1. TOP BBO                    | [F1]        | 16. Ticker                  | [F9]        |
| 2. Stock By Price             | [F2]        | 17. Market Indicator        | [F11]       |
| 3. Stock In Play              | [F3]        | 18. View News               | [Ctrl+N]    |
|                               |             | 19. Stock History           | [Ctrl+H]    |
| 5. Sale By Time               | [Ctrl+B]    |                             |             |
| 6. Sale By Price              | [Ctrl+P]    | 70. View Order              | [F6]        |
| 7. View Odd Lot               | [Ctrl+L]    | 22. View Customer           | [F8]        |
| 8. Stock Information          | [Ctrl+F]    |                             |             |
|                               |             | 23. Buy Order Entry         | [NumLck]    |
| MOST ACTIVE                   |             | 24. Sell Order Entry        | [-]         |
| 9. Most Active                | [F4]        | 25. One-Line Order Entry    | [/]         |
| 10. Gainer                    | [F5]        | 26. Short Sell Order Entry  | [*]         |
| 11. Loser                     | [Shift+F5]  | 27. Cover Short Order Entry | [+]         |
| 12. Most Swing                | [Ctrl+W]    |                             |             |
| 13. Best Projected Open Price | [Ctrl+K]    | 28. Cancel Order by Group   | [Ctrl+R]    |
| 14. Best Open-1 Price         | [Ctrl+1]    | 29. View Customer by Stock  | [Ctrl+C]    |
| 15. Best Open-2 Price         | [Ctrl+2]    |                             |             |
|                               |             |                             |             |
|                               |             | 99. Exit                    | [Ctrl+Z]    |
| Select Funct                  | ion Menu:   |                             |             |
|                               |             |                             |             |
| SET 1573.51 -1.77 -0.118 43   | 8,664M MAI  | 561.29 -2.87 MRT:R 16:      | 37:21 21/07 |
|                               |             |                             |             |

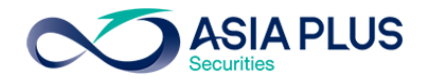

1. หน้าหลักของข้อมูลหุ้น Real-time บน โปรแกรม JVIX สามารถดูหน้าจอบนโปรแกรม eFin Trade Classic ที่

| ∞ http://inv1.a | asiapl       | us.co.th/asp | oapp/brok | er.asp.jvix/j | vixznewint | ra.php?us | ername=T | DF157&r        | newIns | tallJRE=y |        |            |            |          |
|-----------------|--------------|--------------|-----------|---------------|------------|-----------|----------|----------------|--------|-----------|--------|------------|------------|----------|
|                 | $\mathbf{v}$ | <b>S</b>     |           | a 😽           |            |           | 2        |                |        |           |        |            | A          |          |
| SET 1573 51     |              | 1 77         | 0 11%     | 43 880        | 745 K      | SET50     | 998 19   | .0.4           | 0      | 0.04%     | MK     |            | •43 D21/07 | /2017    |
| STOCK KB        | ΔΝΚ          | -1.77        |           | 10            | 7 +        | 1 50      | +0.76%   | -0.4           | ANK    | -0.0470   | 521 72 |            |            | 14%      |
| VOLUM           | IF           | BID          | OFFER     | VC            |            | PRIOR     | OPEN     | 1 OP           | FN2    | HIGH      |        | OW A       | VFRAGE     | FLAG     |
| 39.20           | 00           | 196.50       | 197       |               | 5.700      | 195.50    | 196.50   | 197            | .50    | 198.5     | 0 1    | 95.50      | 197.29     | 12/10    |
| 199,10          | 00           | 196          | 197.50    |               | 55,700 C   | pen Vol   |          | 470,50         | 0      | 7.44%     | 36     | 7,700      | 197        | 16:30:18 |
| 112,40          | 00           | 195.50       | 198       |               | 93,500 B   | uy Vol    |          | 2,745,00       | 0      | 43.38%    |        | 2,000      | -197.50    | 16:29:56 |
| 138,70          |              | 195          | 198.50    | 1             | 00,100 S   | ell Vol   |          | 3,112,20       | 0      | 49.18%    |        | 1,000      | -197.50    | 16:29:56 |
| <u>36,90</u>    | 00           | 194.50       | 199       | 1             | 17,300     | I.Volum   | e (      | 6,327,70       | 0      | A.Deals   |        | 500        | -197.50    | 16:29:56 |
| C 254           | F 13         | 37 Spr       | ead (0.50 | Vol 58:       | 42 %       | I.Value   | 1,2      | 248,363        | K      | 1,891     |        | 100        | -197.50    | 16:29:56 |
| STOCK           | \            | /OLUME       | PRICE     | CHG.          | %CHG.      | PRIOR     | STOCK    |                | VOL    | UME F     | PRICE  | CHG.       | %CHG.      | PRIOR    |
| 50Z17C975       |              | 3            | 26.20     | +0.60         | 2.34%      | 25.60     | GLANDR   | T              |        | 49,900    | 11     | -0.10      | 0.90%      | 11.10    |
| 50Z17P975       | L            | 3            | 6.40      | +0.30         | 4.91%      | 6.10      | IT       |                |        | 00,800    | 4.36   | -0.02      | 0.45%      | 4.38     |
| 50Z17           | L            | 3            | 994       | +0.30         | 0.03%      | 993.70    | ASAP     |                |        | 47,100    | 7.30   | -1.90      | 20.65%     | 9.20     |
| 50U17           | L            | 1            | 992.60    | +0.30         | 0.03%      | 992.30    | AMC      |                |        | 57,300    | 3.94   | -0.04      | 1%         | 3.98     |
| 50Z17P1000      |              |              | 15.50     | -0.10         | 0.64%      | 15.60     | MPIC     |                | 1,4    | 43,200    | 1.55   | -0.20      | 11.42%     | 1.75     |
| 50017           | L            | 6            | 992.60    | +0.30         |            | 992.30    | тнсом    |                | 3,3    | 42,100    | 16     | +0.10      | 0.62%      | 15.90    |
| CON             |              | 93,500       | 0.60      | +0.01         | 1.69%      | 0.59      | BKD      |                | 1      | 22,000    | 3.64   | 0          | 0          | 3.64     |
| SE              |              | 22,900       | 5.05      | 0             | 0          | 5.05      | TWPC     |                |        | 88,100    | 9.50   | -0.05      | 0.52%      | 9.55     |
| \S              |              | 581,800      | 2.26      | -0.18         | 7.37%      | 2.44      | MOONG    | -W1            |        | 24,100    | 5.75   | -0.25      | 4.16%      | 6        |
| PSTC-W1         |              | 658,000      | 0.38      | +0.01         | 2.70%      | 0.37      | DNA      |                |        | 10,100    | 0.82   | +0.01      | 1.23%      | 0.81     |
| OXLEY-W         |              | 9,296,000    | 0.54      | +0.31         | 134.78%    | 0.23      | S50U17   | L              |        | 1 9       | 92.60  | +0.30      | 0.03%      | 992.30   |
| sell buy st     | госк         |              | V         | )LUME         | PRICE 3    | SIDE TI   | Me ori   | DER#           | CNF    | FRM# L    | EAVE   | AC         | TDF157     | 1        |
| 1643 CPF        |              |              | : Put-    | Through       | Deal       |           | 31100 (  | CPF            | 0      | 24.90     | Conf   | # 0        |            |          |
| 1639 DELTA      |              |              | : Put-    | Through       | Deal       | 1         | 40000 1  | DELTA          | 0      | 87.90     | Conf   | # 0        |            |          |
| 1639 IVL        |              |              | : Put-    | Through       | Deal       |           | 51300 ]  |                | 0      | 36.50     | Conf   | # 0        |            |          |
| 1639 THSCU      |              |              | · Put-    | Through       | Deal       |           | 3500     | HSCU<br>SSAD_C | e<br>a | 21.90     | Conf   | # 0<br># 0 |            |          |
|                 |              |              | - Full-   | Through       | - 115511   |           | 00000    | ioni - F       | e.     | 3.00      | CONT   | # 0        |            |          |
| MARKET 💽 S      | SET C        | TFEX En      | ter KBA   | NK            | PAGE       | 0102      | 0304     | O 5 TI         | CKER   | 0102      | 03     | Save Pag   | e Quick In | fo       |
| Stock Drice     | 600          | lor Ontions  | Ticke     | s-Filter Sto  | ick /      |           |          |                |        |           |        |            |            |          |

### เมนู Stock By Price

Stock By Price [Hotkey => F2] บนโปรแกรม eFin Trade Classic

| File - Font - Setup - H | Help 👻             |          |           |                    |          |          |          | PUSH     |
|-------------------------|--------------------|----------|-----------|--------------------|----------|----------|----------|----------|
|                         |                    |          |           |                    |          |          |          |          |
| STOCK GL                | г                  | AST 20.  | 80 +0.4   | 0 +1.96%           | .FIN 300 | 2.40 +7. | 03 +0.23 | 8        |
| VOLUME BID              | OFFER              | VOLUME   | PRIOR     | OPEN HIC           | GH LOW   | AVG      | FLAG     |          |
| 132900 20.80            | 0 20.90            | 218200   | 20.40     | 20.60 21           | 20.      | 60 20.8  | 3        |          |
| 268200 20.70            | 0 21               | 411000   |           |                    |          | 1000 -   | 20.80 10 | :26:04   |
| 310200 20.60            | 0 21.10            | 321600   | OpnV      | 262,000            | 4.57%    | 1000 -   | 20.80 10 | :25:53   |
| 593500 20.50            | 0 21.20            | 405000   | BuyV      | 3,995,300          | 69.68%   | 1800 -   | 20.80 10 | :25:01   |
| 414500 20.40            | 0 21.30            | 359200   | SelV      | 1,476,300          | 25.75%   | 500 -:   | 20.80 10 | :25:01   |
| MDeal 887 N             | MVal 119,40        | 8,910    | MVol      | 5,733,600          |          | 8900 -   | 20.80 10 | :25:01   |
| STOCK VO                | OLUME BID          | OFFER    | VOLUME    | STOCK              | VOLUME   | PRICE    | CHANGE   | AVG 1    |
| EA 46                   | 67300 35.25        | 35.50    | 350800    | .INTUCH            |          |          |          | 59.60    |
| BANPU 7                 | 7182K <u>16.60</u> | 16.70    | 4891K     | PHOL-W1            | 600      | +0.53    | +0.07    | 0.51     |
| SCB 25                  | 52100 <u>152.5</u> |          | 487500    | TVO                |          |          |          |          |
| KBANK 24                | 42600 195.5        | 0 196    |           | MACO-W1            | 50000    | +0.06    |          | 0.06     |
| ASP 67                  | 70400 3.66         | 3.68     | 78300     | BGRIM              | 4000     | -17.20   | +0.30    | 17.15    |
| TMB 17                  | 7122K <u>2.32</u>  | 2.34     | 13462K    | •                  |          |          |          |          |
| BBL 17                  | 73300 182.5        | 0 183    | 36600     | THANA              | 9000     | +3.28    | +0.06    | 3.27     |
| RCL 16                  | 66400 8            | 8.05     | 147800    | SINGER             | 1500     | +13.40   | +0.10    | 13.40    |
| TTA 31                  | 11500 8.75         | 8.80     | 456700    | NYT                | 1500     | -5.90    | -0.05    | 5.95     |
| SEL BUY STOCK           | VOLUME             | PRI      | ICE SII   | DE TTF TIME        | e ordi   | ER# LEA  | AVE      |          |
| 10:16:43 Big 1          | Lot Trade :        | 795230   | KBANK @   | 196.5              |          |          |          |          |
| 10:11:40 Fore:          | ign Pt-Trad        | e: 34 1  | KBANK-F ( | 9 206              |          |          |          |          |
| 09:59:31 *** 1          | Market Open        | 1***     |           |                    |          |          |          |          |
| 09:30:00 *** 1          | Market Pre-        | Open 1** |           |                    |          |          |          |          |
| Enter Stock Sy          | ymbol or HO        | ME to se | et stock  | : G <mark>L</mark> |          |          |          | 0.0 (0.7 |
| SET 1576.72 +(          | 0.87 +0.06%        | 7,6      | 523M SET  | 50 999.60          |          | MKT:O    | 10:26:13 | 20/07    |

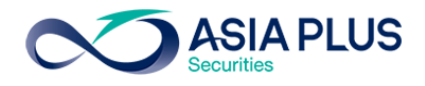

2. Top Best Bids-Offers บน โปรแกรม JVIX สามารถดูหน้าจอบนโปรแกรม eFin Trade Classic ที่เมนู TOP

| BBO             |            |            |                   |               |            |         |          |         |           |            |               |        |
|-----------------|------------|------------|-------------------|---------------|------------|---------|----------|---------|-----------|------------|---------------|--------|
| ∞ http://inv1.a | siaplus.c  | :o.th/aspa | pp/broker.asp.jvi | x/jvixznewint | tra.php?us | ername: | =TDF1578 | &newlns | tallJRE=y |            |               |        |
| SET 1575.05     | -0.2       | 23 -       | 0.01% 38,08       | 1,146 K       | SET50      | 999.3   | 9 +(     | 0.80    | +0.08%    | MKT:0      | 16:24 D21/07  | /2017  |
| STOCK1          | ligh       | LOW        | AVG               | CHG           |            | STOCK   | 1 🔘 H    | ligh    | LOW       | AVG        | CHG           |        |
| KBANK 1         | 98.50      | 195.50     | 197.29            | +2 +          | 1.02%      | PTT     |          | 80      | 378       | 378.98     | +1 +          | 0.26%  |
| VOLUME          | BID        | OFFER      | VOLUME            | VOLUME        | LAST *     | V       | OLUME    | BID     | OFFER     | VOLUME     | VOLUME        | LAST * |
| 75,700          | 197.50     | 198        | 154,400           | 900           | -197.50    | 1       | 41,700   | 378     | 379       | 90,100     | 100           | +379   |
| 272,500         | 197        | 198.50     | 164,400           | 600           | -197.50    | 2       |          |         | 380       | 188,000    | 100           | +379   |
| 234,100         | 196.50     | 199        | 138,600           | 1,000         | -197.50    | 3       | 55,900   | 376     | 381       | 324,800    | 100           | +379   |
| 237,900         | 196        | 199.50     | 131,900           | 200           | -197.50    | 2       | 272,500  | 375     | 382       | 297,600    | 300           | +379   |
| 110,100         | 195.50     | 200        | 102,200           | 1,000         | -197.50    | 2       | 96,900   | 374     | 383       | 242,100    | 200           | +379   |
| 3uy Vol 2,671,6 | 00         | Sell Vol   | 3,083,400 🛛 🕅     | Value 1,15    | 5,705 K    | Buy Vo  | 548,100  | )       | Sell Vol  | 185,400    | M.Value 308,0 | 31 K   |
| ТОСК2 🔍 н       | ligh       | LOW        | AVG               | CHG           |            | STOCK   | 5 🔍 H    | ligh    | LOW       | AVG        | CHG           |        |
| ETCO 2          | 27         | 227        | 227               | -1 -(         | 0.43%      | BBL     | 1        | 82.50   | 180       | 180.86     | -1.50 -0      | .82%   |
| VOLUME          | BID        | OFFER      | VOLUME            | VOLUME        | LAST *     | V       | OLUME    | BID     | OFFER     | VOLUME     | VOLUME        | LAST * |
| 600             | 228        | 230        | 200               | 100           | -227       | 7       | 33,600   | 180.50  |           |            | 1,000         | +181   |
|                 | 227        | 231        | 100               |               | +227       | 8       | 81,500   |         | 181.50    | 210,000    |               | +181   |
| 900             | <b>226</b> | 232        | 100               |               |            | 2       | 92,900   | 179.50  | 182       | 93,400     | 200           | +181   |
| 1,300           | 225        | 233        | 100               |               |            | 3       | 75,300   | 179     | 182.50    | 153,900    | 100           | +181   |
| 800             | 224        | 236        | 100               |               |            | 2       | 205,800  | 178.50  | 183       | 94,300     | 200           | +181   |
| Buy Vol 100     |            | Sell Vol   | 100 M             | Value         |            | Buy Vo  | 3,471,8  | 00      | Sell Vol  | 3,900,000  | M.Value 1,367 | ,609 K |
| тоскз 🔍 н       | ligh       | LOW        | AVG               | CHG           | F          | STOCK   | 6 🔍 H    | ligh    | LOW       | AVG        | CHG           |        |
| SP 3            | .68        | 3.66       | 3.68              |               |            | BANPU   | 1        | 6.90    | 16.40     | 16.62      |               |        |
| VOLUME          | BID        | OFFER      | VOLUME            | VOLUME        | LAST *     | V       | OLUME    | BID     | OFFER     | VOLUME     | VOLUME        | LAST * |
| 1,445,100       | 3.66       | 3.68       | 1,308,000         | 2,500         | +3.68      | 3,8     | 317,200  | 16.40   | 16.50     | 3,129,800  | 5,200         | +16.50 |
| 1,579,800       | 3.64       | 3.70       | 1,632,900         |               | -3.66      | 3,3     | 90,200   | 16.30   | 16.60     | 3,924,500  | 100           | +16.50 |
| 1,560,800       | 3.62       | 3.72       | 369,100           | 2,000         | +3.68      | 2,9     | 48,300   | 16.20   | 16.70     | 3,744,800  | 200           | +16.50 |
| 1,040,300       | 3.60       | 3.74       | 244,200           | 5,000         | -3.66      | 1,6     | 22,000   | 16.10   | 16.80     | 7,900,900  | 200           | +16.50 |
| 716,700         | 3.58       | 3.76       | 148,000           | 100           | +3.68      | 1,9     | 56,600   | 16      | 16.90     | 13,209,100 | 400           | -16.40 |
| Buy Vol 363,000 | )          | Sell Vol   | 204,800 🛛 🕅       | .Value 2,124  | I K        | Buy Vo  | 23,146,  | 900     | Sell Vol  | 39,158,600 | M.Value 1,103 | ,008 K |
| SELL BUY ST     | OCK .      |            | VOLUME            | PRICE         | SIDE TI    | ime o   | RDER#    | CNF     | RM# L     | eave a     | CTDF157       |        |
| 1618 TOP        |            | :          | Put-Throu         | gh Deal       |            | 44800   | TOP      | 0       | 83.80     | Conf#      | 0             |        |
| 601 TOP         |            |            | Put-Throu         | gh Deal       |            | 40000   | TOP      | 0       | 83.90     | Conf#      | 0             |        |
| .545 U          |            | -          | Put-Throu         | gh Deal       | 80         | 000000  | U _      | 0       | 0.03      | Conf#      | 0             |        |
| 534 TOP         |            |            | Put-Throu         | gh Deal       |            | 40000   | TOP_     | 0       | 84.00     | Conf#      | 0             |        |
| Stock on T      | urnove     | er List    | L.BLTSSZ1 .B      | LTSS-E71      | THECZ1     | THEC    | -E71-Y   | NPZ1.Y  | NP-E/1    | T-E/1.T/1  | .I VT21.I VI  | -EZ1_N |
| CIMITCH TO -    |            | 0.77       | DAND              | T             | 001.00     | VOLUT   | DV C D   |         | Back La   |            | EVIT          |        |
| SWITCH TO 6     | -STOCK     |            |                   | -             | COLOR      | VOLUME  | BYOP     | nce O F | lign-Low  | QUICK INFO | EXII          |        |
|                 |            |            |                   |               |            |         |          |         |           |            |               |        |

TOP BBO [Hotkey => F1] บนโปรแกรม eFin Trade Classic

| File + Font | - Setup         | Help 👻  |          |       |         |       |        |        |                 |        | PUSH     |
|-------------|-----------------|---------|----------|-------|---------|-------|--------|--------|-----------------|--------|----------|
|             |                 |         |          |       |         |       |        |        |                 |        |          |
| STOCK       |                 | AVG     | CHANGE H | IGH   | LOW     | STOCK | j      | AVG C  | HANGE           | HIGH   | LOW      |
| VOL         | BID             | OFFER   | VOL      | VOL   | LAST    | VOL   | BID    | OFFE   | R VOL           | VOL    | LAST     |
| BGRIM       |                 | 18.51   |          |       | 17.90   | BBL   |        | 180.81 | -2              | 182.50 | 180      |
| 6262        | 18.80           | 18.90   | 2606     | 80K   | 18.90   | 3528  |        | 0 181  |                 |        | 180.50   |
| 35076       | 18.70           | 19      | 28039    | 100   | +18.90  | 8154  |        | 181.5  | 50 903          |        | 3 +181   |
| 19962       | 18.60           | 19.10   | 18942    | 10    | +18.90  | 3533  |        | 0 182  |                 |        | 3 +181   |
| 20858       | 18.50           | 19.20   | 14439    | 30    | -18.80  | 5327  |        | 182.5  | 50 1787         |        | 3 +181   |
| 23589       | 18.40           | 19.30   | 33192    | 10    | +18.90  | 1806  | 178.5  | 0 183  | 193             |        | 3 +181   |
| BVol 1      | 26,016          | KSVol 6 | 5,742K M | Vol 2 | 06,459K | BVol  | 3,484K | SVol 4 | 4,105K          | MVol 8 | ,650K    |
| AOT         |                 | 50.90   | +0.75 5  | 1.75  | 50      | IAT   |        | 36.67  | -0.25           | 37     | 36.50    |
| 2691        | 51              | 51.25   | 5071     | 23K   | 51.25   | 10346 | 36.50  | 36.75  | 5 1566          | 9 23K  |          |
| 7660        | 50.75           | 51.50   | 5203     |       | 10 -51  | 12476 | 36.25  | 37     | 2781            | 9 1    | +36.75   |
| 19995       | 50.50           | 51.75   | 14870    | 560   | +51.25  | 10023 | 36     | 37.25  | 5 7301          | 1      | +36.75   |
| 11907       |                 | 52      | 42174    | 695   | +51.25  | 2077  | 35.75  | 37.50  | 4091            | 1      | +36.75   |
| 25191       |                 | 52.25   | 2841     | 109   | +51.25  | 1918  | 35.50  | 37.75  | 5 2048          | 1      | +36.75   |
| BVol 2      | 6 <b>,</b> 713K | SVol 1  | 2,596K M | Wol 4 | 2,381K  | BVol  | 277K   | SVol 2 | 2,453K          | MVol 5 | ,547K    |
| BANPU       |                 | 16.60   | -0.10 1  | 6.90  | 16.40   | GL    |        | 20.97  | -0.70           | 21.30  | 20.60    |
| 22644       | 16.40           | 16.50   | 35892    |       | 16.40   | 4910  |        |        |                 |        |          |
| 39541       | 16.30           | 16.60   | 30763    | 500   | +16.50  | 2999  |        | 20.90  | 540             |        |          |
| 23761       | 16.20           | 16.70   | 30673    | 39    | +16.50  | 2708  | 20.40  |        | 2691            |        | -20.80   |
| 10329       | 16.10           | 16.80   | 67980    | 88    | +16.50  | 584   |        |        |                 |        |          |
| 19665       |                 | 16.90   | 127K     | 1     | +16.50  | 999   |        | 21.20  | 0 4994          |        |          |
| BVol 2      | З,620К          | SVol 3  | 9,408K M | Wol 7 | 4,119K  | BVol  | 6,819K | SVol   | 5 <b>,</b> 165K | MVol 1 | 4,437K   |
| Enter       | Stock           | Symbol. |          |       |         |       |        |        |                 |        |          |
| SET 15      |                 |         |          | 43,60 | 54M SET | 50 99 |        |        | MKT : R         | 16:37: | 48 21/07 |

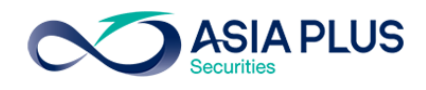

| ∞ ht | ∞ http://inv1. <b>asiaplus.co.th</b> /aspapp/broker.asp.jvix/jvixznewintra.php?username=TDF157&newInstalIJRE=y |                       |                  |              |                    |          |              |               |           |  |
|------|----------------------------------------------------------------------------------------------------|-----------------------|------------------|--------------|--------------------|----------|--------------|---------------|-----------|--|
| SET  | 1574.89                                                                                                    | -0.39 -0.02%          | 6 39,154,9       | 80 K SET50   | 999.09             | +0.50    | +0.05% MK    | T:0 16:29 D21 | /07/2017  |  |
| STOC | K KBANK                                                                                                    | 🔍 LAST                | 198              | +2.50 +      | 1.27% .BA          | ŃK       | 522.26       | -0.20 -0      | .03%      |  |
| OPEN | 1 196                                                                                                    | .50 PRIO              | R <u>195.5</u> ( | ) HIGH       | 198.50             | LOW      | 195.50       | AVG.PRC 1     | 97.30     |  |
| OPEN | 2 197                                                                                                    | .50 CEILI             | NG 2             | 254 FLOOF    | 137                | SPREA    | 0.50         | FLAG          |           |  |
| #DEA | L BUY VC                                                                                                    | DL BID VO             | L PRICE          | OFFER VOL    | SELL VOL           | #DEAL    | VOLU         | ME PRICE      | TIME      |  |
|      | 0                                                                                                    | 0                     | 200              | 102,200      | 0                  | 0        |              | 200 +198      | 16:29:26  |  |
|      | 0                                                                                                    | 0                     | 199.50           | 131,400      | 0                  | 0        |              | 100 +198      | 16:29:23  |  |
|      | 0                                                                                                    | 0                     | 199              | 162,600      | 00,200             | 0        |              | -197.50       | 16:29:07  |  |
| 1    | 4 248,4                                                                                                    | 0                     | 198.50           | 166,000      | 88,300             | 30       |              | 100 -197.50   | 16:29:06  |  |
| 20   | 0 124,0                                                                                                    | 0 92.00               | 0 107 50         | 234,800      | 047,200<br>907,900 | 242      |              | -197.30       | 10:29:06  |  |
| 40   | 4 306,70                                                                                                    | 0 00,90<br>0 262.60   | 0 197.50         |              | 339 700            | 342      |              | 2 714 900     | 1.73%     |  |
| 13   | 14 054,5<br>15 210.2                                                                                           | 0 202,00              | 0 196 50         |              | 448 100            | 102      | SELL VOL     | 2,7 14,000    | 43.03%    |  |
|      | 3 19,2                                                                                                    | 0 253,00<br>10 258.30 | 0 190.30         |              | 570 400            | 192      | M VALUE      | M VOLUME      | M DEAL    |  |
|      | 0                                                                                                    | 0 151.60              | 0 195 50         |              | 1 200              | 2        | 1 168 070 K  | 5 920 300     | 1 876     |  |
|      | •                                                                                                    | 0 131,00              | 0 133.30         |              | 1,200              | -        | STOCK        | VOLUME        | PRICE     |  |
|      |                                                                                                    |                       |                  |              |                    |          | \$50017      | S 1           | 992.80    |  |
|      |                                                                                                    |                       |                  |              |                    |          | INTUCH       | S 100         | 59        |  |
|      |                                                                                                    |                       |                  |              |                    |          | TAKUNI-W     | S 90,000      | 0.38      |  |
|      |                                                                                                    |                       |                  |              |                    |          | IVL          |               | 36.50     |  |
|      |                                                                                                    |                       |                  |              |                    |          | СК           |               |           |  |
|      |                                                                                                    |                       |                  |              |                    |          | PTTGC        | S 3,000       | 69.75     |  |
|      |                                                                                                    |                       |                  |              |                    |          | PTTGC        | B 2,500       | 70        |  |
|      |                                                                                                    |                       |                  |              |                    |          | TPOLY        | B 300         | 4.42      |  |
|      |                                                                                                    |                       |                  |              |                    |          | CM           | S 1,300       | 6.30      |  |
|      |                                                                                                    |                       |                  |              |                    |          | BCH          | S 100,000     | 14        |  |
| SELL | BUY STOCK                                                                                                    |                       | VOLUME           | PRICE SIDE 1 | TIME ORDEF         | R# CNE   | -RM# LEAVE   | ACTDF157      |           |  |
| 1629 |                                                                                                    | : PI                  | ut-Through       | Deal 13      | 3000000 MTL        | _S13C1@  | 0.44 Con     | f# 0          |           |  |
| !Sto | ck on Turn                                                                                                    | over List[,BL         | ISS/1,BLI        | SS-F/1,TUCC/ | 1, TUCC-F/1        | .,YNP/1, | NP-F/1,T-F   | /1,T/1,LVT/1, | LVT-F/1,N |  |
|      | STO                                                                                                    | CK KBANK              | Page:1           | /1 <<        | >> QUI             | CK INFO. | TECHNICAL CH | ART EXIT      |           |  |
|      | 510                                                                                                    |                       | . ugon           |              | 401                |          |              |               |           |  |
|      |                                                                                                    |                       |                  |              |                    |          |              |               |           |  |

3. Stock In Play บน โปรแกรม JVIX สามารถดูหน้าจอบนโปรแกรม eFin Trade Classic ที่เมนู Stock In Play

Stock In Play [Hotkey => F3] บนโปรแกรม eFin Trade Classic

| File + Font | - Setup - He | lp <del>-</del> |          |           |           |         |            |        | PUSH      |
|-------------|--------------|-----------------|----------|-----------|-----------|---------|------------|--------|-----------|
|             |              |                 |          |           |           |         |            |        |           |
|             |              |                 |          | STOCK :   | IN PLAY   |         |            |        |           |
| STOCK       | ASP          |                 | LAS      | ST 3.66   | -0.02     |         |            |        |           |
| #Deal       | BuyVol       | BidVol          | Price    | OffVol    | SelVol    | #Deal   | Volume     | Price  | Time      |
|             |              |                 | 3.82     |           |           |         | 100        | -3.66  | 10:22:31  |
|             |              |                 | 3.80     |           |           |         | 8100       | -3.66  | 10:17:20  |
|             |              |                 | 3.78     |           |           |         | 28000      | -3.66  | 10:16:26  |
|             |              |                 | 3.76     | 129800    |           |         | 5300       | -3.66  | 10:15:20  |
|             |              |                 | 3.74     | 512800    |           |         | 6500       | -3.66  |           |
|             |              |                 | 3.72     | 597300    |           |         | Flag :     |        |           |
|             |              |                 | 3.70     | 1437700   |           |         | High :3.68 | Low    | :3.66     |
| 13          | 15600        |                 | 3.68     | 78300     |           |         | Prior:3.68 | Avg    | :3.68     |
|             |              | 670400          | 3.66     |           | 48000     | 5       | Chg :-0.0  | 2 %Cho | g:-0.54   |
|             |              | 1118100         | 3.64     |           |           |         | Ceil :4.78 | Flr    | :2.58     |
|             |              | 1637900         | 3.62     |           |           |         | Opn1 :3.68 | Opni   | 2:        |
|             |              | 1042500         | 3.60     |           |           |         | OpnVol :   |        | 307,500   |
|             |              | 711700          | 3.58     |           |           |         | BuyVol :   |        | 15,600    |
|             |              |                 | 3.56     |           |           |         | SellVol:   |        | 48,000    |
|             |              |                 | 3.54     |           |           |         | MVolume:   |        | 371,100   |
|             |              |                 | 3.52     |           |           |         | MDeal :    |        | 19        |
|             |              |                 | 3.50     |           |           |         | MValue :   | 1      | 1,364,688 |
|             |              |                 | 3.48     |           |           |         | BigVal :   |        |           |
| 13          | 4.20%        |                 |          |           | 12.93%    | 5       | OddVal :   |        |           |
|             |              |                 |          |           |           |         |            |        |           |
| Enter       | Stock Sym    | ubol, PgUp      | p (Highe | er Price) | ,PgDn (Lo | ower P: | rice)      |        |           |
| SET 15      | 576.84 +0.   | 99 +0.06        | 87,      | 435M SET5 | 50 999.80 |         | 6 MKT:0    | 10:25  | 20 20/07  |

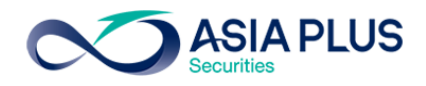

| SET 157/     | 4.37     | -0.91      | 0.06% 3      | 9,448,620 K  | SET50     | 998.68   | +0.09    | +0.01%         | MKT:A     | 16:30 D21/0 | 7/2017   |
|--------------|----------|------------|--------------|--------------|-----------|----------|----------|----------------|-----------|-------------|----------|
| <b>STOCK</b> | KBANK    |            | LAST         | 197.50       | +2        | +1.02%   | .BANI    | ٢ :            | 21.96     | -0.50       | -0.09%   |
| VO           | LUME     | BID        | OFFER        | VOLUME       | PRIOR     | OPEN1    | OPEN2    | HIGH           | LOW       | AVERAGE     | FLAG     |
| 7            | 4,200    | 197.50     | 198          | 201,300      | 195.50    | 196.50   | 197.50   | 198.50         | 195.50    | 197.30      |          |
| 25           | 8,000    | 197        | 198.50       | 146,400      | Open Vol  | 1        | 02,800   | 1.74%          | 2,000     | -197.50     | 16:29:56 |
| 22           | 9,000    | 196.50     | 199          | 142,600      | Buy Vol   | 2,7      | 45,000   | 46.05%         | 1,000     | -197.50     | 16:29:56 |
| 25           | 8,300    | 196        | 199.50       | 111,400      | Sell Vol  | 3,1      | 12,200   | <b>52.21</b> % | 500       | -197.50     | 16:29:56 |
| 15           | 1,600    | 195.50     | 200          | 77,600       | M.Volume  | 5,9      | 60,000   | M.Deals        | 100       | -197.50     | 16:29:56 |
| C 254        | F 1      | 37 Sprea   | ad (0.50) Vo | ol 58 : 42 % | M.Value   | 1,175    | 5,926 K  | 1,890          | 1,000     | -197.50     | 16:29:56 |
| TIME         | B/S      | VOLUM      | e pric       | ETIME        | B/S       | VOLUME   | PRICE    | TIME           | B/S       | VOLUME      | PRICE    |
| 16:29:56     | S        | 2,00       | 0 197.5      | 16:29:06     | S         | 100      | 197.50   | 16:27:21       | В         | 100         | 198      |
| 16:29:56     | S        | 1,000      | 0 197.5      | 0 16:29:06   | S         | 400      | 197.50   | 16:27:00       | S         | 300         | 197.50   |
| 16:29:56     | 5        | 500        | 0 197.5      | 16:28:57     | 5         | 200      | 197.50   | 16:27:00       | 5         | 200         | 197.50   |
| 16:29:56     | 5        | 100        | U 197.5      | 0 16:28:56   | B         | 200      | 198      | 16:27:00       | В         | 100         | 198      |
| 16:29:56     | <u> </u> | 1,000      | 0 197.5      | 16:28:56     | 5         | 100      | 197.50   | 16:26:53       | 5         | 2,000       | 197.50   |
| 16:29:36     | 3        | 10         | 0 197.3      | 0 16:28:32   | B         | 100      | 198      | 16:26:30       | 3         | 100         | 197.30   |
| 10:29:00     | 5        | 1,500      |              | 10:20:02     | D         | 100      | 100      | 10:20:40       | D         | 900         | 107 50   |
| 16.29.43     | 5        | 400        | 197.5        | 16.28.35     |           | 100      | 107 50   | 16:26:12       | B         | 100         | 107.30   |
| 16.29.30     | <b>C</b> | 1,40       | 197.5        | 16:28:28     | R         | 100      | 1971.50  | 16:26:00       | <b>S</b>  | 800         | 197 50   |
| 16.29.30     | B        | 20         | 0 19         | 8 16-28-21   | S         | 400      | 197 50   | 16:26:00       | S         | 700         | 197.50   |
| 16:29:29     | B        | 17.30      | 0 19         | 8 16:28:13   | S         | 100      | 197.50   | 16:26:00       | B         | 100         | 198      |
| 16:29:29     | B        | 20         | 0 19         | 16:28:12     | S         | 500      | 197.50   | 16:25:41       | S         | 100         | 197.50   |
| 16:29:29     | B        | 12.50      | 0 19         | 8 16:28:00   | S         | 300      | 197.50   | 16:25:35       | S         | 10.000      | 197.50   |
| 16:29:26     | В        | 20         | 0 19         | 8 16:28:00   | S         | 300      | 197.50   | 16:25:10       | В         | 4,300       | 198      |
| 16:29:23     | B        | 10         | 0 19         | 8 16:27:47   |           | 100      | 197.50   | 16:25:10       | В         | 100         | 198      |
| 16:29:07     |          | 10         | 0 197.5      | 16:27:30     |           | 500      | 197.50   | 16:25:10       | В         | 6,000       | 198      |
| SELL BUY     | STOC     | <          | VOLU         | ME PRICE     | E SIDE TI | ME ORDE  | R# CN    | IFRM# LE       | AVE f     | AC TDF157   | 1        |
| 1630 Sta     | rt of    | Recap Str  | ream         |              |           |          |          |                |           |             |          |
| Stock (      | n Turi   | nover List | [,BLISS/     | 1,BLISS-F/   | 1,TUCC/1  | ,TUCC-F/ | 1,YNP/1, | YNP-F/1,       | T-F/1,T/1 | ,LVT/1,L    | VT-F/1,N |
|              |          |            |              |              |           |          |          |                |           |             |          |

# 4. Sale By Time บน โปรแกรม JVIX สามารถดูหน้าจอบนโปรแกรม eFin Trade Classic ที่เมนู Sale By Time

Sale By Time [Hotkey => Ctrl+B] บนโปรแกรม eFin Trade Classic

| File - Font - Setup | Help    |            |           |            |           |          |          | PUSH     |
|---------------------|---------|------------|-----------|------------|-----------|----------|----------|----------|
|                     |         |            |           |            |           |          |          |          |
|                     |         |            | SAL       | LE BY TIME |           |          |          |          |
| STOCK: GL           |         |            | LAST: 20. | 80 CHANG   | SE: +0.4  | 0 +1.96% | AVG: 2   | 0.83     |
| TIME                | VOLUME  | PRICE      | TIME      | VOLUME     | PRICE     | TIME     | VOLUME   | PRICE    |
| 10:28:11            | 200     | -20.80     | 10:22:24  | 200        | +20.90    | 10:21:40 | 6000     | +20.90   |
| 10:27:26            | 2000    | +20.90     | 10:22:13  | 800        | +20.90    | 10:21:40 | 300      | +20.90   |
| 10:26:04            | 1000    | -20.80     | 10:22:13  | 800        | +20.90    | 10:21:40 | 100      | +20.90   |
| 10:25:53            | 1000    | -20.80     | 10:22:13  | 1000       | +20.90    | 10:21:40 | 20000    | +20.90   |
| 10:25:01            | 1800    | -20.80     | 10:22:13  | 2400       | +20.90    | 10:21:40 | 100      | +20.90   |
| 10:25:01            | 500     | -20.80     | 10:22:10  | 7600       | +20.90    | 10:21:40 | 10000    | +20.90   |
| 10:25:01            | 8900    | -20.80     | 10:22:10  | 100        | +20.90    | 10:21:40 | 1000     | +20.90   |
| 10:24:44            | 1700    | -20.80     | 10:22:10  | 10000      | +20.90    | 10:21:40 | 1000     | +20.90   |
| 10:24:31            | 100     | -20.80     | 10:22:10  | 2000       | +20.90    | 10:21:40 | 100      | +20.90   |
| 10:24:17            | 300     | -20.80     | 10:22:10  | 100        | +20.90    | 10:21:40 | 10000    | +20.90   |
| 10:24:17            | 500     | -20.80     | 10:22:10  | 200        | +20.90    | 10:21:40 | 1000     | +20.90   |
| 10:24:17            | 2000    | -20.80     | 10:22:09  | 300        | +20.90    | 10:21:40 | 1000     | +20.90   |
| 10:24:17            | 1200    | -20.80     | 10:22:09  | 4700       | +20.90    | 10:21:40 | 10000    | +20.90   |
| 10:23:57            | 1000    | -20.80     | 10:22:07  | 5000       | +20.90    | 10:21:18 | 2000     | -20.80   |
| 10:23:09            | 800     | +20.90     | 10:21:53  | 20000      | +20.90    | 10:21:17 | 400      | -20.80   |
| 10:23:09            | 200     | +20.90     | 10:21:42  | 1000       | -20.80    | 10:21:15 | 1700     | -20.80   |
| 10:22:30            | 100     | +20.90     | 10:21:40  | 30300      | +20.90    | 10:21:12 | 2700     | -20.80   |
| 10:22:24            | 700     | +20.90     | 10:21:40  | 100        | +20.90    | 10:21:12 | 300      | -20.80   |
| 10:22:24            | 100     | +20.90     | 10:21:40  | 5000       | +20.90    | 10:21:09 | 200      | -20.80   |
|                     | 0       | D 17 ( D   | D         |            | D = = = ) |          |          |          |
| app 1577 cf         | Symbol, | , Pgup (Pi | T 027M    | amme o     | Page)     | 27 1/20  | 0 10.20  | 15 20/07 |
| SET 15/7.65         | +1.80 - | +0.118     | 7,837M    | SET50 100  | 10:59 +0  | .37 MKT: | 0 10:28: | 15 20/07 |

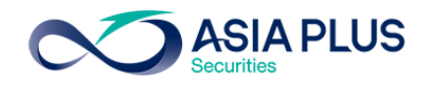

| 5. | Sale By Price | บน โปรแกรม JVIX | สามารถดูหน้าจอบนโปรแกรม eFin | Trade Classic ที่เมนู Sale By Price |
|----|---------------|-----------------|------------------------------|-------------------------------------|
|----|---------------|-----------------|------------------------------|-------------------------------------|

| ∾ http://inv1. <b>asiaplus.co.th</b> /aspapp/broker.asp.jvix/jvixznewintra.php?username=TDF157&newInstallJRE=y |         |             |                |           |                     |           |             |          |             |            |          |
|----------------------------------------------------------------------------------------------------|---------|-------------|----------------|-----------|---------------------|-----------|-------------|----------|-------------|------------|----------|
| ET 1                                                                                                    | 1574.37 | -0.91       | -0.06% 39,     | 994,896 K | SET50               | 998.68    | +0.09       | +0.01%   | MKT:A 1     | 16:32 D21/ | 07/2017  |
| TOCK                                                                                                    | ( KBA   | NK          | 🔍 LAST         | 197.50    | +2                  | +1.02%    | .BANK       | 5        | 22.23       | 0.23       | -0.04%   |
|                                                                                                    | VOLUM   | E BID       | OFFER          | VOLUME    | PRIOR               | OPEN1     | PROJ.C      | HIGH     | LOW #       | AVERAGE    | FLAG     |
|                                                                                                    | 7,50    | 0 ATC       | ATC            | 165,900   | 195.50              | 196.50    | 197.50      | 198.50   | 195.50      | 197.30     | 10.00.50 |
|                                                                                                    | 4,70    | 0 211       | 185.50         | 4,000     | Close Vol           | 22        | 21,400      | 1.74%    | 2,000       | -197.50    | 16:29:56 |
|                                                                                                    | 40      | 0 204       | 188            | 4,300     | Buy Vol             | 2,74      | 5,000       | 46.05%   | 1,000       | -197.50    | 16:29:56 |
|                                                                                                    | 266 70  | 0 107.50    | 195 50         | 3,900     | Sell Vol            | 3,11      | 2,200       | JZ.Z1%   | 500         | -197.30    | 10:29:30 |
| C 25                                                                                                    | 54      | F 137 Spr   | ead (0.50) Vol | 67 . 33 % | M.Volune<br>M.Value | 1 175     | 926 K       | 1 890    | 1 000       | -197.50    | 16:29:56 |
| #D                                                                                                    | EAL     | BUY VOL     |                | SELL      | VOI                 | #DEAL     | 520 N<br>V( | OLUME    | 1,000<br>V/ |            | %V0L A   |
| πυ                                                                                                    | 0       | DOT VOL     | 211            | JELL      | 0                   | 0         |             |          |             | ALUL       | NOVOL 1A |
|                                                                                                    | 0       | 0           | 204            |           | 0                   | 0         |             |          |             |            |          |
|                                                                                                    | Ő       | 0           | 201            |           | Ő                   | ŏ         |             |          |             |            |          |
|                                                                                                    | 114     | 248,400     | 198.50         |           | 88.300              | 30        | 3           | 336.700  | 66.834      | 1.950      | 5.64     |
|                                                                                                    | 272     | 755,000     | 198            | 8         | 47,200              | 162       | 1.6         | 602,200  | 317,23      | 5,600      | 26.88    |
|                                                                                                    | 204     | 508,700     | ) 197.50       | 8         | 17,300              | 352       | 1,3         | 389,100  | 274,34      | 7,250      | 23.30    |
|                                                                                                    | 184     | 894,300     | 197            | 3         | 39,700              | 102       | 1,2         | 234,000  | 243,09      | 3,000      | 20.70    |
|                                                                                                    | 135     | 319,200     | ) 196.50       | ) 4       | 48,100              | 126       |             | 307,000  | 158,57      | 5,500      | 13.54    |
|                                                                                                    | 13      | 19,400      | ) 196          | 5         | 70,400              | 192       |             | 589,800  | 115,60      | 0,800      | 9.89     |
|                                                                                                    | 0       | 0           | ) 195.50       |           | 1,200               | 2         |             | 1,200    | 234         | 4,600      | 0.02     |
|                                                                                                    | 0       | 0           | ) 191          |           | 0                   | 0         |             |          |             |            |          |
|                                                                                                    | 0       | 0           | ) 188          |           | 0                   | 0         |             |          |             |            |          |
|                                                                                                    | 0       | 0           | ) 185.50       | )         | 0                   | 0         |             |          |             |            |          |
|                                                                                                    |         |             |                |           |                     |           |             |          |             |            |          |
|                                                                                                    |         |             |                |           |                     |           |             |          |             |            |          |
|                                                                                                    |         |             |                |           |                     |           |             |          |             |            | ~        |
| ELL :                                                                                                    | BUY ST  | OCK         | VOLUM          | E PRICE   | SIDE TI             | ME ORDER  | # CN        | FRM# LE  | AVE AC      | TDF157     |          |
| 531                                                                                                    | SCB-F   |             | : Put-Thro     | ough Deal | 30                  | 37000 SCB | -F @        | 151.88   | Conf# (     | )          |          |
| Stoc                                                                                                    | k on T  | urnover Lis | st[,BLISS/1    | BLISS-F/1 | L,TUCC/1            | ,TUCC-F/1 | ,YNP/1,     | YNP-F/1, | T-F/1,T/1   | LVT/1,L    | VT-F/1,N |
| SWIT                                                                                                    | СН ТО Р | RICE 🗸 ST   | OCK KBANK      | Pad       | ae:1/1 <<           | >> INFO   | TECHNI      | CAL      |             |            |          |
|                                                                                                    |         |             | -1             |           |                     |           |             |          |             |            |          |
|                                                                                                    |         |             |                |           |                     |           |             |          |             |            |          |

Sale By Price [Hotkey => Ctrl+P] บนโปรแกรม eFin Trade Classic

| File + Font + | Setup 🕶 Help 🕶 |            |             |           |              | PUSH           |
|---------------|----------------|------------|-------------|-----------|--------------|----------------|
|               |                |            |             |           |              |                |
|               |                |            | SALE BY PR  | ICE       |              |                |
| STOCK G       |                | Avg: 20    | .89 MVolum  | e: 8,988, | ,300 MValue: | 187,788,800    |
| OpnVol1:      | 262000         | Opn1: 20   | 0.60 OpnVol | 2:        | Opn2:        |                |
| #Deal         | BuyVol         | Price      | SelVol      | #Deal     | Volume       | Value          |
| 10            | 16700          | 21.20      |             |           | 16,700       | 354,040        |
| 109           | 478100         | 21.10      | 318100      | 34        | 796,200      | 16,799,820     |
| 436           | 2702600        | 21         | 1144700     | 219       | 3,847,300    | 80,793,300     |
| 186           | 853800         | 20.90      | 581700      | 133       | 1,435,500    | 30,001,950     |
| 89            | 465300         | 20.80      | 211300      | 82        | 676,600      | 14,073,280     |
| 192           | 942800         | 20.70      | 225300      | 34        | 1,168,100    | 24,179,670     |
| 23            | 260700         | 20.60      | 525200      | 80        | 1,047,900    | 21,586,740     |
|               |                |            |             |           |              |                |
|               |                |            |             |           |              |                |
|               |                |            |             |           |              |                |
|               |                |            |             |           |              |                |
|               |                |            |             |           |              |                |
|               |                |            |             |           |              |                |
|               |                |            |             |           |              |                |
|               |                |            |             |           |              |                |
|               |                |            |             |           |              |                |
|               |                |            |             |           |              |                |
|               |                |            |             |           |              |                |
|               |                |            |             |           |              |                |
| Enter St      | ock Symbol, Pg | Up (Prev B | Page), PgDn | (Next Pag | Je)          |                |
| SET 1575      |                | 16,5       | 29M SET50   |           | L.48 MKT:0   | 11:50:53 20/07 |
|               |                |            |             |           |              |                |

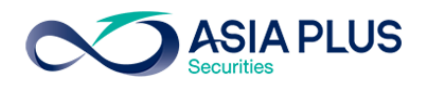

6. Most Active บนโปรแกรม JVIX สามารถดูหน้าจอบนโปรแกรม eFin Trade Classic ที่เมนู Most Active,

| Gainer, Loser | , Most Swing |
|---------------|--------------|
|---------------|--------------|

| ∞ http://inv1. <b>asiaplus.co.th</b> /aspapp/broker.asp.jvix/jvixznewintra.php?username=TDF157&newInstallJRE=y |          |          |                         |         |        |         |       | nstallJRE=y |        |             |         |
|----------------------------------------------------------------------------------------------------|----------|----------|-------------------------|---------|--------|---------|-------|-------------|--------|-------------|---------|
| SET 1573.51                                                                                                    | -1.77    | -0.11%   | 43,902,019 K            | SET50   | 998.   | .19 -0  | .40   | -0.04%      | MKT:K  | 17:11 D21/0 | 7/2017  |
| MAIN BOARD                                                                                                    | 💿 MOS    | ST VALUE | 🔿 MOST VO               | LUME 🤇  | MOST   | SWING   |       | WEIGHT IN   | DEX    | EXIT        |         |
| O FOREIGN BOARD                                                                                                | 🔿 GAIN   | IERS     | C LOSERS                | 0       | COMF   | ARE ALL | M     | AIN : VALUE |        | TECHNICAL ( | CHART   |
| # STOCK                                                                                                    | FLAG     | VALUE(   | ) VOLUME(L              | AVE     | RAGE   | HI      | GH    | LOW         | LAS    | T CHANGE    | %MKT    |
| 1 BGRIM                                                                                                    |          | 3,821,33 | 1 2,064,59 <sup>,</sup> |         | 18.50  |         | 19    | 17.90       | 18.9   | 0 +0.90     | 8.70    |
| 2 AOT                                                                                                    | NW       | 2,157,31 | 4 423,811               |         | 50.90  | 51      | .75   | 50          | 51.2   | 5 +0.75     | 4.91    |
| 3 BBL                                                                                                    |          | 1,564,09 | 0 86,504                | 1       | 80.81  | 182     | .50   | 180         |        |             | 3.56    |
| 4 KKP                                                                                                    |          | 1,553,27 | 2 220,533               | ;       | 70.43  | 73      | .75   | 69.50       | 70.2   | 5 -2.75     | 3.53    |
| 5 SCB                                                                                                    |          | 1,473,59 | 0 97,086                | i 1     | 51.78  |         | 153   | 150.50      |        |             | 3.35    |
| 6 KBANK                                                                                                    |          | 1,248,36 | 3 63,277                | / 1     | 97.28  | 198     | .50   | 195.50      | 19     | 7 +1.50     | 2.84    |
| 7 BANPU                                                                                                    |          | 1,230,50 | 3 741,187               | 1       | 16.60  | 16      | .90   | 16.40       |        |             | 2.80    |
| 8 SCC                                                                                                    | NW       | 1,155,52 | 1 23,084                | 5       | 00.57  |         | 504   | 498         | 50     | 0 4         | 2.63    |
| 9 KTB                                                                                                    | NW       | 1,058,78 | 6 581,113               | 3       | 18.21  | 18      | .40   | 18.10       | 18.2   | 0 +0.10     | 2.41    |
| 10 TOP                                                                                                    | NW       | 1,034,24 | 8 123,153               | ;       | 83.98  |         | 85    | 82.25       | 8      | 4 +1.75     | 2.35    |
| 11 ADVANC                                                                                                    |          | 982,81   | 3 53,154                | 1       | 84.89  | 186     | .50   | 184         |        |             | 2.23    |
| 12 CPALL                                                                                                    | NW       | 943,76   | 2 154,777               |         | 60.97  | 61      | .25   | 60.75       | 60.7   | 5 -0.25     | 2.14    |
| 13 TRUE                                                                                                    |          | 784,91   | 0 1,350,664             |         | 5.81   | 5       | .90   | 5.75        |        |             | 1.78    |
| 14 TMB                                                                                                    |          | 707,98   | 1 3,005,95              | 5       | 2.35   | 2       | .38   | 2.32        | 2.3    | 8 +0.08     | 1.61    |
| 15 IRPC                                                                                                    |          | 668,15   | 2 1,277,828             | 3       | 5.22   | 5       | .30   | 5.15        | 5.2    | 0           | 1.52    |
| 16 PTTGC                                                                                                    |          | 667,92   | 1 95,434                |         | 69.98  | 70      | .50   | 69.50       | 7      | 0           | 1.52    |
| 17 BAT-3K                                                                                                    |          | 571,01   | 6 21,104                | 2       | 70.57  | 2       | 273   | 267         | 27     | 1 +22       | 1.30    |
| 18 EA                                                                                                    |          | 536,36   | 3 149,003               | 3       | 35.99  | 36      | .75   | 35          | 35.7   | 5 +0.50     | 1.22    |
| 19 GPSC                                                                                                    |          | 522,27   | 1 132,120               | 5       | 39.52  |         | 40    | 38.25       | 39.7   | 5 +1.50     | 1.18    |
| 20 BDMS                                                                                                    |          | 504,82   | 5 263,533               | ;       | 19.15  | 19      | .30   | 19          | 19.1   | 0 -0.20     | 1.14    |
| STOCK B, S                                                                                                    | VOLUME   | PRICE    | CHG STOCK               | B, S VO | DLUME  | PRICE   | CHG   | STOCK       | B, S V | OLUME PRIC  | E CHG   |
| MPIC 1                                                                                                    | ,443,200 | 1.55 -(  |                         |         | 10,100 | 0.82    | +0.01 | USDU17      | S      | 2 33.4      | 4 -0.21 |
| BKD 3                                                                                                    | 122 000  | 3.64     | 0 \$50017               |         | 2      | 992.80  | +0.50 | 500017      | 3      | 5 992.7     | 6 .0.02 |
| TWPC                                                                                                    | 88,100   | 9.50 -(  | 1.05 S50U17             | ĩ       | 1      | 992.80  | +0.50 | ASAP        | -      | 347,100 7.3 | 0 -1.90 |
| MOONG-W1                                                                                                    | 24,100   | 5.75 -(  | ).25 USDU17             |         |        | 33.44   | -0.21 | AMC         |        | 157,300 3.9 | 4 -0.04 |
|                                                                                                    |          |          |                         |         |        |         |       |             |        |             |         |

Most Active [Hotkey => F4] บนโปรแกรม eFin Trade Classic

| File 🕇 | Font + Setu | o → Help → |               |                |         |        |        |         | PUSH    |
|--------|-------------|------------|---------------|----------------|---------|--------|--------|---------|---------|
|        |             |            |               |                |         |        |        |         |         |
|        |             |            | Most A        | ctive Stocks b | y Value |        |        |         |         |
| ŧ      | Stock       | Flag       | MVolume       | MValue         | Avg     | High   | Low    | Last    | Change  |
| 1      | AOT         |            | 26,738,300    | 1,331,761,000  | 49.81   | 50.25  | 49.25  | 49.75   | +0.75   |
| 2      | BGRIM       |            | 76,911,700    | 1,329,505,060  | 17.29   | 17.60  | 16.80  | 17.30   | +0.40   |
| 3      | KBANK       |            | 4,592,000     | 900,384,300    |         |        |        |         |         |
| 4      | KTB         |            | 33,502,400    | 609,817,920    | 18.20   | 18.30  | 18.10  | 18.20   |         |
| 5      | SCB         |            | 3,858,000     | 589,240,300    | 152.73  | 154    |        | 152     |         |
| 6      | BANPU       |            | 27,766,100    | 463,546,870    | 16.69   | 16.80  | 16.60  | 16.60   | +0.10   |
| 7      | SCC         |            | 848,100       | 428,846,800    | 505.66  | 508    |        |         |         |
| 8      | BBL         |            |               | 389,143,000    | 182.88  | 184.50 |        | 182     |         |
| 9      | ADVANC      |            |               | 380,152,550    | 187.21  | 188    | 186.50 | 187     |         |
| 10     | CPF         |            | 14,514,500    | 362,933,580    | 25.00   | 25.25  |        | 25      |         |
| 11     | PTT         |            | 792,300       | 301,595,300    | 380.66  | 382    |        |         |         |
| 12     | DTAC        |            | 5,324,000     | 298,425,275    |         | 56.50  |        |         |         |
| 13     | IAT         |            | 7,870,300     | 289,201,500    | 36.75   | 37     | 36.50  | 37      | +0.50   |
| 14     | PTTGC       |            | 3,989,600     | 278,999,450    | 69.93   | 70.50  |        | 70      | +0.25   |
| 15     | TOP         |            | 3,225,700     | 267,150,975    | 82.82   | 83.50  | 82.25  | 82.75   |         |
| 16     | KTC         |            | 2,270,300     | 254,975,700    | 112.31  | 114    |        | 112.50  | +1      |
| 17     | CPALL       |            | 3,590,800     | 219,116,050    | 61.02   | 61.25  | 61     | 61.25   | +0.25   |
| 18     | IRPC        |            | 41,202,200    | 215,650,405    | 5.23    | 5.30   | 5.20   | 5.25    | +0.05   |
| 19     | TPIPP       |            | 29,328,700    | 207,920,390    | 7.09    | 7.15   | 7      | 7.10    | +0.10   |
| 20     | GL          |            | 9,012,600     | 188,299,100    | 20.89   | 21.20  | 20.60  | 21      | +0.60   |
|        |             |            |               |                |         |        |        |         |         |
| M      | = Main, H   | r = Forei  | gn, B = Biglo | ot:            |         |        |        |         |         |
| SE     | r 1576.03   | 3 +0.18 +  | 0.01% 17,0    | 049M SET50 99  |         |        | MKT:O  | 11:56:4 | 6 20/07 |

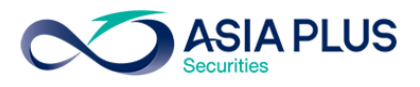

| File 🚽 | Font - Setup | <ul> <li>Help →</li> </ul> |            |               |        |       |       |       |          | PUSH   |
|--------|--------------|----------------------------|------------|---------------|--------|-------|-------|-------|----------|--------|
|        |              |                            |            |               |        |       |       |       |          |        |
|        |              |                            |            | Gainer - Mai  | n Boar | d     |       |       |          |        |
| #      | Stock        | Flag                       | MVolume    | MValue        | Avg    | High  | Low   | Last  | Chg      | %Chg   |
| 1      | υ            |                            | 30,144,400 | 1,205,424     | 0.04   | 0.04  | 0.03  | 0.04  | +0.01    | +33.33 |
| 2      | EMC          |                            | 273,100    | 27,316        | 0.10   | 0.11  | 0.10  | 0.11  | +0.01    | +10    |
| 3      | MNIT         |                            | 337,900    | 701,743       | 2.08   | 2.30  | 1.98  | 2.10  | +0.13    | +6.60  |
| 4      | SAWANG       |                            | 300        | 4,650         | 15.50  | 15.50 | 15.50 | 15.50 | +0.90    | +6.16  |
| 5      | TTI          |                            | 2,000      | 62,000        | 31     | 31    | 31    | 31    | +1.75    | +5.98  |
| 6      | DTC          | т1                         | 592,200    | 7,145,830     | 12.07  | 12.30 | 11.50 | 12.10 | +0.60    | +5.22  |
| 7      | MIT          |                            | 100        | 705           | 7.05   | 7.05  | 7.05  | 7.05  | +0.35    | +5.22  |
| 8      | Q-CON        |                            | 1,259,000  | 7,892,900     | 6.27   | 6.50  | 5.90  | 6.15  | +0.30    | +5.13  |
| 9      | NPP          |                            | 6,949,800  | 4,500,294     | 0.65   | 0.67  | 0.62  | 0.65  | +0.03    | +4.84  |
| 10     | TRITN        |                            | 682,700    | 151,800       | 0.22   | 0.23  | 0.22  | 0.23  | +0.01    | +4.55  |
| 11     | TSI          |                            | 226,200    | 101,874       | 0.45   | 0.46  | 0.45  | 0.46  | +0.02    | +4.55  |
| 12     | IFS          |                            | 2,924,000  | 10,041,698    | 3.43   | 3.46  | 3.34  | 3.46  | +0.12    | +3.59  |
| 13     | CRANE        |                            | 12,667,300 | 33,693,196    | 2.66   | 2.70  | 2.60  | 2.62  | +0.08    | +3.15  |
| 14     | STA          |                            | 7,334,200  | 95,191,680    | 12.98  | 13.10 | 12.70 | 13.10 | +0.40    | +3.15  |
| 15     | GL           |                            | 9,012,600  | 188,299,100   | 20.89  | 21.20 | 20.60 | 21    | +0.60    | +2.94  |
| 16     | BRR          |                            | 791,200    | 9,282,960     | 11.73  | 11.90 | 11.60 | 11.70 | +0.30    | +2.63  |
| 17     | BGRIM        |                            | 76,911,700 | 1329505060    | 17.29  | 17.60 |       | 17.30 | +0.40    | +2.37  |
| 18     | SYNEX        |                            | 4,038,700  | 54,319,280    | 13.45  | 13.60 | 13.30 | 13.50 | +0.30    | +2.27  |
| 19     | ALLA         |                            | 12,354,200 | 33,775,668    | 2.73   | 2.78  | 2.70  | 2.74  | +0.06    | +2.24  |
| 20     | ROBINS       |                            | 968,700    | 55,394,025    | 57.18  | 57.75 | 56    | 57.25 | +1.25    | +2.23  |
|        |              |                            |            |               |        |       |       |       |          |        |
| М      | = Main, F    | = For                      | eign :     |               |        |       |       |       |          |        |
| SE     | т 1575.79    |                            |            | 17,059M SET50 |        |       |       | MKT:O | 11:56:54 | 20/07  |

### Gainer [Hotkey => F5] บนโปรแกรม eFin Trade Classic

| Loser | [Hotkey => | Shift+F5] | บนโปรแกรม | eFin | Trade | Classic |
|-------|------------|-----------|-----------|------|-------|---------|
|-------|------------|-----------|-----------|------|-------|---------|

| File 🕶 | Font - Setup - | • Help • |            |              |         |       |       |       |          | PUSH   |
|--------|----------------|----------|------------|--------------|---------|-------|-------|-------|----------|--------|
|        |                |          |            |              |         |       |       |       |          |        |
|        |                |          |            | Loser - Mai  | n Board | 1     |       |       |          |        |
| #      | Stock          | Flag     | MVolume    | MValue       | Avg     | High  | Low   | Last  | Chg      | %Chg   |
| 1      | BTC            |          | 1,548,200  |              |         | 0.07  |       |       |          | -14.29 |
| 2      | ACC            |          |            | 923,403      | 0.55    | 0.57  |       |       | -0.02    |        |
| 3      | HANA           |          | 3,202,600  | 149,888,900  | 46.80   | 47.75 | 46.25 | 46.75 |          |        |
| 4      | BPP            |          | 3,334,500  | 84,609,325   |         | 25.75 |       |       |          | -1.94  |
| 5      | AH             |          |            |              |         | 26.50 |       |       |          |        |
| 6      | IHL            |          | 5,024,900  | 54,195,360   |         | 11    |       | 10.60 | -0.20    | -1.85  |
| 7      | PRINC          |          | 528,200    |              |         | 3.26  |       |       |          |        |
| 8      | MSC            |          |            |              | 5.38    | 5.50  | 5.35  | 5.40  |          | -1.82  |
| 9      | KCE            |          |            | 117,239,925  |         | 101   | 99.50 | 99.75 |          |        |
| 10     | AHC            |          |            | 313,750      | 29.32   |       |       |       |          | -1.68  |
| 11     | TCMC           |          | 3,380,800  | 12,069,118   |         | 3.64  | 3.54  | 3.56  |          | -1.66  |
| 12     | WIN            |          | 282,900    | 169,769      | 0.60    | 0.61  | 0.60  | 0.60  |          | -1.64  |
| 13     | DCON           |          | 1,381,900  | 829,321      | 0.60    | 0.61  | 0.60  | 0.60  | -0.01    | -1.64  |
| 14     | TVO            |          | 5,393,300  | 162,739,125  | 30.17   | 30.50 | 29.75 | 30    | -0.50    | -1.64  |
| 15     | MNIT2          |          | 3,500      | 21,240       | 6.07    | 6.10  |       |       | -0.10    | -1.64  |
| 16     | KTB            |          | 33,504,400 | 609,854,320  | 18.20   | 18.30 | 18.10 | 18.20 | -0.30    | -1.62  |
| 17     | ROCK           |          | 300        | 5,550        | 18.50   | 18.50 | 18.50 | 18.50 | -0.30    | -1.60  |
| 18     | sccc           |          | 57,500     | 17,948,100   | 312.14  | 314   | 311   | 313   |          | -1.57  |
| 19     | CHG            |          | 16,686,800 | 42,156,124   | 2.53    | 2.54  | 2.50  | 2.50  | -0.04    | -1.57  |
| 20     | BIG            |          | 21,204,600 | 83,797,648   | 3.95    | 4.02  | 3.90  | 3.92  | -0.06    |        |
|        |                |          |            |              |         |       |       |       |          |        |
| M =    | = Main, F      | = Fore   | ign :      |              |         |       |       |       |          | 00/07  |
| SE     | 1 1575.74      |          | -0.01%     | 17,070M SET5 | 998.    |       |       | MKT:O | 11:57:07 | 20/07  |

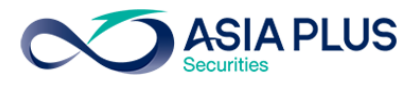

| File - | Font - Setup | + Help + |            |              |         |       |       |       |          | PUSH   |
|--------|--------------|----------|------------|--------------|---------|-------|-------|-------|----------|--------|
|        |              |          |            |              |         |       |       |       |          |        |
|        |              |          |            | MostSwing -  | Main Bo | ard   |       |       |          |        |
| #      | Stock        | Flag     | MVolume    | MValue       | Avg     | High  | Low   | Last  | Swing    | %Swing |
| 1      | MAX          |          | 132642900  | 5,304,083    |         | 0.05  | 0.03  | 0.04  | +0.02    | +50    |
| 2      | υ            |          | 30,144,400 | 1,205,424    | 0.04    | 0.04  | 0.03  | 0.04  | +0.01    | +33.33 |
| 3      | MNIT         |          | 337,900    | 701,743      | 2.08    | 2.30  | 1.98  | 2.10  | +0.32    | +16.24 |
| 4      | BTC          |          | 1,548,200  |              |         | 0.07  |       |       | +0.01    | +14.29 |
| 5      | Q-CON        |          | 1,259,500  | 7,895,975    | 6.27    | 6.50  | 5.90  | 6.15  | +0.60    | +10.26 |
| 6      | EMC          |          | 273,100    | 27,316       | 0.10    | 0.11  | 0.10  | 0.11  | +0.01    | +10    |
| 7      | NPP          |          | 7,146,800  | 4,626,374    | 0.65    | 0.67  | 0.62  | 0.64  | +0.05    | +8.06  |
| 8      | ACC          |          |            | 923,403      | 0.55    | 0.57  |       |       |          | +7.27  |
| 9      | DTC          | т1       | 592,200    | 7,145,830    | 12.07   | 12.30 | 11.50 | 12.10 | +0.80    | +6.96  |
| 10     | DIGI         |          | 1,491,400  | 223,771      | 0.15    | 0.16  | 0.15  | 0.15  | +0.01    | +6.67  |
| 11     | GSTEL        |          | 12,924,400 | 4,400,156    | 0.34    | 0.35  |       | 0.34  | +0.02    | +5.88  |
| 12     | TGPRO        |          | 651,600    | 112,132      |         | 0.18  |       | 0.18  | +0.01    | +5.56  |
| 13     | EIC          |          | 269,800    | 53,030       | 0.20    | 0.20  | 0.19  | 0.19  | +0.01    | +5.26  |
| 14     | MATI         |          | 15,500     | 162,570      | 10.49   | 10.80 | 10.30 | 10.50 | +0.50    | +4.85  |
| 15     | BGRIM        |          | 76,912,100 | 1329512010   | 17.29   | 17.60 |       | 17.40 | +0.80    | +4.73  |
| 16     | IHL          |          | 5,024,900  | 54,195,360   |         | 11    |       |       |          |        |
| 17     | TRITN        |          | 682,700    | 151,800      | 0.22    | 0.23  | 0.22  | 0.23  | +0.01    | +4.55  |
| 18     | GJS          |          | 9,937,300  | 4,586,309    | 0.46    | 0.47  | 0.45  | 0.46  | +0.02    | +4.44  |
| 19     | GIFT         |          | 887,600    | 5,406,715    | 6.09    | 6.20  |       | 6.10  | +0.25    | +4.17  |
| 20     | MPIC         |          | 6,232,000  | 11,116,471   | 1.78    | 1.82  | 1.75  | 1.76  | +0.07    | +4.02  |
|        |              |          |            |              |         |       |       |       |          |        |
| М      | = Main, F    | = For    | eign :     |              |         |       |       |       |          |        |
| SE     | T 1575.88    | +0.03    | +0.00%     | 17.079M SET5 | 50 999. |       |       | MKT:O | 11:57:21 | 20/07  |

Most Swing [Hotkey => Ctrl+W] บนโปรแกรม eFin Trade Classic

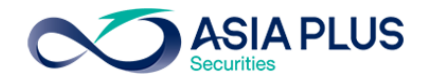

7. View Sector : Market Indicator บน โปรแกรม JVIX สามารถดูหน้าจอบนโปรแกรม eFin Trade Classic ที่

| View Sect   | or : Market In | ndicator  | TECHNICAL C | HART     | ХІТ            |              |           |           |   |
|-------------|----------------|-----------|-------------|----------|----------------|--------------|-----------|-----------|---|
| SECTOR      | HIGH           | LOW       | LAST        | CHANGE   | %CHG.          | VOLUME(L)    | VALUE(K)  | %MKT.     | ^ |
| .AGRI       | 238.73         | 235.42    | 235.84      | -1.19    | <b>-0.50</b> % | 158,688      | 94,341    | 0.344%    |   |
| .BANK       | 523.01         | 517.72    | 519.06      | -3.12    | -0.60%         | 1,255,639    | 4,191,564 | 15.265%   |   |
| .CONMAT     | 13,233.79      | 13,101.84 | 13,169.02   | 9.55     | 0.07%          | 538,957      | 1,268,326 | 4.619%    |   |
| .PETRO      | 1,181.01       | 1,170.31  | 1,176.09    | 1.50     | 0.13%          | 288,023      | 1,149,840 | 4.188%    |   |
| .COMM       | 36,074.87      | 35,880.70 | 35,942.59   | -16.38   | -0.05%         | 4,361,055    | 2,511,827 | 9.148%    |   |
| .ICT        | 166.38         | 164.70    | 165.28      | -0.84    | -0.51%         | 1,283,154    | 1,822,605 | 6.638%    |   |
| .ELEC       |                | 0.00      |             | 0.00     | 0.00%          | 0            | 0         | 0.00%     |   |
| .ETRON      | 2,103.64       | 2,071.88  | 2,075.53    | -23.81   | -1.13%         | 189,282      | 844,074   | 3.074%    |   |
| .ENERG      | 20,949.49      | 20,824.97 | 20,939.53   | 52.78    | 0.25%          | 4,456,689    | 5,043,766 | 18.369%   |   |
| .MEDIA      | 62.41          | 61.33     | 61.46       | -0.57    | <b>-0.92</b> % | 681,875      | 276,046   | 1.005%    |   |
| .FIN        | 3,001.27       | 2,973.36  | 2,978.79    | -9.79    | <b>-0.33</b> % | 852,005      | 687,479   | 2.504%    |   |
| .FOOD       | 13,296.98      | 13,229.31 | 13,261.88   | -16.42   | -0.12%         | 453,336      | 861,882   | 3.139%    |   |
| .HELTH      | 5,077.98       | 5,053.85  | 5,072.62    | 12.50    | 0.25%          | 491,714      | 391,150   | 1.425%    |   |
| .TOURISM    | 637.48         | 629.71    | 635.77      | 2.98     | 0.47%          | 115,375      | 216,649   | 0.789%    |   |
| .HOME       | 45.42          | 45.09     | 45.16       | -0.05    | -0.11%         | 38,394       | 28,445    | 0.104%    |   |
| .INSUR      | 13,960.77      | 13,861.84 | 13,906.61   | 50.42    | 0.36%          | 32,078       | 68,526    | 0.250%    |   |
| .MINE       | 18.11          | 17.53     | 17.53       | -0.17    | <b>-0.96</b> % | 25,756       | 55,256    | 0.201%    | ¥ |
| SET INDEX   | 1,585.27       | 1,578.58  |             |          |                | 75,970 (     | L) 27,45  | 8,475 (K) |   |
| PRIOR       | 1,583.17       | OPEN      | 1,584.74    |          | TR             | ADE-DEALS    | 307,616   |           |   |
| UP-STO      | CK             |           | 412         | UP-VOLUM | E              |              | 30,174.48 | LOT       |   |
| DOWN-S      | тоск           |           | 658         | DOMN-AOI | UME            |              | 33,066.56 | LOT       | • |
| NO CHA      | NGE-STOCK      | 1101.11   | 463         | NO CHANG | E-VOLUME       |              | 12,372.42 | LOT       | • |
| SELL BUY SI | UCK            | VULU      | ME PRICE S  |          | DRDEK#         | CNFRM# LEHVI |           | J785      |   |
| 1448        |                | : Put-Thr | rough Deal  | 30000    | 0 CRG          | @ 71.75_Co   | n# 0      |           |   |
|             |                | · Dut The | nough Dool  | 20060    | DIS            | 6 9 96 Cor   | of# 0     |           |   |

### เมนู Market Indicator

Market Indicator [Hotkey => F11] บนโปรแกรม eFin Trade Classic

| File + Font + | Setup 👻 Help | •          |        |          |         |               |               | PUSH    |
|---------------|--------------|------------|--------|----------|---------|---------------|---------------|---------|
|               |              |            |        |          |         |               |               |         |
|               |              |            | М      | IARKET   | INDICAT | DR            |               |         |
| Tick:         | -178 Tr      | in: 0.53   | Up Vol | Lume (K) | : 1,468 | ,351 Down V   | olume(K): 813 | ,235    |
|               | Prior        | Index      | Chg    | %Chg     |         | Volume        | Value(K)      | %Value  |
| SET           | 1575.85      | 1,576.52   | +0.67  | +0.04    | MAIN    | 3,082,825,350 | 16,886,018K   | 94.58   |
| HIGH          | H            | 1,578.96   | +3.11  | +0.20    | ODD     | 19,596        | 883,388       | 0.00    |
| LOW           |              |            |        |          | BIG     | 5,532,830     | 547,285,915   | 3.07    |
| SET50         | 1000.22      | 999.73     | -0.49  |          | FORGN   | 2,585,434     | 418,765,544   | 2.35    |
| HIG           | H            | 1,001.38   | +1.16  | +0.12    | TOTAL   | 3,090,963,210 | 17,852,952K   | 100     |
| LOW           |              | 997.99     | -2.23  | -0.22    | UP 45   | 1 DOWN 470    | NOCHG 44      | 9       |
| Sector        |              |            |        |          |         |               |               |         |
| .AGRI         | 237.         | 72 238.    | 76     | +1.04    | +0.44   | 11,927,693    | 124,771       | 0.00%   |
| . BANK        | 527.         | 09 523.    | 18     | -3.91    |         | 104,809,968   | 3,865,841     | 0.02%   |
| . CONMAT      | 13,330.      | 99 13,276. | 54 -   | -54.45   | -0.41   | 25,300,591    | 591,236       | 0.00%   |
| .PETRO        | 1,150.       | 82 1,160.  | 48     | +9.66    | +0.84   | 18,919,726    | 707,902       | 0.00%   |
| .COMM         | 35,900.      | 48 35,881. | 81 -   | -18.67   |         | 52,731,708    | 635,677       | 0.00%   |
| .ICT          | 166.         | 40 165.    | 94     | -0.46    | -0.28   | 85,736,153    | 1,415,062     | 0.01%   |
| .ETRON        | 2,192.       | 35 2,171.  | 32 -   |          | -0.96   |               | 315,859       | 0.00%   |
| .ENERG        | 20,452.      | 78 20,431. | 64 -   |          |         | 264,526,580   | 3,910,035     | 0.02%   |
| .MEDIA        | 62.          | 65 62.     | 81     | +0.16    | +0.26   | 29,210,280    | 188,901       | 0.00%   |
| .FIN          | 2,995.       | 37 3,017.  | 97 +   | -22.60   | +0.75   | 35,079,604    | 674,959       | 0.00%   |
| . FOOD        | 13,274.      | 85 13,309. | 47 +   | -34.62   | +0.26   | 42,659,681    | 934,615       | 0.01%   |
| .HELTH        | 5,054.       | 55 5,066.  | 26 +   | 11.71    | +0.23   | 22,187,491    | 154,923       | 0.00%   |
| . TOURISM     | <b>628</b> . | 59 631.    | 94     | +3.35    | +0.53   | 5,129,525     | 38,052        | 0.00%   |
|               |              |            |        |          |         |               |               |         |
| SET 157       | 6.52 +0.6    | 7 +0.04%   | 17,84  | 9M SET   | 50 999  | .73 -0.49     | MKT:0 12:08:5 | 0 20/07 |

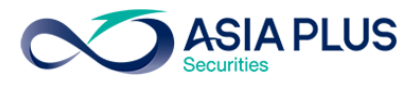

# กด Tab จะเป็นการดูข้อมูลของ Industry

| File - Font - Set | tup 👻 Help | •               |       |          |              |               |               | PUSH    |
|-------------------|------------|-----------------|-------|----------|--------------|---------------|---------------|---------|
|                   |            |                 |       |          |              |               |               |         |
|                   |            |                 | I     | ARKET 1  | NDICATO      | DR            |               |         |
| Tick: -1          | 75 Tr      | in: 0.52        | Up Vo | lume(K): | 1,468        | ,874 Down V   | olume(K): 793 | ,221    |
|                   | Prior      | Index           | Chg   | %Chg     |              | Volume        | Value(K)      | %Value  |
| SET 1             | 575.85     |                 |       | -0.01    | MAIN         | 3,089,444,050 | 16,909,950K   | 94.59   |
| HIGH              |            | 1,578.96        | +3.11 | +0.20    | ODD          | 19,742        | 884,022       | 0.00    |
| LOW               |            |                 |       |          | BIG          | 5,532,830     | 547,285,915   | 3.06    |
| SET50 1           | 000.22     | 998.90          | -1.32 |          | FORGN        | 2,585,434     | 418,765,544   | 2.34    |
| HIGH              |            | 1,001.38        | +1.16 | +0.12    | TOTAL        | 3,097,582,056 | 17,876,885K   | 100     |
| LOW               |            | 997.99          | -2.23 | -0.22    | <b>UP</b> 45 | 3 DOWN 469    | NOCHG 44      | 8       |
| Industry          |            |                 |       |          |              |               |               |         |
| .AGRO             | 466.       | 55 467.         | 82    | +1.27    | +0.27        | 54,606,374    | 1,059,409     | 0.01%   |
| . CONSUMP         | 145.       | 72 146.         | 03    | +0.31    | +0.21        | 5,081,312     | 8,866         | 0.00%   |
| .FINCIAL          | 190.       | 39 <u>189</u> . |       |          |              | 142,835,152   | 4,567,725     | 0.03%   |
| .INDUS            | 130.       | 79 131.         | 38    | +0.59    | +0.45        | 241,802,463   | 987,686       | 0.01%   |
| . PROPCON         | 144.       | 06 144.         | 46    | +0.40    | +0.28        | 227,851,370   | 1,732,522     | 0.01%   |
| .RESOURC          | 179.       | 52 <u>179</u> . |       |          |              | 264,964,380   | 3,918,192     | 0.02%   |
| .SERVICE          | 445.       | 52 447.         | 08    | +1.56    | +0.35        | 169,702,676   | 2,644,336     | 0.01%   |
| . TECH            | 181.       | 29 180.         |       | -0.78    | -0.43        | 92,267,825    | 1,731,161     | 0.01%   |
| .AGRO-m           | 83.        | 48 84.          | 28    | +0.80    | +0.96        | 6,059,605     | 33,644        | 0.00%   |
| .CONSUMP-1        | m 61.      | 71 62.          | 50    | +0.79    | +1.28        | 22,250,022    | 86,447        | 0.00%   |
| .FINCIAL-         | m 109.     | 84 110.         | 64    | +0.80    | +0.73        | 51,124,114    | 36,289        | 0.00%   |
| .INDUS-m          | 102.       | 51 103.         | 01    | +0.50    | +0.49        | 62,763,947    | 210,220       | 0.00%   |
| . PROPCON-        | m 62.      | 64 63.          | 32    | +0.68    | +1.09        | 122,968,780   | 124,448       | 0.00%   |
|                   |            |                 |       |          |              |               |               |         |
| SET 1576.         | 67 +0.8    | 2 +0.05%        | 17,88 | BOM sSE  | r 102        | 6.51 +2.44    | MKT:0 12:09:2 | 0 20/07 |

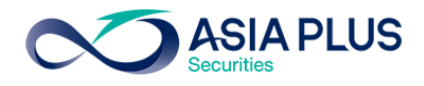

8. View Daily News บนโปรแกรม JVIX สามารถดูหน้าจอบนโปรแกรม eFin Trade Classic ที่เมนู View News

| Enter the Stock Symbol         or 'ASTNEWS' or 'DEAL'         HOME   RESET         EXIT           1700         End Runoff Period         \$\$100 CPF @ 24.90 Conff 0         \$\$100 CPF @ 24.90 Conff 0         \$\$100 CPF @ 24.90 Conff 0         \$\$120 OUL @ 36.50 Conff 0         \$\$120 OUL @ 36.50 Conff 0         \$\$100 OUL @ 36.50 Conff 0         \$\$0017 L 2 992.80         \$\$0017 L 2 992.80         \$\$0017 L 1 992.80         \$\$0017 L 1 992.80         \$\$0017 L 1 992.80         \$\$0017 L 1 992.80         \$\$0017 L 1 992.80         \$\$0017 L 1 992.80         \$\$0017 L 1 992.80         \$\$0017 L 1 992.80         \$\$0017 L 1 992.80         \$\$0017 L 1 992.80         \$\$0017 L 1 992.80         \$\$0017 L 1 992.80         \$\$0017 L 1 992.80         \$\$0017 L 2 992.80         \$\$0017 L 1 992.80         \$\$0017 L 1 992.80         \$\$0017 L 1 992.80         \$\$0017 L 1 992.80         \$\$0017 L 1 992.80         \$\$0017 L 1 992.80         \$\$0017 L 1 992.80         \$\$0017 L 1 992.80         \$\$0017 L 1 992.80         \$\$0017 L 1 992.80         \$\$0017 L 1 992.80         \$\$0017 L 1 992.80         \$\$0017 C 1 901.75         \$\$017 S 1 992.70         \$\$013 88 LT 1 900 TOP @ 84.00 Conff 0         \$\$0017 S 1 992.70         \$\$013 88 LT 1 91.50         \$\$0017 S 1 992.70         \$\$0017 S 1 992.70         \$\$0017 S 1 992.70         \$\$0017 S 1 992.70         \$\$0017 S 1 992.70         \$\$0017 S 1 992.70         \$\$0017 S 1 992.70         \$\$0017 S 1 992.70         \$\$0017 S 1 992.70         \$\$0017 S 1 992.70         \$\$0017 S 1 992.70 | ∞ http://inv1. <b>asiaplus.co.th</b> /aspapp | /broker.asp.jvix/jvixznewintra.php? | ?username=TDF1 | 57&newInstallJRE=y                    |           |            |        |
|----------------------------------------------------------------------------------------------------|----------------------------------------------|-------------------------------------|----------------|---------------------------------------|-----------|------------|--------|
| 1700       End Runoff Period       >       STOCK       S VOLUME PRICE         1843       CF: Put-Through Deal       41000 SCC       @ 500.00 Conff       0         1843       CF: Put-Through Deal       1100 CFC       @ 24.90 Conff       0         1842       CF: Put-Through Deal       1085500 KTB       @ 18.20 Conff       0         1849       DELTA       @ 36.50 Conff       0       S50U17       L       2 992.80         1839       DELTA: Put-Through Deal       5100 NL       @ 36.50 Conff       0       S50U17       L       2 992.80         1839       DELF: Put-Through Deal       14000 BELF       @ 190.00 Conff       0       S50U17       L       2 992.80         1638       BBLF: Put-Through Deal       1400 SHANG       @ 88.50 Conff       0       S50U17       S 992.70         1638       SHANG: Put-Through Deal       1400 SHANG       @ 88.50 Conff       0       S50U17       S 16 992.70         1638       BTEP: Put-Through Deal       1400 SHANG       @ 88.50 Conff       0       S50U17       S 16 992.70         1638       BTS: Put-Through Deal       1400 SHANG       @ 88.50 Conff       0       S50U17       S 16 992.70         1638       BTS: Put-Through Deal       <                                                                                                    | Enter the Stock Symbol                       | or 'ASTNEWS                         | S' or 'DEAL'   | HOME   RESET                          | EXIT      |            |        |
| 1646       SCC : Put.Through Deal       41000 SCC @ 500.00 Conff 0         1643       CPF : Put.Through Deal       31100 CPF @ 24.90 Conff 0         1642       KTS : Put.Through Deal       156500 KTB @ 18.20 Conff 0         1639       DLTA : Put.Through Deal       140000 DELTA @ 87.90 Conff 0         1639       NL : Put.Through Deal       1300 IVL @ 36.50 Conff 0       S500117 L       1 992.80         1639       Fut.Through Deal       1300 IVL @ 36.50 Conff 0       S500117 L       1 992.80         1639       TASCO : Put.Through Deal       1300 IVL @ 36.50 Conff 0       S500117 L       1 992.80         1638       BBL.F : Put.Through Deal       1400 SCO @ 21.90 Conff 0       USDU17 S       2 33.44         1638       SF.Put.Through Deal       1400 SCO MT @ 84.90 Conff 0       USDU17 S       2 33.44         1638       SF.Put.Through Deal       5600 PTEP @ 84.50 Conff 0       SCBU17 L       1 151.50         1638       SF.Put.Through Deal       45600 NTUC @ 59.25 Conff 0       SS00117 S       2 19.800         1638       SF.Put.Through Deal       45600 NTUC @ 59.25 Conff 0       SS00117 S       1 992.70         1638       SF.Put.Through Deal       43000 NTUC @ 59.25 Conff 0       SS00117 S       1 992.70         1630       SF.Put.Through Deal       4                                                                                                    | 1700 End Runoff Period                       |                                     |                |                                       | STOCK S   | VOLUME     | PRICE  |
| 1643 CFF : Put-Through Deal       31100 CFF @ 24,90 Conf# 0       TWPC       88,100 9.50         1642 KTB : Put-Through Deal       1085500 KTB @ 18,20 Conf# 0       MooNG-W1       24,100 5.75         1640 VL : Put-Through Deal       52400 VL @ 36,50 Conf# 0       S500117 L       2992.80         1639 TASCO : Put-Through Deal       5100 TVL @ 36,50 Conf# 0       S500117 L       1992.80         1639 TASCO : Put-Through Deal       1500 TASCO @ 21,90 Conf# 0       S500117 S       233.44         1638 TOP : Put-Through Deal       1900 TOP @ 84,00 Conf# 0       USDU17 S       233.44         1638 TOP : Put-Through Deal       14000 SHAG @ 68.50 Conf# 0       S500117 S       1992.80         1638 TOP : Put-Through Deal       1400 SHAG @ 68.50 Conf# 0       S500117 S       1992.80         1638 TOP : Put-Through Deal       1400 SHAG @ 68.50 Conf# 0       S500117 S       1992.70         1638 BTTCP : Put-Through Deal       1400 SHAG @ 68.50 Conf# 0       S500117 S       16992.70         1638 INTUCH : Put-Through Deal       1400 OBET @ 18.40 Conf# 0       S500117 S       1992.70         1638 BTTC : Put-Through Deal       1000 BFT @ 18.40 Conf# 0       S500117 S       1992.70         1638 INTUCH : Put-Through Deal       3037000 SCB-F @ 151.88 Conf# 0       S500117 S       1992.70         1636 Market Close, Begin Runoff Per                                                                                                    | 1646 SCC : Put-Through Deal                  | 41000 SCC @ 500.00 Conf#            | 0              |                                       | BKD       | 122,000    | 3.64   |
| 1642 KTB : Put-Through Deal       1085500 KTB @ 18.20 Conf# 0       MOONG-W1 24,100 5.75         1640 IVL : Put-Through Deal       52400 IVL @ 36.50 Conf# 0       S50017 L 2 992.80         1639 DELTA : Put-Through Deal       51300 IVL @ 36.50 Conf# 0       S50017 L 1 992.80         1639 TASCO : Put-Through Deal       5100 IVL @ 36.50 Conf# 0       S50017 L 1 992.80         1638 BLF : Put-Through Deal       140000 DELTA @ 87.90 Conf# 0       USDU17 S 3 33.44         1638 BLF : Put-Through Deal       1900 TOP @ 84.00 Conf# 0       USDU17 S 2 33.44         1638 BLF : Put-Through Deal       1900 TOP @ 84.50 Conf# 0       S500177 S 1 992.70         1638 BTT : Put-Through Deal       43600 NTUH @ 59.25 Conf# 0       S500177 S 16 992.70         1638 BTT : Put-Through Deal       43600 NTUH @ 59.25 Conf# 0       S500177 S 16 992.70         1638 BTS : Put-Through Deal       43600 NTUH @ 59.25 Conf# 0       S500177 S 16 992.70         1638 BTS : Put-Through Deal       5000 SCB-F @ 15.88 Conf# 0       S500177 S 17 992.70         1630 Start of Recap Stream       3037000 SCB-F @ 151.88 Conf# 0       S500177 L 1 992.80         1630 Start of Recap Stream       S500177 L 1 2 992.80       S500177 L 2 992.80         1631 SOP : Put-Through Deal       44800 TOP @ 83.80 Conf# 0       S500177 L 2 992.80         1633 Start of Recap Stream       S500177 L 2 992.80       S500177 L 2 99                                                                                                    | 1643 CPF : Put-Through Deal                  | 31100 CPF @ 24.90 Conf#             | 0              |                                       | TWPC      | 88,100     | 9.50   |
| 1640 IVL : Put-Through Deal       52400 IVL @ 36.50 Conf# 0       DNA       10,100 0.82         1639 DELTA : Put-Through Deal       140000 DELTA @ 87.90 Conf# 0       S50U17 L       2 992.80         1638 IVL : Put-Through Deal       3500 TASCO @ 21.90 Conf# 0       S50U17 L       1 992.80         1638 IVL : Put-Through Deal       3500 TASCO @ 21.90 Conf# 0       USDU17 S       3 33.44         1638 TOP : Put-Through Deal       1900 TOP @ 84.00 Conf# 0       USDU17 S       2 33.44         1638 TOP : Put-Through Deal       1900 TOP @ 84.00 Conf# 0       SCBU17 L       1 992.80         1638 TOP : Put-Through Deal       58000 TOP # @ 83.98 Conf# 0       SCBU17 L       1 51.50         1638 TTEP : Put-Through Deal       58000 NTUCH @ 59.25 Conf# 0       SCBU17 L       1 51.50         1638 BTTE : Put-Through Deal       1000 BFT @ 84.50 Conf# 0       S50U17 S       1 992.70         1638 BTT : Put-Through Deal       1000 BFT @ 18.40 Conf# 0       S50U17 S       1 992.70         1638 BTT : Put-Through Deal       3037000 SCB-F @ 151.88 Conf# 0       S50U17 S       1 992.70         1630 BLF : Put-Through Deal       3037000 SCB-F @ 151.88 Conf# 0       S50U17 L       2 992.80         1630 Start of Recap Stream       S50U17 L       2 992.80       S50U17 L       2 992.80         1631 TOP : Put-Through Deal                                                                                                    | 1642 KTB : Put-Through Deal                  | 1085500 KTB @ 18.20 Conf#           | 0              |                                       | MOONG-W1  | 24,100     | 5.75   |
| 1639       DELTA : Put-Through Deal       140000 DELTA @ 87.90 Conf# 0       S50U17 L       2 992.80         1639       IVL : Put-Through Deal       51300 IVL @ 36.50 Conf# 0       S50U17 L       1 992.80         1638       TASCO : Put-Through Deal       1900 TOP @ 43.00 Conf# 0       USDU17 S       2 33.44         1638       TOP : Put-Through Deal       1900 TOP @ 84.00 Conf# 0       USDU17 S       2 33.44         1638       TOP : Put-Through Deal       1400 SHANG @ 68.50 Conf# 0       S50U17 L       1 992.80         1638       SHANG : Put-Through Deal       1400 SHANG @ 68.50 Conf# 0       S50U17 S       2 33.44         1638       STPTEP : Put-Through Deal       1400 SHANG @ 68.50 Conf# 0       S50U17 S       2 19.890         1638       STUT : Put-Through Deal       1400 SHANG @ 68.50 Conf# 0       S50U17 S       16 992.70         1638       BT : Put-Through Deal       1000 BFT @ 18.40 Conf# 0       S50U17 S       1 992.70         1638       BT : Put-Through Deal       3037000 SCB-F @ 151.88 Conf# 0       S50U17 S       1 992.70         1630       Stat of Recap Stream       3037000 SCB-F @ 151.88 Conf# 0       S50U17 L       1 992.70         1630       Stat of Recap Stream       3037000 SCB-F @ 189.96 Conf# 0       S50U17 L       2 992.80         16                                                                                                    | 1640 IVL : Put-Through Deal                  | 52400 IVL @ 36.50 Conf# 0           |                |                                       | DNA       | 10,100     | 0.82   |
| 639 VL : Put-Through Deal       51300 IVL @ 36.50 Conf# 0       S50017 L       1 992.80         639 TASCO : Put-Through Deal       3500 TASCO @ 21.90 Conf# 0       USDU17 S       3 33.44         638 BEL-F : Put-Through Deal       216400 BBL-F @ 190.00 Conf# 0       USDU17 S       3 33.44         638 TOP : Put-Through Deal       1900 TOP @ 84.00 Conf# 0       USDU17 S       2 33.44         638 TOP : Put-Through Deal       952000 TOP F @ 83.98 Conf# 0       SCBU17 L       1 151.50         638 SHANG : Put-Through Deal       58600 PTTEP @ 84.50 Conf# 0       SCBU17 S       1 992.70         638 BT : Put-Through Deal       5700000 BTS @ 8.35 Conf# 0       S50017 S       1 992.70         638 BTS : Put-Through Deal       5700000 BTS @ 8.35 Conf# 0       S50017 S       37 992.70         638 BTS : Put-Through Deal       3037000 SCB-F @ 151.88 Conf# 0       S50017 S       37 992.70         630 BBL-F : Put-Through Deal       447400 BBL-F @ 189.96 Conf# 0       S50017 L       1 992.80         630 Start of Recap Stream       S50017 L       2 992.70       S50017 L       2 992.70         630 Start of Recap Stream       S50017 L       2 992.70       S50017 L       2 992.70         630 Start of Recap Stream       S50017 L       2 992.80       S50017 L       2 992.80       S50017 L       2 992.80                                                                                                    | 639 DELTA : Put-Through Deal                 | 140000 DELTA @ 87.90 Con            | f# 0           |                                       | S50017 L  | . 2        | 992.80 |
| 639       IASCO : Put-Through Deal       3500 TASCO (# 21,90 Confff 0)         638       BBL-F : Put-Through Deal       126400 BBL-F (# 190.00 Confff 0)         638       TOP : Put-Through Deal       1900 TOP (# 84.00 Confff 0)         638       TOP : Put-Through Deal       1900 TOP (# 83.98 Confff 0)         638       SERUT : Put-Through Deal       1400 SHANG (# 68.50 Confff 0)         638       TTP (# 100 SHTEP (# 84.50 Confff 0)       SCBU17 [S] (5 )         638       TTP (# 1100 SHT (# 18.40 Confff 0)       SCBU17 [S] (5 )         638       TS : Put-Through Deal       1000 BFT (# 18.40 Confff 0)       SS0U17 [S] (5 )         638       BTT : Put-Through Deal       1000 BFT (# 18.40 Confff 0)       SS0U17 [S] (5 )         638       BTS : Put-Through Deal       3037000 SCB-F (# 151.88 Confff 0)       SS0U17 [S] (5 )         630       Start of Recap Stream       SS0U17 [L] (1 )       199.00         631       SCD : Put-Through Deal       44800 TOP (# 83.80 Confff 0)       SS0U17 [L] (5 )       SS0U17 [L] (5 )         631       Start of Recap Stream       SS0U17 [L] (1 )       199.00       SS0U17 [L] (5 )       992.80         633       Start of Recap Stream       44800 TOP (# 83.80 Confff 0)       SS0U17 [L] (2 )       SS0U17 [L] (2 )       992.80       SS0U17 [L] (2 )       992.8                                                                                                    | 639 IVL : Put-Through Deal                   | 51300 IVL @ 36.50 Conf# 0           | )              |                                       | S50017 L  | . 1        | 992.80 |
| 638       BBL-F: Put-Through Deal       216400 BBL-F       @ 190.00 Conf# 0         638       TOP F: Put-Through Deal       1900 TOP @ 84.00 Conf# 0       USDU17 S       2 33.44         638       TOP F: Put-Through Deal       952000 TOP-F @ 83.98 Conf# 0       SCBU17 L       1 151.50         638       FTEP : Put-Through Deal       43600 INTUCH @ 59.25 Conf# 0       SCBU17 S       2 33.44         638       FTTEP : Put-Through Deal       43600 INTUCH @ 59.25 Conf# 0       SS0U17 S       2 992.70         638       BFIT : Put-Through Deal       1000 BFIT @ 18.40 Conf# 0       SS0U17 S       3 2 992.70         638       BFIT : Put-Through Deal       5700000 BTS @ 3.50 Conf# 0       SS0U17 S       3 2 992.70         638       BTS : Put-Through Deal       3007000 SCB-F @ 151.88 Conf# 0       SS0U17 S       3 7 992.70         630       Start of Recap Stream       3037000 SCB-F @ 151.88 Conf# 0       SS0U17 L       992.80         630       Start of Recap Stream       SS0U17 L       2 992.80       SS0U17 L       2 992.80         631       SCP : Put-Through Deal       44800 TOP @ 83.80 Conf# 0       SS0U17 L       2 992.80       SS0U17 L       2 992.80         633       STof Recap Stream       SS0U17 L       2 992.80       SS0U17 L       2 992.80 <td< td=""><td>639 TASCO : Put-Through Deal</td><td>3500 TASCO @ 21.90 Cont</td><td>t# 0</td><td></td><td>S50017 L</td><td>. 1</td><td>992.80</td></td<>                                                                                                    | 639 TASCO : Put-Through Deal                 | 3500 TASCO @ 21.90 Cont             | t# 0           |                                       | S50017 L  | . 1        | 992.80 |
| 058 TOP : Put-Through Deal       1900 TOP @ 84.00 Conf# 0       53.98 Conf# 0       550017 \$ 2 93.44         058 TOP : Put-Through Deal       952000 TOP.F @ 83.98 Conf# 0       550017 \$ 2 19,890         058 TTEP : Put-Through Deal       58600 PTTEP @ 84.50 Conf# 0       550017 \$ 2 19,890         058 BTT : Put-Through Deal       43600 INTUCH @ 59.25 Conf# 0       550017 \$ 16 992.70         058 BTT : Put-Through Deal       1000 BTT @ 18.40 Conf# 0       550017 \$ 1 992.70         058 BTT : Put-Through Deal       5700000 BTS @ 8.35 Conf# 0       550017 \$ 37 992.70         058 BTT : Put-Through Deal       5700000 BTS @ 8.35 Conf# 0       550017 \$ 37 992.70         058 BTT : Put-Through Deal       3037000 SCB-F @ 151.88 Conf# 0       550017 \$ 37 992.70         0510 Start of Recap Stream       550017 \$ 1992.80       550017 \$ 92.80         053 Start of Recap Stream       550017 \$ 92.80       550017 \$ 92.80         053 Start of Recap Stream       550017 \$ 2 992.80       5500.00         053 Start of Recap Stream       55000000 Conf# 0       55000.00         053 Start of Recap Stream       5500000 OF @ 83.90 Conf# 0       5500.00         17 S 19 92.70       554 U : Put-Through Deal       40000 TOP @ 83.90 Conf# 0       AS 581,800 2.26         554 V : Put-Through Deal       40000 TOP @ 83.90 Conf# 0       AS 581,800 0.38       S50.017 L 2 992.8                                                                                                    | 638 BBL-F : Put-Through Deal                 | 216400 BBL-F @ 190.00 Conf          | # 0            |                                       |           |            | 33.44  |
| 058       FOP-1: Put-Through Deal       352000 FOP-4: (0: 63.58 Conf# 0)       550017       1151.50         0638       FHARM       (6: 68.50 Conf# 0)       668.50 Conf# 0       6710017       5       2       19,890         0638       FHARM       (6: 68.50 Conf# 0)       (6: 68.50 Conf# 0)       550017       5       16       992.70         0638       BRT       Put-Through Deal       43600 INTUCH (0: 59.25 Conf# 0)       550017       S       32       992.70         0638       BRT       Put-Through Deal       1000 BFT (0: 18.40 Conf# 0)       550017       S       1992.70         0638       BRT       Put-Through Deal       3037000 SCB-F       (0: 151.88 Conf# 0)       550017       S       1992.70         0630       BBL-F       Put-Through Deal       447400 BBL-F       (1: 151.80 Conf# 0)       550017       S       992.70         0630       Start of Recap Stream       S50017       S       992.70       S50017       S       992.80         0630       Start of Recap Stream       S50017       S       992.80       S50017       2       992.80         0630       Start of Recap Stream       S50000 O.0       S       S50017       2       2992.80         0534                                                                                                    | 638 TOP : Put-Inrough Deal                   | 1900 TOP @ 84.00 Conf#              | U<br># 0       |                                       | \$501117  |            | 002 70 |
| 036 ShARNG : Put-Through Deal       1400 ShARNG @ 06.30 Conff 0         038 PTTE : Put-Through Deal       58000 PTTEP @ 84.50 Conff 0         638 PTTE : Put-Through Deal       1000 BFIT @ 18.40 Conff 0         638 BTS : Put-Through Deal       5700000 BTS @ 8.35 Conff 0         636 Market Close, Begin Runoff Period       550U17 S 1 992.70         631 SCB-F : Put-Through Deal       3037000 SCB-F @ 151.88 Conff 0         630 BBL-F : Put-Through Deal       3037000 SCB-F @ 151.88 Conff 0         630 Start of Recap Stream       550U17 L 5 992.80         630 Start of Recap Stream       550U17 L 2 992.80         631 SCB - : Put-Through Deal       44000 TOP @ 83.80 Conff 0         631 TOP : Put-Through Deal       40000 TOP @ 83.90 Conff 0         630 Start of Recap Stream       550U17 L 2 992.80         631 SCB - : Put-Through Deal       40000 TOP @ 83.90 Conff 0         631 SCB - : Put-Through Deal       40000 TOP @ 83.90 Conff 0         631 SCB - : Put-Through Deal       40000 TOP @ 83.90 Conff 0         631 SCB - : Put-Through Deal       40000 TOP @ 83.90 Conff 0         631 SCB - : Put-Through Deal       40000 TOP @ 83.90 Conff 0         631 SCB - : Put-Through Deal       600000 AOT13C18@ 0.59 Conff 0         632 SS PALI-F : Put-Through Deal       600000 AOT13C18@ 0.59 Conff 0         633 SCB - : Put-Through Deal       60000                                                                                                    | 638 TOP-F : Put-Infough Deal                 | 4400 SUANC @ 60 50 Com              | # U<br>f# 0    |                                       | SCBU17 1  |            | 151 50 |
| 0355 PHTLP C. Put:Through Deal       35000 PHTLP (@. 05.50 Conff 0)       5000 PHTLP (@. 05.50 Conff 0)         0388 INTUCH : Put:Through Deal       1000 BFIT (@. 18.40 Conff 0)       550017 S       32 992.70         038 BFIT : Put-Through Deal       5700000 BTS (@. 8.35 Conff 0)       550017 S       37 992.70         0363 BTS : Put-Through Deal       3037000 SCB-F (@. 151.88 Conff 0)       550017 S       37 992.70         031 Start of Recap Stream       0       6710017 L       10 19.900         030 Start of Recap Stream       550017 Q       83.80 Conff 0)       550017 L       5 992.80         0530 Start of Recap Stream       550017 L       2 992.80       550017 L       2 992.80         0631 Start of Recap Stream       550017 Q       83.80 Conff 0       S50017 L       2 992.80         0634 TOP : Put-Through Deal       40000 TOP (@. 83.80 Conff 0)       TSE       22.900       5.05         534 TOP : Put-Through Deal       40000 TOP (@. 84.00 Conff 0)       AS       581.800       2.38         1534 : Put-Through Deal       500000 AOT13C18(@. 0.59 Conff 0)       SEC-W1       658,000       0.38         1532 SPALI-F: Put-Through Deal       6000000 U       (@. 0.32 Conff 0)       VIT       Z       20,800       4.36         1530 U : Put-Through Deal       400000 TOP       (@. 8                                                                                                    | 630 DTTED · Dut Through Doal                 | 59600 DTTED @ 94 50 Conf            | 1# U           |                                       | GE10017   | 2          | 19,890 |
| 0.55 mitocht in terminough beal       15000 BFIT       18.40 Conf# 0       5000 FIT       5000 BFIT       18.40 Conf# 0         638 BFT       Put-Through beal       1000 BFIT       18.40 Conf# 0       500017       \$32 992.70         638 BFT       Put-Through Deal       3037000 SCB-F       @ 151.88 Conf# 0       500017       \$37 992.70         631 SCB-F       Put-Through Deal       407400 BBL-F       @ 189.96 Conf# 0       50017       \$37 992.70         630 BBL-F       Put-Through Deal       447400 BBL-F       @ 189.96 Conf# 0       \$50017       \$1 990.60         630 Start of Recap Stream       \$50017       \$1 990.60       \$50017       \$1 992.80         631 SCP       Put-Through Deal       447400 BBL-F       @ 189.96 Conf# 0       \$50017       \$1 992.80         631 Start of Recap Stream       \$50017       \$2 992.80       \$50017       \$2 992.80         631 SCP       Put-Through Deal       40000 TOP       \$83.80 Conf# 0       \$5000       \$505         534 TOP       Put-Through Deal       8000000 U       @ 0.03 Conf# 0       \$51800       \$2 992.80         534 TOP       Put-Through Deal       500000 SPALLF       @ 2.80 Conf# 0       \$51800       \$2 2,900       \$5.54         532 SPALI-F       Put-Through Deal       <                                                                                                    | 638 INTLCH · Dut Through Deal                | 43600 INTLICH @ 59.25 Con           | # 0<br>f# 0    |                                       | S50U17 S  | 16         | 992.70 |
| 0.505 DFM       FM                                                                                                    | 638 BEIT · Put-Through Deal                  | 1000 BEIT @ 18.40 Conf# 0           | 1              |                                       | S50U17 S  | 32         | 992.70 |
| 636       Market Close, Begin Runoff Period       530       530       530       530       530       530       530       530       530       530       530       10       1992.70       531       500       530       530       11       1990.60       530       530       11       10       19.900       550       500       11       10       19.900       550       550       11       10       19.900       550       550       11       10       19.900       550       11       1       19.900       550       11       1       19.900       550       11       1       19.900       550       11       1       19.900       550       11       1       19.900       500       11       1       19.900       500       11       1       1       19.900       500       11       1       19.900       500       11       1       19.900       500       11       1       1       19.900       500       11       1       19.900       500       15       11       11       11       19.900       15       11       11       11       11       19.900       15       11       11       11       11       11                                                                                                    | 638 BTS : Put-Through Deal                   | 5700000 BTS @ 8.35 Conf#            | 0              |                                       | S50U17 S  | 1          | 992.70 |
| 631       SCB-F : Put-Through Deal       3037000 SCB-F @ 151.88 Conf# 0       S50H18       1       990.60         630       BBL-F : Put-Through Deal       447400 BBL-F @ 189.96 Conf# 0       GF10017       L       19.900         630       Start of Recap Stream       S50U17       L       2       992.80         630       Start of Recap Stream       S50U17       L       2       992.80         630       Start of Recap Stream       S50U17       L       2       992.80         630       Start of Recap Stream       S50U17       L       2       992.80         630       Start of Recap Stream       DCON       93,500       0.60         618       TOP : Put-Through Deal       40000 TOP @ 83.90 Conf# 0       TSE       22,900       5.05         534       TOP : Put-Through Deal       40000 TOP @ 84.00 Conf# 0       S50.000       O.53       LOXLEY-W       9,296.000       0.54         534       TOP : Put-Through Deal       650000 SPALI-F @ 23.80 Conf# 0       S00.000       AS       S50.000       0.38         530       U : Put-Through Deal       4000000 U @ 0.03 Conf# 0       V       IT       200,800       4.36         530       U : Put-Through Deal       4000000 U @ 0.03 Conf# 0                                                                                                    | 636 Market Close. Begin Runoff P             | eriod                               |                |                                       | S50U17 S  | 37         | 992.70 |
| 630       BBL-F : Put-Through Deal       447400       BBL-F @ 189.96 Conf# 0       GF10017 L       10       19,900         630       Start of Recap Stream       S50U17 L       5       992.80         630       Start of Recap Stream       S50U17 L       2       992.80         630       Start of Recap Stream       S50U17 L       2       992.80         630       Start of Recap Stream       S50U17 L       2       992.80         630       Start of Recap Stream       S50U17 L       2       992.80         640       TOP : Put-Through Deal       44800 TOP @ 83.90 Conf# 0       S50U17 L       2       992.80         545       U : Put-Through Deal       40000 TOP @ 83.90 Conf# 0       TSE       22,900       5.05         534       TOP : Put-Through Deal       40000 TOP @ 84.00 Conf# 0       S50U17 L       0       992.80         534       Fut-Through Deal       650000 SPALLF@ 23.80 Conf# 0       LOXLEY-W       9,296.000       0.38         530       U : Put-Through Deal       4000000 U @ 0.03 Conf# 0       FIT       11       17       20,800       4.36         533       D1       Put-Through Deal       4000000 U @ 0.03 Conf# 0       FIT       ASAP       847,100       7.30                                                                                                    | 631 SCB-F : Put-Through Deal                 | 3037000 SCB-F @ 151.88 Con          | 1f# 0          |                                       | S50H18 L  | . 1        | 990.60 |
| 630       Start of Recap Stream       S50U17       L       5       992.80         630       Start of Recap Stream       S50U17       L       2       992.80         631       Start of Recap Stream       S50U17       L       2       992.80         631       Store Put-Through Deal       44800 TOP       @       83.80 Conf#       0       DCON       93,500       0.60         601       TOP       Put-Through Deal       800000 U       @       0.03 Conf#       DCON       93,500       0.60         534       TOP       Put-Through Deal       8000000 U       @       0.03 Conf#       DCON       93,500       0.60         534       TOP       Put-Through Deal       500000 AOT13C18@       0.59 Conf#       DCON       9,296,000       0.54         532       SPALI-F       Put-Through Deal       650000 SPALI-F       23.80 Conf#       DCON       GLANDRT       649,900       11         530       U       Put-Through Deal       4000000 U       @       0.03 Conf#       FIL       MC       157,300       3.94         60       U       PREVIOUS       NEXT       ASAP       847,100       7.30         AMC       157,300       3.94                                                                                                    | 630 BBL-F : Put-Through Deal                 | 447400 BBL-F @ 189.96 Conf          | # 0            |                                       | GF10Q17 L | . 10       | 19,900 |
| 630       Start of Recap Stream       \$50U17       L       2       992.80         618       TOP       Put-Through Deal       44800 TOP       @       83.80 Conf#       0       DCON       93,500       0.60         601       TOP       Put-Through Deal       40000 TOP       @       83.90 Conf#       0       TSE       22,900       5.05         545       U       Put-Through Deal       40000 TOP       @       84.00 Conf#       0       AS       581.800       2.26         534       TOP       Put-Through Deal       40000 TOP       @       84.00 Conf#       0       PSTC-W1       658,000       0.38         534       IP ut-Through Deal       5000000 AOT13C18@       0.59 Conf#       0       USE       PSTC-W1       658,000       0.54         530       U       Put-Through Deal       650000 SPALLF       @       23.80 Conf#       0       IT       200,800       4.36         530       U       Put-Through Deal       4000000 U       @       0.03 Conf#       IT       200,800       4.36         ENTER TO DETAILS       PREVIOUS       NEXT       ASAP       847,100       7.30         AMPIC       1,443,200       1.55       THC                                                                                                    | 630 Start of Recap Stream                    | Č                                   |                |                                       | S50U17 L  | . 5        | 992.80 |
| 618 TOP : Put-Through Deal       44800 TOP @ 83.80 Conf# 0       DCON       93,500       0.60         601 TOP : Put-Through Deal       40000 TOP @ 83.90 Conf# 0       TSE       22,900       5.05         545 U : Put-Through Deal       8000000 U @ 0.03 Conf# 0       AS       581,800       2.26         534 TOP : Put-Through Deal       5000000 AOT13C18@ 0.59 Conf# 0       PSTC-W1       658,000       0.38         534 : Put-Through Deal       5000000 AOT13C18@ 0.59 Conf# 0       DCON       93,600       0.43         532 SPALI-F : Put-Through Deal       650000 SPALI-F @ 23.80 Conf# 0       UXLEY-W       9,296,000       0.54         530 U : Put-Through Deal       4000000 U @ 0.03 Conf# 0       V       IT       200,800       4.36         ENTER TO DETAILS       PREVIOUS       NEXT       ASAP       847,100       7.30         AMC       157,300       3.94       MPIC       1,443,200       1.55         THCOM       3,342,100       16       16       16       16                                                                                                    | 630 Start of Recap Stream                    |                                     |                |                                       | S50U17 L  | . 2        | 992.80 |
| 601 TOP : Put-Through Deal       40000 TOP @ 83.90 Conf# 0       TSE       22,900       5.05         545 U : Put-Through Deal       8000000 U @ 0.03 Conf# 0       AS       581,800       2.26         534 TOP : Put-Through Deal       40000 TOP @ 84.00 Conf# 0       DSTC.W1       658,000       0.38         534 TOP : Put-Through Deal       500000 AOT13C18@ 0.59 Conf# 0       DSTC.W1       658,000       0.38         532 SPALI-F : Put-Through Deal       650000 SPALI-F @ 23.80 Conf# 0       DSTC.W1       649,900       11         530 U : Put-Through Deal       4000000 U @ 0.03 Conf# 0       V       IT       200,800       4.36         ENTER TO DETAILS       PREVIOUS       NEXT       ASAP       847,100       7.30         MPIC       1,443,200       1.55       THCOM       3,342,100       16                                                                                                    | 618 TOP : Put-Through Deal                   | 44800 TOP @ 83.80 Conf#             | 0              |                                       | DCON      | 93,500     | 0.60   |
| 545 U       : Put-Through Deal       8000000 U       @ 0.03 Conf# 0       AS       581,800       2.26         534 TOP       : Put-Through Deal       40000 TOP       @ 84.00 Conf# 0       PSTC-W1       658,000       0.38         534 : Put-Through Deal       500000 AOT13C18@       0.59 Conf# 0       LOXLEY-W       9,296,000       0.54         523 SPALI-F:       Put-Through Deal       650000 SPALI-F@       23.80 Conf# 0       GLANDRT       649,900       11         530 U       : Put-Through Deal       4000000 U       @ 0.03 Conf# 0       V       IT       200,800       4.36         ENTER TO DETAILS       PREVIOUS       NEXT       ASAP       847,100       7.30         MPIC       1,443,200       1.55       THCOM       3,342,100       16                                                                                                    | 601 TOP : Put-Through Deal                   | 40000 TOP @ 83.90 Conf#             | 0              |                                       | TSE       | 22,900     | 5.05   |
| 534 TOP : Put-Through Deal       40000 TOP @ 84.00 Conf# 0       PSTC:W1       658,000       0.38         534 : Put-Through Deal       5000000 AOT13C18@ 0.59 Conf# 0       0       CXLEY-W       9,296,000       0.54         532 SPALI-F : Put-Through Deal       650000 SPALI-F @ 23.80 Conf# 0       V       IT       200,800       4.36         530 U : Put-Through Deal       4000000 U @ 0.03 Conf# 0       V       IT       200,800       4.36         ENTER TO DETAILS       PREVIOUS       NEXT       ASAP       847,100       7.30         AMC       157,300       3.94       MPIC       1,443,200       1.55         THCOM       3,342,100       16                                                                                                    | 545 U : Put-Through Deal 8                   | 000000 U @ 0.03 Conf# 0             |                |                                       | AS        | 581,800    | 2.26   |
| 534       : Put-Through Deal       5000000 AOT13C18@       0.59 Conf#       0       LOXLEY-W       9,296,000       0.54         532       SPALI-F : Put-Through Deal       650000 SPALI-F @       23.80 Conf#       0       ✓       IT       200,800       4.36         530       U       : Put-Through Deal       4000000 U       @       0.03 Conf#       0       ✓       IT       200,800       4.36         ENTER TO DETAILS       PREVIOUS       NEXT       ASAP       847,100       7.30         MMC       157,300       3.94       MPIC       1,443,200       1.55         THCOM       3,342,100       16       16                                                                                                    | 534 TOP : Put-Through Deal                   | 40000 TOP @ 84.00 Conf#             | 0              |                                       | PSTC-W1   | 658,000    | 0.38   |
| 532       SPALI-F : Put-Through Deal       650000 SPALI-F @ 23.80 Conf# 0       GLANDRI       643,900       11         530       U : Put-Through Deal       4000000 U @ 0.03 Conf# 0       V       IT       200,800       4.36         ENTER TO DETAILS       PREVIOUS       NEXT       ASAP       847,100       7.30         AMC       157,300       3.94       MPIC       1,443,200       1.55         THCOM       3,342,100       16       16                                                                                                    | 534 : Put-Through Deal 50                    | 00000 AOT13C18@ 0.59 Conf#          | # 0            |                                       | CLANDDT   | 9,296,000  | 0.54   |
| 530 U         Previous         V         Next         Asap         847,100         7,30           ENTER TO DETAILS         PREVIOUS         NEXT         Asap         847,100         7,30           MPIC         1,443,200         1.55         THCOM         3,342,100         16                                                                                                    | 532 SPALI-F: Put-Through Deal                | 650000 SPALI-F @ 23.80 Con          | 1f# 0          |                                       | GLANDRI   | 649,900    | 11     |
| ENTER TO DETAILS PREVIOUS NEXT AMC 157,300 3,94<br>MPIC 1,443,200 1,55<br>THCOM 3,342,100 16                                                                                                    | 530 U : Put-Through Deal 4                   | J00000 U @ 0.03 Conf# 0             | _              | · · · · · · · · · · · · · · · · · · · |           | 200,800    | 4.30   |
| MPIC 1,443,200 1.55<br>THCOM 3,342,100 16                                                                                                    | ENTER TO DETAILS                             | PREVIOUS                            |                | NEXT                                  | AMC       | 157 300    | 3.04   |
| THCOM 3,342,100 16                                                                                                    |                                              |                                     |                |                                       | MPIC      | 1 443 200  | 1.55   |
|                                                                                                    |                                              |                                     |                |                                       | THCOM     | 3.342,100  | 16     |
|                                                                                                    |                                              |                                     |                |                                       |           | o,o 12,100 |        |
|                                                                                                    |                                              |                                     |                |                                       |           |            |        |

View News [Hotkey => Ctrl+N] บนโปรแกรม eFin Trade Classic

| File - Font - Setup - Help | •          |               | PUSH                                          |
|----------------------------|------------|---------------|-----------------------------------------------|
|                            |            |               |                                               |
|                            |            |               | VIEW NEWS                                     |
| TIME                       | STOCK      | SOURCE        | TITLE Page 1                                  |
| 2017/07/21 17:05           | DIGI       | SET           | แก้ ไขแบบแจ้งรายชื่อขอบเขตการดำเนินงานของคณะก |
| 2017/07/21 17:05           | DIGI       | SET           | Revise List and Scope of Work of Audit Commi  |
| 2017/07/21 17:04           | HANA13C180 | ) <b>SE</b> T | รายงานกระจายการถือ : HANA13C1801A             |
| 2017/07/21 17:04           | HANA13C180 | ) <b>SE</b> T | Report on the Distribution of HANA13C1801A    |
| 2017/07/21 17:04           | DIGI       | SET           | เปลี่ยนแปลงมูลค่าหุ้นที่ตราไว้ของบริษัทฯ      |
| 2017/07/21 17:04           | DIGI       | SET           | The Change of the Company's Par Value from T  |
| 2017/07/21 17:03           | LHBA24C17  | )SET          | แจ้งปรับสิทธิไบสำคัญแสดงสิทธิอนุพันธ์ LHBA24  |
| 2017/07/21 17:03           | LHBA24C170 | )8ET          | Adjustment of the Exercise price and Convers  |
| 2017/07/21 17:01           | AMANAH     | SET           | ชี้แจงข่าวหรือข้อมูลของบริษัทฯ                |
| 2017/07/21 17:01           | AMANAH     | SET           | Clarification of the Company news and inform  |
| 2017/07/21 17:00           | LHBA23C180 | )SET          | การปรับสิทธิราคาไข้สิทธิ และ อัตราไข้สิทธิ ข  |
| 2017/07/21 17:00           | LHBA23C180 | )SET          | New exercise price and exercise ratio of der  |
| 2017/07/21 17:00           | SAWA23C170 | )SET          | แจ้งการเปลี่ยนแปลงชื่อของไบสำคัญแสดงสิทธิอนุ  |
| 2017/07/21 17:00           | SAWA23C170 | )SET          | Notification on the SAWA23C1707A's Full Name  |
| 2017/07/21 13:23           | PR         | SET           | ความเห็นของกิจการเกี่ยวกับคำเสนอชื่อหลักทรัพ  |
| 2017/07/21 13:23           | PR         | SET           | Amendment to Opinion of the Company on the T  |
| 2017/07/21 13:23           | CCN        | SET           | การเผยแพร่หนังสือแจ้งสิทธิการจองชื่อหุ้นสามั  |
| 2017/07/21 13:23           | CCN        | SET           | Disclosure of Notification of the Allocation  |
| 2017/07/21 13:23           | CCN        | SET           | การปรับอัตราการไช้สิทธิและราคาการไช้สิทธิของ  |
| 2017/07/21 13:23           | CCN        | SET           | An adjustment on the exercise price and exer  |
|                            |            |               |                                               |
| Enter Stock Symbo          | ol:        |               | <home> History News</home>                    |
| SET 1573.51 -1.7           |            | 43,9021       | 4 SET50 998.19 -0.40 MKT:C 17:07:01 21/07     |

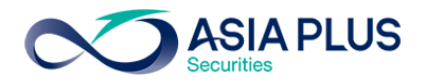

9. Key Order Buy/Sell บนโปรแกรม JVIX สามารถดูหน้าจอบนโปรแกรม eFin Trade Classic ที่เมนู Buy Order

| Entry                                                              | 1                                                                                |                        |         |         |                         |   |  |  |  |  |  |  |
|--------------------------------------------------------------------|----------------------------------------------------------------------------------|------------------------|---------|---------|-------------------------|---|--|--|--|--|--|--|
| http://inv4.asiaplus.co.th/aspapp/broker.asp.jvix/order/ordfrm.php |                                                                                  |                        |         |         |                         |   |  |  |  |  |  |  |
| ОВИУ                                                               | SYMBOL                                                                           | VOLUME PRICE [ATO,ATC] |         | ACCOUNT | PIN-ID [Send Order:SET] |   |  |  |  |  |  |  |
| ⊖ SELL                                                             |                                                                                  |                        | 70.50 🗸 | 0000796 | SEND Save PIN-ID        |   |  |  |  |  |  |  |
| MARKET ()                                                          | MARKET © SET O TFEX Today V PUBLISH VOL. SPECS. Normal V Timeout(m) 15 V Confirm |                        |         |         |                         |   |  |  |  |  |  |  |
|                                                                    |                                                                                  |                        |         |         |                         | Т |  |  |  |  |  |  |
|                                                                    |                                                                                  |                        |         |         |                         |   |  |  |  |  |  |  |
|                                                                    |                                                                                  |                        |         |         |                         |   |  |  |  |  |  |  |
|                                                                    |                                                                                  |                        |         |         |                         |   |  |  |  |  |  |  |

## Buy Order Entry [Hotkey => NumLck] บนโปรแกรม eFin Trade Classic

| File + Font + Se | tup + Help + |               |              |         |                 |          |         |         | PUSH    |
|------------------|--------------|---------------|--------------|---------|-----------------|----------|---------|---------|---------|
|                  |              |               |              |         |                 |          |         |         |         |
| STOCK PTT        |              | L             | AST 379      | +1      | +0.26%          | .ENERG 2 | 0548.94 | +101.27 | +0.50%  |
| VOLUME           | BID OI       | FFER          | VOLUME       | PRIOR   | OPEN HI         | GH LOW   | AVG     | FLAG    |         |
| 144100           | 378 3        | 79            | 95200        | 378     | 378 38          | 30 378   | 378.    | 98      |         |
| 264600           | 377 38       | BO 2          | 216900       |         | 379             |          | 300     | +379 10 | 5:11:05 |
| 350800           | 376 38       | B1 :          | 324900       | OpnV    | 79 <b>,</b> 300 | 9.90%    | 100     | +379 10 | 5:10:50 |
| 272600           | 375 38       | B2 2          | 298600       | BuyV    | 539,000         | 67.29%   | 100     | -378 10 | 5:10:43 |
| 297000           | 374 38       | B3 2          | 240600       | SelV    | 182,700         | 22.81%   | 100     | +379 10 | 5:10:42 |
| MDeal 955        | MVal         | 303,56        | 1,700        | MVol    | 801,000         |          | 100     | -378 1  | 5:10:42 |
| STOCK            | VOLUM        | E BID         | OFFER        | VOLUME  | STOCK           | VOLUME   | PRICE   | CHANGE  | AVG 1   |
| EA               | 924600       | 36            | 36.25        | 422700  | LOXLEY-W        | 20000    | +0.72   | +0.49   | 0.57    |
| BANPU            |              | 16.40         | 16.50        | 2332K   |                 |          |         |         |         |
| SCB              | 255300       | ) 151         | 151.50       | 206100  | BIG             |          | +3.86   | -0.02   |         |
| KBANK            | 280600       | ) <u>197</u>  | 197.50       | 50700   | .UV             | 200      |         |         | 8.09    |
| ASP              | 14261        | 3.66          | 3.68         | 1306K   | .SCC            | 1600     |         |         |         |
| TMB              | 79241        | 2.34          | 2.36         | 37159K  | TIPCO           |          |         |         |         |
| BBL              | 796600       |               | 0 <u>181</u> | 356800  | JMT             | 200      | +30.25  | +1.75   | 29.64   |
| RCL              | 289200       | 8.20          | 8.25         | 128100  | SMM-W4          | 52000    | +0.52   | +0.03   | 0.65    |
| TTA              | 993100       | ) <u>8.70</u> | 8.75         | 35500   | BOL             | 5000     | -2.18   | -0.14   | 2.26    |
| SEL BUY S        | TOCK V       | JOLUME        | PRI          | CE SI   | DE TTF TIM      | ie ord   | ER# LE  | AVE     |         |
| 16:01:34         | Big Lot !    | Frade :       | 40000 T      | OP @ 83 | . 9             |          |         |         |         |
| 0                |              | 0             |              | 0       | 0               |          |         |         |         |
| 0000795 ,        | Buy Lim      | it : 0        | / OnHand     | : 0     |                 |          |         |         |         |
| B PTT            |              |               | 100          |         | 379             | 0000795  | M C 10  | 00      |         |
| Enter sto        | ck price     |               |              |         |                 |          |         |         |         |
| SET 1574.        |              |               | 36,3         | 52M SET | $100 \ 2243.2$  |          | MKT:O   | 16:11:2 | 3 21/07 |

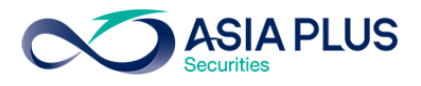

| File + Font + Set | tup + Help +   |         |               |          |            |          |         |         | PUSH               |
|-------------------|----------------|---------|---------------|----------|------------|----------|---------|---------|--------------------|
|                   |                |         |               |          |            |          |         |         |                    |
| STOCK PTT         |                | LA      | <b>ST</b> 379 | +1       | +0.26%     | .ENERG 2 | 0552.21 | +104.54 | +0.51%             |
| VOLUME 1          | BID OF         | FER V   | OLUME         | PRIOR    | OPEN HI    | IGH LOW  | AVG     | FLAG    |                    |
| 144500            | 378 37         | 79      | 95400         | 378      | 378 38     | 80 378   | 378     | . 98    |                    |
| 264200            | 377 38         | 30 2    | 16900         |          | 379        |          | 300     | +379 10 | 6:11:05            |
| 350800            | 376 38         | 31 3    | 24900         | OpnV     | 79,300     | 9.90%    | 100     | +379 10 | 6:10:50            |
| 272600            | 375 38         | 32 2    | 98600         | BuyV     | 539,000    | 67.29%   | 100     | -378 1  | 6:10:43            |
| 297000            | 374 38         | 33 2    | 40600         | SelV     | 182,700    | ) 22.81% | 100     | +379 10 | 6:10:42            |
| MDeal 955         | MVal           | 303,561 | ,700          | MVol     | 801,000    | )        | 100     | -378 1  | 6:10:42            |
| STOCK             | VOLUME         | BID     | OFFER         | VOLUME   | STOCK      | VOLUME   | PRICE   | CHANGE  | AVG <mark>1</mark> |
| EA                | 924600         | 36      | 36.25         | 432200   | LHK        | 8900     | -4.14   |         | 4.14               |
| BANPU             | 37 <b>4</b> 2k | 16.40   | 16.50         | 2361K    | BPP        | 4000     | -26.25  |         | 26.32              |
| SCB               | 238100         |         | 151.50        | 250900   | AAV13C     |          |         |         |                    |
| KBANK             | 277700         | 197     | 197.50        | 50600    | TPBI       |          |         |         | 13.60              |
| ASP               | 1426K          | 3.66    | 3.68          | 1306K    | VGI        |          |         | -0.05   |                    |
| TMB               | 7966K          | 2.34    | 2.36          | 37160K   | LOXLEY-W   | 50000    | +0.76   | +0.53   | 0.57               |
| BBL               | 795500         | 180.50  | 181           | 355500   | BANPU      | 3400     | +16.50  |         |                    |
| RCL               | 160200         | 8.25    | 8.30          | 512000   | TOXTEA-M   | 310000   | +0.76   | +0.53   | 0.57               |
| TTA               | 993100         | 8.70    | 8.75          | 35500    | .SMM-W4    | 50000    | +0.52   | +0.03   | 0.65               |
| SEL BUY S         | TOCK V         | OLUME   | PRI           | CE SII   | DE TTF TIM | 1E ORD   | ER# LE  | AVE     |                    |
| 16:01:34          | Big Lot 1      | rade :  | 40000 1       | OP (83)  | . 9        |          |         |         |                    |
| 0                 |                | 0       | 0.11          | 0        | 0          |          |         |         |                    |
| 0000795 ,         | Buy Limi       | t:0/    | OnHand        | : 0      | 270        | 0000705  |         |         |                    |
|                   | -1             | 5       | 00            |          | 379        | 0000795  | M C 50  | 00      |                    |
| Enter sto         | ck price       |         | 26            | 771 1127 |            |          | NWM - O | 16.11.5 | 2 21/07            |
| SET 15/4.3        |                | 005     | 36,4          | MAI MAI  |            |          | MKT:O   | 16:11:5 | 3 21/07            |

Sell Order Entry [Hotkey => -] บนโปรแกรม eFin Trade Classic

One-Line Order Entry [Hotkey =>/] บนโปรแกรม eFin Trade Classic

อยู่หน้าไหนก็สามารถส่งคำสั่งได้โดยกด Hot key / (เครื่องหมายหาร)

| File • Font • Setup • Help •                        |                                   |                |                   | PUSH                      |  |  |  |  |  |
|-----------------------------------------------------|-----------------------------------|----------------|-------------------|---------------------------|--|--|--|--|--|
|                                                     |                                   |                |                   |                           |  |  |  |  |  |
| STOCK PTT                                           | LAST 379 +1                       | +0.26% .E      | NERG 20544.26     | +96.59 +0.47%             |  |  |  |  |  |
| VOLUME BID OFFER                                    | VOLUME PRIOR                      | OPEN HIGH      | LOW AVG           | FLAG                      |  |  |  |  |  |
| 144600 378 379                                      | 89000 378                         | 378 380        | 378 378           | .98                       |  |  |  |  |  |
| 264200 377 <b>380</b>                               | 216900                            | 379            | 100               | +379 16:12:30             |  |  |  |  |  |
| 350800 376 381                                      | 331100 <b>Opn</b> V               | 79,300 9       | .90% 100          | +379 16:12:09             |  |  |  |  |  |
| 272600 375 <b>382</b>                               | 297600 <b>Buy</b> V               | 539,200 67     | .30% 300          | +379 16:11:05             |  |  |  |  |  |
| 297000 374 383                                      | 240600 SelV                       | 182,700 22     | .80% 100          | +379 16:10:50             |  |  |  |  |  |
| MDeal 957 MVal 303                                  | ,637,500 MVol                     | 801,200        | 100               | -378 16:10:43             |  |  |  |  |  |
| STOCK VOLUME BII                                    | D OFFER VOLUME                    | STOCK V        | OLUME PRICE       | CHANGE AVG <mark>1</mark> |  |  |  |  |  |
| EA 924600 36                                        | <u>36.25</u> 432200               | TAKUNI-W       | 15000 -0.39       | -0.03 0.43                |  |  |  |  |  |
| BANPU 3743K 16                                      | . <u>40</u> 16.50 2397ĸ           | AMATA          | 100 +15.70        | -0.30 16.09               |  |  |  |  |  |
| SCB 240000 15                                       | <u>1</u> 151.50 249800            |                |                   |                           |  |  |  |  |  |
| KBANK 277900 19                                     | 7 <u>197.50</u> 51200             | SAMART         | 2800 -14.10       | -0.40 14.29               |  |  |  |  |  |
| ASP 1426K 3.                                        | <u>66 3.68</u> 1306к              | TNR :          | 11800 -20.10      | -0.10 20.06               |  |  |  |  |  |
| TMB 8157K 2.3                                       | <u>34</u> 2.36 37190K             | GLOW           | 100 +79.50        | +0.50 79.12               |  |  |  |  |  |
| BBL 795500 18                                       | $0.50 \ \underline{181} \ 355100$ | TVO            | 2000 -30.75       | +0.25 30.65               |  |  |  |  |  |
| RCL 220200 8.3                                      | 25 8.30 511700                    | BANPU          | 100 -16.40        | -0.10 16.63               |  |  |  |  |  |
| TTA 993100 8.                                       | <u>70</u> 8.75 35900              | AMATA          | 100 +15.70        | -0.30 16.09               |  |  |  |  |  |
| SEL BUY STOCK VOLU                                  | ME PRICE SI                       | DE TTF TIME    | ORDER# LE         | EAVE                      |  |  |  |  |  |
| 16:01:34 Big Lot Trade                              | e : 40000 TOP @ 83                | .9             |                   |                           |  |  |  |  |  |
| 15:45:04 Big Lot Trade : 8000000 U @ 0.032          |                                   |                |                   |                           |  |  |  |  |  |
| 15:34:58 Big Lot Trade : 40000 TOP @ 84             |                                   |                |                   |                           |  |  |  |  |  |
| 15:34:57 Big Lot Trade : 5000000 AOT13C1801A @ 0.59 |                                   |                |                   |                           |  |  |  |  |  |
| PTT < Prior = 3/8.00                                | > Floor = 265.00, (               | celling=490.00 | $J_{, LOT} = 100$ | - 0000705 -               |  |  |  |  |  |
| SIDE S SLOCK PTT                                    | VOL 10                            | 0 Pr           | ICE 3/9 AC        | c 0000795 TTF             |  |  |  |  |  |

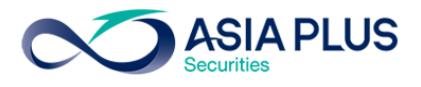

| File + Font + Se | tup 🝷 | Help 🗸           |                  |         |            |          |         |          | PUSH               |
|------------------|-------|------------------|------------------|---------|------------|----------|---------|----------|--------------------|
|                  |       |                  |                  |         |            |          |         |          |                    |
| STOCK PTT        |       |                  | LAST 379         | +1      | +0.26%     | .ENERG 2 | 0545.74 | +98.07 - | +0.48%             |
| VOLUME           | BID   | OFFER            | VOLUME           | PRIOR   | OPEN HI    | GH LOW   | AVG     | FLAG     |                    |
| 138000           | 378   | 379              | 95600            | 378     | 378 38     | 0 378    | 378.    | . 98     |                    |
| 264200           |       | 380              | 217000           |         | 379        |          | 500     | +379 10  | 6:14:30            |
| 332000           |       | 381              | 324900           | OpnV    | 79,300     | 9.87%    | 100     | +379 10  | 5:14:21            |
| 272600           |       | 382              | 297600           | BuyV    | 541,100    | 67.38%   | 300     | +379 10  | 6:14:21            |
| 297000           |       | 383              | 240600           | SelV    | 182,700    | 22.75%   | 100     | +379 10  | 6:13:16            |
| MDeal 964        |       | MVal 304,        | 357,600          | MVol    | 803,100    |          | 200     | +379 10  | 6:13:05            |
| STOCK            | V     | OLUME BID        | ) OFFER          | VOLUME  | STOCK      | VOLUME   | PRICE   | CHANGE   | AVG <mark>1</mark> |
| EA               | 5     | 71800 36         | 36.25            | 730900  | .PM        |          |         | -0.40    | 11.93              |
| BANPU            |       | 3646K 16.        | 40 16.50         | 1567K   | TSR        | 100      | +4.42   |          | 4.42               |
| SCB              |       | 42500 151        | . <u>151.5</u> ( | 254800  | MINT       | 100      | +41.25  | +0.25    | 41.15              |
| KBANK            |       | 51500 197        | .50 <u>198</u>   | 140800  |            |          |         |          |                    |
| ASP              |       | 1436K 3.6        | 6 <u>3.68</u>    | 1306K   | AQUA       | 500      | +0.70   | +0.01    | 0.70               |
| TMB              |       | 9269K 2.3        | 2.36             | 37068K  | LOXLEY-W   | 2000     | +0.68   | +0.45    | 0.58               |
| BBL              |       | 95500 180        | 0.50 181         | 362500  | ERW        | 2500     | -5.40   |          | 5.41               |
| RCL              | 3     | 19700 <u>8.2</u> | 8.30             | 518900  | FSMART     | 1600     | +20     | +0.20    | 19.96              |
| TTA              | 9     | 84600 8.7        | <u>    8.75</u>  | 65500   | BEAUTY     | 500      | +11.20  | +0.10    | 11.15              |
| SEL BUY S        | TOCK  | VOLUM            | IE PRI           | ICE SI  | DE TTF TIM | e ordi   | ER# LE  | AVE      |                    |
| 16:01:34         | Big   | Lot Trade        | : 40000 1        | OP @ 83 | .9         |          |         |          |                    |
| 0                |       | 0                |                  | 0       | 0          |          |         |          |                    |
| H PRU            |       |                  |                  |         |            | 0000795  | с       |          |                    |
| Enter the        | sto   | ck symbol        |                  |         |            |          |         |          |                    |
| SET 1574.        | 38 -  | 0.90 -0.0        | 6% 36.8          | 35M SET | 100 2243.2 | 7 -0.16  | MKT:O   | 16:14:3  | 3 21/07            |
|                  |       |                  |                  |         |            |          |         |          |                    |

Short Sell Order Entry [Hotkey => \*] บนโปรแกรม eFin Trade Classic

Cover Short Order Entry [Hotkey => +] บนโปรแกรม eFin Trade Classic

| File - Font - Setup | + Help +    |           |          |             |           |        |          | PUSH   |
|---------------------|-------------|-----------|----------|-------------|-----------|--------|----------|--------|
|                     |             |           |          |             |           |        |          |        |
| STOCK PTT           |             | LAST 379  | +1       | +0.26%      | .ENERG 20 | 542.76 | +95.09 + | 0.47%  |
| VOLUME BII          | ) OFFER     | VOLUME    | PRIOR    | OPEN HIC    | GH LOW    | AVG    | FLAG     |        |
| 138000 378          | 379         | 95300     | 378      | 378 38      | 0 378     | 378.   | .98      |        |
| 264100 377          | 380         | 217100    |          | 379         |           | 100    | +379 16  | :14:50 |
| 372100 376          | 381         | 324900    | OpnV     | 79,300      | 9.87%     | 100    | +379 16  | :14:40 |
| 272600 375          | 382         | 297600    | BuyV     | 541,400     | 67.39%    | 100    | +379 16  | :14:35 |
| 297000 374          | 383         | 240600    | SelV     | 182,700     | 22.74%    | 500    | +379 16  | :14:30 |
| MDeal 967           | MVal 304,4  | 71,300    | MVol     | 803,400     |           | 100    | +379 16  | :14:21 |
| STOCK               | VOLUME BID  | OFFER     | VOLUME   | STOCK       | VOLUME    | PRICE  | CHANGE   | AVG 1  |
| EA                  | 571900 36   | 36.25     | 730900   | TFD-W4      | 100000    | -0.42  |          | 0.44   |
| BANPU               | 3625K 16.4  | 0 16.50   | 1567K    | JTS         | 1000      | -1.90  |          | 1.91   |
| SCB                 | 244000 151  | 151.50    | 243700   | AMATA       |           |        |          | 16.08  |
| KBANK               | 49600 197.  | 50 198    | 140400   | JMART-W2    |           |        | -0.18    | 4.35   |
| ASP                 | 1436K 3.66  | 3.68      | 1306K    | CI-W1       |           | +0.66  |          |        |
| TMB                 | 9443K 2.34  | 2.36      | 37043K   | LOXLEY-W    | 176600    | +0.65  | +0.42    | 0.58   |
| BBL                 | 795500 180. | 50 181    | 362000   | LOXLEY-W    | 23400     | +0.66  | +0.43    | 0.58   |
| RCL                 | 245300 8.25 | 8.30      | 443900   | AOT01P      | 20000     | +0.20  | -0.02    | 0.21   |
| TTA                 | 984400 8.70 | 8.75      | 65500    | LHBANK      | 11400     | -1.79  |          | 1.80   |
| SEL BUY STOC        | K VOLUME    | PRI       | ICE SII  | DE TTF TIME | e orde    | R# LE  | AVE      |        |
| 16:01:34 Big        | f Lot Trade | : 40000 1 | OP @ 83. | . 9         |           |        |          |        |
| 0                   | 0           |           | 0        | O           |           |        |          |        |
|                     |             |           |          |             |           |        |          |        |
| C PTT               |             |           |          |             | 0000795   | С      |          |        |
| Enter the st        | ock symbol. |           |          |             |           |        |          |        |
| SET 1574.47         |             | 8 36,8    | 58M SET  | 50 998.90   | +0.31     | MKT:O  | 16:14:56 | 21/07  |

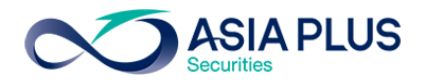

10. View Order/ Cancel [F6] บนโปรแกรม JVIX สามารถดูหน้าจอบนโปรแกรม eFin Trade Classic ที่เมนู View

| Order                                                                                                    |       |              |          |        |                          |           |           |            |          |                 |  |  |
|----------------------------------------------------------------------------------------------------|-------|--------------|----------|--------|--------------------------|-----------|-----------|------------|----------|-----------------|--|--|
| ∞ http://staging. <b>asiaplus.co.th</b> /aspapp/broker.asp.jvix/jvixznewintra.php?username=0000795&newInstalIJRE=y |       |              |          |        |                          |           |           |            |          |                 |  |  |
| SET 1569.1                                                                                                    | 9 1   | 280.24 +21   | .74% 2,7 | /41 K  | 1 K SET50 990.83 +216.74 |           |           | MKT:       | 0 11:46  | 6 D24/07/2017   |  |  |
| ORDER #                                                                                                    | STA   | TUS[O,M,X,P] | STOC     | k side | E [B S]                  | TTF       | ACCOUNT:S | ET         |          | EXIT            |  |  |
|                                                                                                    | ALI   | -            |          |        |                          |           | 0000795   | ✓ Cash     |          | RESET           |  |  |
| BK.ORDER#                                                                                                    | ; B/S | <b>STOCK</b> |          | VOLUME | PRICE                    | MATCHED   | PUBLISH   | ACCOUNT    | PC STATU | S ORD.TIME OT   |  |  |
| 50000004                                                                                                    | S     | BBL          |          | 100    | 187.00                   | 100       | 0         | 0000795    | P M-MAT  | CHED 11:20:49 Y |  |  |
| 50000003                                                                                                    | В     | BBL          |          | 1,000  | 183.50                   | 1,000     | 0         | 0000795    | P M-MAT  | CHED 11:10:10 Y |  |  |
| 00000002                                                                                                    | В     | JAS          |          | 1,000  | 8.75                     | 1,000     | 0         | 0000795    | P M-MAT  | CHED 11:09:20 Y |  |  |
| 50000002                                                                                                    | В     | JAS          |          | 100    | 8.00                     |           | 100       | 0000795    | P O-ORD  | R 11:09:01 Y    |  |  |
| 50000001                                                                                                    | В     | JAS          |          | 100    | 8.00                     |           | 100       | 0000795    | P O-ORD  | R 11:09:01 Y    |  |  |
| 00000001                                                                                                    | В     | JAS          |          | 1,000  | 8.50                     |           | 1,000     | 0000795    | P O-ORDI | R 11:04:02 Y    |  |  |
|                                                                                                    |       |              |          |        |                          |           |           |            |          |                 |  |  |
|                                                                                                    |       |              |          |        |                          |           |           |            |          |                 |  |  |
|                                                                                                    |       |              |          |        |                          |           |           |            |          |                 |  |  |
|                                                                                                    |       |              |          |        |                          |           |           |            |          |                 |  |  |
|                                                                                                    |       |              |          |        |                          |           |           |            |          |                 |  |  |
|                                                                                                    |       |              |          |        |                          |           |           |            |          |                 |  |  |
|                                                                                                    |       |              |          |        |                          |           |           |            |          |                 |  |  |
|                                                                                                    |       |              |          |        |                          |           |           |            |          |                 |  |  |
|                                                                                                    |       |              |          |        |                          |           |           |            |          |                 |  |  |
|                                                                                                    |       |              |          |        |                          |           |           |            |          |                 |  |  |
|                                                                                                    |       |              |          |        |                          |           |           |            |          |                 |  |  |
|                                                                                                    |       |              |          |        |                          |           |           |            |          |                 |  |  |
| DRDER#                                                                                                    | GROUP | C B BK# C    | TD ET    | D ATD  | ס מדא                    | UT.MA PIN | -ID CA    | NCEL ORDER | CHANGE   | PRICE V         |  |  |
|                                                                                                    |       |              |          |        |                          |           |           |            | MARKET   | ● SET ● TFEX    |  |  |
|                                                                                                    | PR    | EVIOUS       |          |        | N                        | EXT       |           | К          | EY ORDER |                 |  |  |

View Order [Hotkey => F6] บนโปรแกรม eFin Trade Classic

| File • Font • Setup • Help •                                                                                                    |                                                          |                                                         |                                                        |                                                       |                                                                                  | PUSH                                        |
|----------------------------------------------------------------------------------------------------|----------------------------------------------------------|---------------------------------------------------------|--------------------------------------------------------|-------------------------------------------------------|----------------------------------------------------------------------------------|---------------------------------------------|
| ORDER#         BS         STOCK           50000003         5         BBL           2         B         JAS           50000002         B         JAS           50000001         B         JAS           1         B         JAS | VOLUME<br>1000<br>1000<br>100<br>100                     | PRICE MATC<br>183.501000<br>8.75 1000<br>8<br>8<br>8.50 | HED PUBLISH<br>0<br>100<br>100<br>1000                 | ACCOUNT 1<br>0000795<br>0000795<br>0000795<br>0000795 | PC ST TIME<br>C M 11:10:<br>C M 11:09:<br>C O 11:09:<br>C O 11:09:<br>C O 11:04: | T Q<br>10 Y<br>20 Y<br>01 Y<br>01 Y<br>02 Y |
| SEL BUY STOCK<br>11:03:00 *** Marke<br>Prev Next for more<br>SET 1571.2 +0.34                                                                                                    | /OLUME<br>et Open 1**<br>e, <insert><br/>e0.02%</insert> | PRICE SI<br>*<br>for Cancel<br>1M SET                   | DE TTF TIME<br>, <enter> for<br/>50 992.80 -0.</enter> | ORDER#<br>Expand , ~                                  | LEAVE<br><delete> for<br/>T:0 11:12:20</delete>                                  | • Edit<br>24/07                             |

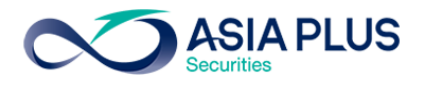

เมื่อต้องการดูรายละเอียดของ Order นั้นๆ ให้กด Enter ที่ Order ที่ต้องการดู

| File • Font • Setup • Help •                                                                                                    | PUSH         |
|----------------------------------------------------------------------------------------------------|--------------|
| ORDER#         BS STOCK         VOLUME         PRICE MATCHED PUBLISH         ACCOUNT PC ST TIME           50000003 B         BBL         1000         183.50         1000         0         0000795         C M 11:10           QTime         TC Con Ori_Pri         Approver Ent_Tid Cxl_Tid CxlTim         RejectCode           11:10:10 X         183.50         X108           #8699         1000         183.50         11:10:10 | T Q<br>:10 Y |
| SEL BUY STOCK VOLUME PRICE SIDE TTF TIME ORDER# LEAVE                                                                                                    |              |
| 11:03:00 *** Market Open 1***<br>Prev Next for more <insert> for Cancel <enter> for Expand <delete> for</delete></enter></insert>                                                                                                    | n Edit       |
| SET 1569.19 -1.67 -0.11% 3M SET50 990.83 -2.43 MKT:0 11:41:5                                                                                                    | 64 24/07     |

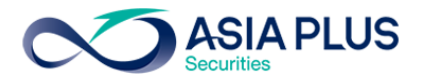

11. View Credit /Position [F8] บนโปรแกรม JVIX สามารถดูหน้าจอบนโปรแกรม eFin Trade Classic ที่เมนู

View Customer

View Customer [Hotkey => F8] บนโปรแกรม eFin Trade Classic

| File - Font - Setup - Help -        | PUSH                                 |
|-------------------------------------|--------------------------------------|
| VIEW CUSTOME                        | R INFORMATION                        |
| Customer :0000795 ASIA PLUS SECURIT | IES COMPAN VIP :                     |
| Account Type : C                    |                                      |
| Customer Type: P                    |                                      |
| Buy limit : 9 797 292               | Credit Line: 10 000 000              |
| Trader Id. : 2868 Name : SATCHAY    | A MEKSONGROEK Can't Over Credit :    |
| Cash Amount :                       |                                      |
|                                     |                                      |
| 1 - Order / Confirms                | 6 - Customer Confirm Summary         |
| 2 - Credit / Position               | 7 - Customer Confirm                 |
| A - Total Realized Profit / Loss    | 9 - Confirm by Stock                 |
| 5 - Customer Summarv                | s - continuity crock                 |
| _                                   |                                      |
| Enter Option :                      |                                      |
| Stock :                             |                                      |
|                                     |                                      |
|                                     |                                      |
|                                     |                                      |
|                                     |                                      |
|                                     |                                      |
| SET 1571 2 +0 34 +0 02%1M_SET       | 50 992 83 .0 43 MKT+0 11+12+56 24/07 |
|                                     |                                      |

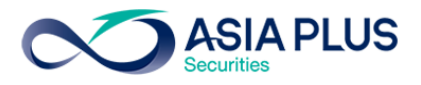

11.1 Order / Confirm บนโปรแกรม JVIX สามารถดูหน้าจอบนโปรแกรม eFin Trade Classic ที่เมนู View

Customer เลือก ข้อ 1 Order/Confirm

| ∞ http://staging. <b>asiaplus.co.th</b> /aspapp/broker.asp.jvix/jvixznewintra.php?username=0000795&newInstalIJRE=y |      |               |                      |                                          |                |             |                  |             |         |  |  |
|----------------------------------------------------------------------------------------------------|------|---------------|----------------------|------------------------------------------|----------------|-------------|------------------|-------------|---------|--|--|
| CUSTOME                                                                                                    | R    | 0000795 v ASI | A PLUS SECURITIES CO | OM(TD:SATCH                              | AYA MEKSONGROE | K) ACC.ID=P | C  1             | E           | кіт     |  |  |
| PASSWORD TRD.ID:2868   TRD.LMT:9,815,960.20   CDT.LIN:10,000,000.00   FLAG:F,N   CASH AMOUNT:0                     |      |               |                      |                                          |                |             |                  |             |         |  |  |
| OR                                                                                                    | DER  | / CONFIRM     | CREDIT / POS         | CREDIT / POSITION PROFIT / LOSS TOTAL RE |                |             | TAL REALIZED PRO | OFIT / LOSS |         |  |  |
| CUST                                                                                                    | ом   | ER CONFIRM    | CUSTOMER CONFIRM     | R CONFIRM SUMMARY CUSTOMER SUMMARY CRE   |                | CREDIT BALA | NCE              |             |         |  |  |
| ORDER#                                                                                                    | B/S  | <b>STOCK</b>  | TTF ORD.VOLUME       | ORD.PRIC                                 | E MATCHED      | STATUS      | QT               | M.VOLUME    | M.PRICE |  |  |
| 50000004                                                                                                    | S    | BBL           | 100                  | 187.00                                   | 100            | MATCHED     | Y                | 100         | 187.00  |  |  |
| 50000003                                                                                                    | В    | BBL           | 1,000                | 183.50                                   | 1,000          | MATCHED     | Υ                | 1,000       | 183.50  |  |  |
| 00000002                                                                                                    | В    | JAS           | 1,000                | 8.75                                     | 1,000          | MATCHED     | Υ                | 1,000       | 8.75    |  |  |
| 50000002                                                                                                    | В    | JAS           | 100                  | 8.00                                     | 0              | ORDER       | Y                | -           | -       |  |  |
| 50000001                                                                                                    | В    | JAS           | 100                  | 8.00                                     | 0              | ORDER       | Υ                |             |         |  |  |
| 00000001                                                                                                    | В    | JAS           | 1,000                | 8.50                                     | 0              | ORDER       | Υ                | -           | -       |  |  |
|                                                                                                    |      |               |                      |                                          |                |             |                  |             |         |  |  |
|                                                                                                    |      |               |                      |                                          |                |             |                  |             |         |  |  |
|                                                                                                    |      |               |                      |                                          |                |             |                  |             |         |  |  |
|                                                                                                    |      |               |                      |                                          |                |             |                  |             |         |  |  |
|                                                                                                    |      |               |                      |                                          |                |             |                  |             |         |  |  |
|                                                                                                    |      |               |                      |                                          |                |             |                  |             |         |  |  |
|                                                                                                    |      |               |                      |                                          |                |             |                  |             |         |  |  |
|                                                                                                    |      |               |                      |                                          |                |             |                  |             |         |  |  |
|                                                                                                    |      |               |                      |                                          |                |             |                  |             |         |  |  |
|                                                                                                    |      |               |                      |                                          |                |             |                  |             |         |  |  |
| VIEW BY EN                                                                                                    | NTER | SYMBOL        |                      |                                          |                |             |                  |             |         |  |  |
|                                                                                                    |      | PRE           | VIOUS                |                                          |                | 1           | IEXT             |             |         |  |  |
|                                                                                                    |      |               |                      |                                          |                |             |                  |             |         |  |  |

View Customer [F8] เลือก ข้อ 1-Order / Confirm บนโปรแกรม eFin Trade Classic

| File • Font • Setup • Help • |               |        |         |    |                    |         | PUSH    |
|------------------------------|---------------|--------|---------|----|--------------------|---------|---------|
|                              |               |        |         |    | <mark>1 - (</mark> | )rder / | Confirm |
| Order# BS Stock              | Typ Volume    | Price  | Matched | ST | Volume             | Price   | Time    |
| 5000003 B BBL                | 1,000         | 183.50 | 1,000   | М  | 1,000              | 183.50  | 111010  |
| 2 B JAS                      | 1,000         | 8.75   | 1,000   | М  | 1,000              | 8.75    | 110920  |
| 50000002 B JAS               | 100           | 8      |         | 0  |                    |         |         |
| 50000001 B JAS               | 100           | 8      |         | 0  |                    |         |         |
| 1 B JAS                      | 1,000         | 8.50   |         | 0  |                    |         |         |
|                              |               |        |         |    |                    |         |         |
| •                            |               |        |         |    |                    |         |         |
|                              |               |        |         |    |                    |         |         |
|                              |               |        |         |    |                    |         |         |
|                              |               |        |         |    |                    |         |         |
|                              |               |        |         |    |                    |         |         |
|                              |               |        |         |    |                    |         |         |
|                              |               |        |         |    |                    |         |         |
|                              |               |        |         |    |                    |         |         |
|                              |               |        |         |    |                    |         |         |
|                              |               |        |         |    |                    |         |         |
|                              |               |        |         |    |                    |         |         |
|                              |               |        |         |    |                    |         |         |
|                              |               |        |         |    |                    |         |         |
|                              |               |        |         |    |                    |         |         |
| Enton viouing onti           |               |        |         |    |                    |         |         |
|                              | $\frac{1}{1}$ |        | 1020 42 |    | MKT+O              | 11+10+4 | 0 04/07 |
| SET 1009.09 -1.17            | 0.07%         | M SOLI | 1029.42 |    | PIKT.U             | 11.19.4 | 2 24/07 |

Program JVIX เทียบหน้าจอกับ Program eFin Trade (Classic)

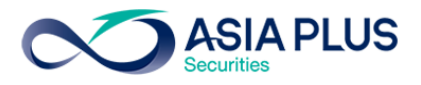

11.2 Credit / Position บนโปรแกรม JVIX สามารถดูหน้าจอบนโปรแกรม eFin Trade Classic ที่เมนู View

# Customer เลือก ข้อ 2 – Credit / Position

| ∞ http://staging | ∞ http://staging. <b>asiaplus.co.th</b> /aspapp/broker.asp.jvix/jvixznewintra.php?username=0000795&newInstalIJRE=y |                          |                     |                  |                     |                |                     |  |  |  |
|------------------|----------------------------------------------------------------------------------------------------|--------------------------|---------------------|------------------|---------------------|----------------|---------------------|--|--|--|
| CUSTOMER 0       | 000795 🗸 ASI                                                                                                    | A PLUS SECURIT           | TES COM(TD:SATCH    | IAYA MEKSONGR    | OEK) ACC.ID=P  C    | :  1           | EXIT                |  |  |  |
| PASSWORD **      | *********************** <b>TR</b>                                                                                  | D.ID:2868   TRD.LI       | MT:9,815,960.20   C | DT.LIN:10,000,00 | 0.00   FLAG:F,N   C | ASH AMOUN      | Т:0                 |  |  |  |
| ORDER /          | CONFIRM                                                                                                    | CREDIT                   | / POSITION          | PROFI            | T/LOSS              | TOTAL REA      | LIZED PROFIT / LOSS |  |  |  |
| CUSTOME          | R CONFIRM                                                                                                    | CUSTOMER CONFIRM SUMMARY |                     | CUSTOME          | R SUMMARY           | CR             | EDIT BALANCE        |  |  |  |
| STOCK TTF        | VOLUME                                                                                                    | STOCK TTF                | VOLUME              | STOCK TTF        | VOLUME              | <b>STOCK</b> T | IF VOLUME           |  |  |  |
| BBL              | 900                                                                                                    | JAS                      | 1,000               |                  |                     |                |                     |  |  |  |
|                  |                                                                                                    |                          |                     |                  |                     |                |                     |  |  |  |
|                  |                                                                                                    |                          |                     |                  |                     |                |                     |  |  |  |
|                  |                                                                                                    |                          |                     |                  |                     |                |                     |  |  |  |
|                  |                                                                                                    |                          |                     |                  |                     |                |                     |  |  |  |
|                  |                                                                                                    |                          |                     |                  |                     |                |                     |  |  |  |
|                  |                                                                                                    |                          |                     |                  |                     |                |                     |  |  |  |
|                  |                                                                                                    |                          |                     |                  |                     |                |                     |  |  |  |
|                  |                                                                                                    |                          |                     |                  |                     |                |                     |  |  |  |
|                  |                                                                                                    |                          |                     |                  |                     |                |                     |  |  |  |
|                  |                                                                                                    |                          |                     |                  |                     |                |                     |  |  |  |
|                  |                                                                                                    |                          |                     |                  |                     |                |                     |  |  |  |
|                  |                                                                                                    |                          |                     |                  |                     |                |                     |  |  |  |
|                  |                                                                                                    |                          |                     |                  |                     |                |                     |  |  |  |
|                  |                                                                                                    |                          |                     |                  |                     |                |                     |  |  |  |
|                  |                                                                                                    |                          |                     |                  |                     |                |                     |  |  |  |
|                  | PRE                                                                                                    | VIOUS                    |                     |                  | N                   | EXT            |                     |  |  |  |
|                  |                                                                                                    |                          |                     |                  |                     |                |                     |  |  |  |

View Customer [F8] เลือก ข้อ 2- Credit / Position บนโปรแกรม eFin Trade Classic

| File + Font + | - Setup - Help - |           |          |           |         |          | PUSH         |
|---------------|------------------|-----------|----------|-----------|---------|----------|--------------|
|               |                  |           |          |           |         | 2-Credit | / Positions  |
| Stock         | Тур TTF          | OnHand    | Sellable | Average   | Cost    | Last     | CurrentVal   |
| BBL           |                  | 1000      | 1000     | 183.81    | 183,808 | 190      | 190,000      |
| JAS           |                  | 1000      | 1000     |           | 8,774   | 8.75     | 8,750        |
|               |                  |           |          |           |         |          |              |
|               |                  |           |          |           |         |          |              |
|               |                  |           |          |           |         |          |              |
|               |                  |           |          |           |         |          |              |
|               |                  |           |          |           |         |          |              |
|               |                  |           |          |           |         |          |              |
|               |                  |           |          |           |         |          |              |
|               |                  |           |          |           |         |          |              |
|               |                  |           |          |           |         |          |              |
|               |                  |           |          |           |         |          |              |
|               |                  |           |          |           |         |          |              |
|               |                  |           |          |           |         |          |              |
|               |                  |           |          |           |         |          |              |
|               |                  |           |          |           |         |          |              |
|               |                  |           |          |           |         |          |              |
|               |                  |           |          |           |         |          |              |
|               |                  |           |          |           |         |          |              |
| Enter v       | iewing opti      | on <1-9>, | [Enter]  | to Menu : |         |          |              |
| SET 156       |                  |           | 3M       | MAI 56    | 7.13    | MKT:0 11 | :19:57 24/07 |
|               |                  |           |          |           |         |          |              |

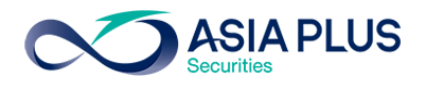

11.3 Profit / Loss บนโปรแกรม JVIX สามารถดูหน้าจอบนโปรแกรม eFin Trade Classic ที่เมนู View

Customer เลือก ข้อ 3 - Projected Profit / Loss

| ∞ http://staging. <b>asiaplus.co.th</b> /aspapp/broker.asp.jvix/jvixznewintra.php?username=0000795&newInstalIJRE=y |           |              |                               |            |            |                 |                 |                   |     |
|----------------------------------------------------------------------------------------------------|-----------|--------------|-------------------------------|------------|------------|-----------------|-----------------|-------------------|-----|
| CUSTOMER 000079<br>PASSWORD                                                                                        | 95 v ASI/ | A PLUS SECUR | ITIES COM(TD<br>LMT:9.815.96( | SATCHAYA   | MEKSONGROB | EK) ACC.ID=P (C | 1<br>A SH AMOUN | EXIT              |     |
| ORDER / CONF                                                                                                    | IRM       | CREDI        | T / POSITION                  |            | PROFIT /   | LOSS            | TOTAL REA       | LIZED PROFIT / LO | ss  |
| CUSTOMER CON                                                                                                    | NFIRM     | CUSTOMER O   | AFR CONFIRM SUMMARY           |            | CUSTOMER S | SUMMARY         | CRI             | EDIT BALANCE      |     |
| STOCK TTF                                                                                                    | ON-HAND   | SELLABLE     | SELLABLE CAVGPRC LAS          |            | COST       | CURR.VALUE      | UNREAL          | P/L % NET VAL     | UE  |
| 1 BBL                                                                                                    | 900       | 900          | 183.8083                      | 187.00     | 165,427.43 | 168,300.00      | 2,872.57        | 1.73              |     |
| 2 JAS                                                                                                    | 1,000     |              | 8.7741                        | 8.75       | 8,774.06   | 8,750.00        | -24.06          | 0.27              |     |
|                                                                                                    |           |              |                               |            |            |                 |                 |                   |     |
|                                                                                                    |           |              |                               |            |            |                 |                 |                   |     |
|                                                                                                    |           |              |                               |            |            |                 |                 |                   |     |
|                                                                                                    |           |              |                               |            |            |                 |                 |                   |     |
|                                                                                                    |           |              |                               |            |            |                 |                 |                   |     |
|                                                                                                    |           |              |                               |            |            |                 |                 |                   |     |
|                                                                                                    |           |              |                               |            |            |                 |                 |                   |     |
|                                                                                                    |           |              |                               |            |            |                 |                 |                   |     |
|                                                                                                    |           |              |                               |            |            |                 |                 |                   |     |
|                                                                                                    |           |              |                               |            |            |                 |                 |                   |     |
|                                                                                                    |           |              |                               |            |            |                 |                 |                   |     |
|                                                                                                    |           |              |                               |            |            |                 |                 |                   |     |
| -SP:Suspension)                                                                                                    |           | COST         | CUR                           | RENT VALUE |            | NETPROFIT       | %               | NET VAL           | UE  |
| OTAL (Exclude SP)                                                                                                  |           | 174,201.49   |                               | 177,050.00 | )          | +2,848.51       | +1.63           | 0                 | .00 |
| OTAL (Include SP)                                                                                                  |           | 174,201.49   |                               | 177,050.00 | )          | +2,848.51       | +1.63           | 0                 | .00 |
|                                                                                                    | PREV      | lous         |                               |            |            | NE              | XT              |                   |     |
|                                                                                                    |           |              |                               |            |            |                 |                 |                   |     |

View Customer [F8] เลือก ข้อ 3- Projected Profit / Loss บนโปรแกรม eFin Trade Classic

| File - Font - Setup - | Help 🗸      |              |           |           |          |               | PUSH      |
|-----------------------|-------------|--------------|-----------|-----------|----------|---------------|-----------|
|                       |             |              |           |           | 3-Pr     | ojected Prof: | it / Loss |
| Total Cost :          | 192,582     | Tot          | al Currer | nt : 198, | 750      | Net : 6,168   |           |
| Stock Ty TTF          | OnHand S    | ellable      | Avg       | Last      | Cost     | CurrVal       | Unrl P/L  |
| BBL                   | 1,000       | 1,000        | 183.81    | 190       | 183,808  | 190,000       | 6,192     |
| JAS                   | 1,000       |              |           | 8.75      | 8,774    | 8,750         | - 24      |
|                       |             |              |           |           |          |               |           |
|                       |             |              |           |           |          |               |           |
|                       |             |              |           |           |          |               |           |
| ·                     |             |              |           |           |          |               |           |
|                       |             |              |           |           |          |               |           |
|                       |             |              |           |           |          |               |           |
|                       |             |              |           |           |          |               |           |
|                       |             |              |           |           |          |               |           |
|                       |             |              |           |           |          |               |           |
|                       |             |              |           |           |          |               |           |
|                       |             |              |           |           |          |               |           |
|                       |             |              |           |           |          |               |           |
|                       |             |              |           |           |          |               |           |
|                       |             |              |           |           |          |               |           |
|                       |             |              |           |           |          |               |           |
|                       |             |              |           |           |          |               |           |
|                       |             |              |           |           |          |               |           |
| Enter viewing         | , option <1 | -9>, <p></p> | Print, [E | inter] to | o Menu : |               |           |
| SET 1569.69 -         |             |              | 3M SET    | 50 991.3  |          | MKT:0 11:20   | :24 24/07 |
|                       |             |              |           |           |          |               |           |

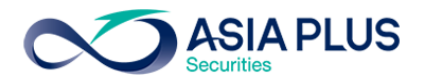

11.4 Total Realized Profit / Loss บนโปรแกรม JVIX สามารถดูหน้าจอบนโปรแกรม eFin Trade Classic ที่ เมนู View Customer เลือก ข้อ 4 – Total Realized Profit / Loss

| ∞ http://stag | ging.asi         | iaplus.co.th/asp | app/broker.asp           | .jvix/jvixznewin | tra.php          | ?userna  | me=0000795&r | newInstallJRE= | у       |                        |         |  |
|---------------|------------------|------------------|--------------------------|------------------|------------------|----------|--------------|----------------|---------|------------------------|---------|--|
| CUSTOMER      | 0000             | )795 v ASI/      | A PLUS SECUR             | ITIES COM(TD     | SATCH            | AYA ME   | KSONGROEK)   | ACC.ID=P  C    | 1       |                        | EXIT    |  |
| PASSWORD      | ****             | TRD              | .ID:2868   TRD.          | LMT:9,815,960    | ).20   CI        | DT.LIN:1 | 0,000,000.00 | FLAG:F,N   C/  | SH AMOU | NT:0                   |         |  |
| ORDE          | R/CO             | NFIRM            | CREDI                    | T / POSITION     |                  |          | PROFIT / LO  | SS             | TOTAL R | REALIZED PROFIT / LOSS |         |  |
| CUSTO         | CUSTOMER CONFIRM |                  | CUSTOMER CONFIRM SUMMARY |                  | CUSTOMER SUMMARY |          |              | С              | REDIT B | ALANCE                 |         |  |
| STOCK         | TF               | START            | T BUY SELL SE            |                  | SI               | LL       | COST         | SELL TOT       | . COST  | TOTAL                  | REALIZE |  |
|               |                  | OF DAY           | TODAY                    | TODAY            | AVE              | RAGE     | AVERAGE      | AMOUNT         | AMO     | UNT                    | P/L     |  |
| BBL           |                  | 0                | 1,000                    | 100              | 1                | 86.69    | 183.81       | 18,38          | 1       | 8,669                  | 288     |  |
| JAS           |                  | 0                | 1,000                    | 0                |                  | 0        | 0            | (              | )       | 0                      | 0       |  |
|               |                  |                  |                          |                  |                  |          |              |                |         |                        |         |  |
|               |                  |                  |                          |                  |                  |          |              |                |         |                        |         |  |
|               |                  |                  |                          |                  |                  |          |              |                |         |                        |         |  |
|               |                  |                  |                          |                  |                  |          |              |                |         |                        |         |  |
|               |                  |                  |                          |                  |                  |          |              |                |         |                        |         |  |
|               |                  |                  |                          |                  |                  |          |              |                |         |                        |         |  |
|               |                  |                  |                          |                  |                  |          |              |                |         |                        |         |  |
|               |                  |                  |                          |                  |                  |          |              |                |         |                        |         |  |
|               |                  |                  |                          |                  |                  |          |              |                |         |                        |         |  |
|               |                  |                  |                          |                  |                  |          |              |                |         |                        |         |  |
|               |                  |                  |                          |                  |                  |          |              |                |         |                        |         |  |
|               |                  |                  |                          |                  |                  |          |              |                |         |                        |         |  |
|               |                  |                  |                          |                  |                  |          |              |                |         |                        |         |  |
|               |                  |                  | Tota                     | l Realized P     | rofit / l        | LOSS :   | 288.00       |                |         |                        |         |  |
|               |                  |                  |                          |                  |                  |          |              |                |         |                        |         |  |
|               |                  | PREV             | lous                     |                  |                  |          |              | NE             | хт      |                        |         |  |
|               |                  |                  |                          |                  |                  |          |              |                |         |                        |         |  |

View Customer [F8] เลือก ข้อ 4- Total Realized Profit / Loss บนโปรแกรม eFin Trade Classic

| File + Font | • Setup • He | lp -      |              |        |         |                     |           |           | PUSH     |
|-------------|--------------|-----------|--------------|--------|---------|---------------------|-----------|-----------|----------|
| Total       | Realized     | Profit    | / Loss :     | 288    |         | <mark>4 - To</mark> | tal Reali | zed Profi | t / Loss |
| Stock       | Τγρ ΤΤΕ      | Start     | B/H          | S/C    | S/C     | Cost                | S/C Tot   | Cost Tot  | Realize  |
|             |              | of Day    | Today        | Today  | Avg     | Avg                 | Amount    | Amount    | PL       |
| BBL         |              |           | 1000         | 100    | 186.69  | 183.81              | 18669     | 18381     | 288      |
| JAS         |              |           | 1000         |        |         |                     |           |           |          |
|             |              |           |              |        |         |                     |           |           |          |
|             |              |           |              |        |         |                     |           |           |          |
|             |              |           |              |        |         |                     |           |           |          |
| •           |              |           |              |        |         |                     |           |           |          |
|             |              |           |              |        |         |                     |           |           |          |
|             |              |           |              |        |         |                     |           |           |          |
|             |              |           |              |        |         |                     |           |           |          |
|             |              |           |              |        |         |                     |           |           |          |
|             |              |           |              |        |         |                     |           |           |          |
|             |              |           |              |        |         |                     |           |           |          |
|             |              |           |              |        |         |                     |           |           |          |
|             |              |           |              |        |         |                     |           |           |          |
|             |              |           |              |        |         |                     |           |           |          |
|             |              |           |              |        |         |                     |           |           |          |
|             |              |           |              |        |         |                     |           |           |          |
|             |              |           |              |        |         |                     |           |           |          |
|             |              |           |              |        |         |                     |           |           |          |
| Enter       | viewina a    | option <1 | -9>. <p></p> | Print. | [Enter] | to Menu             |           |           |          |
| SET 15      | 69.11 -1.    | 75 -0.11  | 8            | 3M SE  | T50 990 | .83 -2.4            | 3 MK1     | :0 11:21: | 12 24/07 |
|             |              |           |              |        |         |                     |           |           |          |

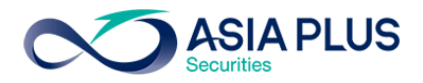

11.5 Customer Confirm บนโปรแกรม JVIX สามารถดูหน้าจอบนโปรแกรม eFin Trade Classic ที่เมนู View

Customer เลือก ข้อ 7 – Customer Confirm

| ∞ http://staging. <b>asiaplus.co.th</b> /aspapp/broker.asp.jvix/jvixznewintra.php?username=0000795&newInstalIJRE=y |                                      |                  |                      |                  |              |  |  |  |  |
|----------------------------------------------------------------------------------------------------|--------------------------------------|------------------|----------------------|------------------|--------------|--|--|--|--|
| CUSTOMER 0000795 V ASIA                                                                                            | A PLUS SECURITIES COM(TD:SATCH       | IAYA MEKSONGF    | ROEK) ACC.ID=P  C  1 | ۱ <u> </u>       | XIT          |  |  |  |  |
| PASSWORD                                                                                                    | D.ID:2868   TRD.LMT:9,815,960.20   C | DT.LIN:10,000,00 | 0.00   FLAG:F,N   CA | SH AMOUNT:0      |              |  |  |  |  |
| ORDER / CONFIRM                                                                                                    | CREDIT / POSITION                    | PROFI            | T/LOSS               | TOTAL REALIZED P | ROFIT / LOSS |  |  |  |  |
| CUSTOMER CONFIRM                                                                                                   | CUSTOMER CONFIRM SUMMARY             | CUSTOMER SUMMARY |                      | CREDIT BAL       | ANCE         |  |  |  |  |
| B/S STOCK TYPE OR                                                                                                  | DER NO. VOLUME                       | PRICE            | COMM.+VAT            | BALANCE          | ACCOUNT      |  |  |  |  |
| B BBL 500                                                                                                    | 000003 1,000                         | 183.50           | 506.18               | 184,006.18       | 0000795      |  |  |  |  |
| S BBL 500                                                                                                    | 000004 100                           | 187.00           | 51.58                | 165,357.76       | 0000795      |  |  |  |  |
| B JAS 2                                                                                                    | 1,000                                | 8.75             | 24.14                | 174,131.90       | 0000795      |  |  |  |  |
|                                                                                                    |                                      |                  |                      |                  |              |  |  |  |  |
|                                                                                                    |                                      |                  |                      |                  |              |  |  |  |  |
|                                                                                                    |                                      |                  |                      |                  |              |  |  |  |  |
|                                                                                                    |                                      |                  |                      |                  |              |  |  |  |  |
|                                                                                                    |                                      |                  |                      |                  |              |  |  |  |  |
|                                                                                                    |                                      |                  |                      |                  |              |  |  |  |  |
|                                                                                                    |                                      |                  |                      |                  |              |  |  |  |  |
|                                                                                                    |                                      |                  |                      |                  |              |  |  |  |  |
|                                                                                                    |                                      |                  |                      |                  |              |  |  |  |  |
|                                                                                                    |                                      |                  |                      |                  |              |  |  |  |  |
|                                                                                                    |                                      |                  |                      |                  |              |  |  |  |  |
|                                                                                                    |                                      |                  |                      |                  |              |  |  |  |  |
|                                                                                                    |                                      |                  |                      |                  |              |  |  |  |  |
|                                                                                                    |                                      |                  |                      |                  |              |  |  |  |  |
|                                                                                                    |                                      |                  |                      |                  |              |  |  |  |  |
|                                                                                                    |                                      |                  |                      |                  |              |  |  |  |  |
|                                                                                                    |                                      |                  |                      |                  |              |  |  |  |  |
| PREV                                                                                                    | lous                                 |                  | NEX                  | (T               |              |  |  |  |  |
|                                                                                                    |                                      |                  |                      |                  |              |  |  |  |  |

View Customer [F8] เลือก ข้อ 7- Customer Confirm บนโปรแกรม eFin Trade Classic

| File • Font • Setup • Help •                                     |                |                |                | PUSH             |
|------------------------------------------------------------------|----------------|----------------|----------------|------------------|
|                                                                  |                |                | <b>7</b> - C   | ustomer Confirm  |
| BS Stock TTF Order#                                              | Volume         | Price          | Comm+Fee+VAT   | Balance          |
| B BBL 5000003                                                    | 1,000          | 183.50         | 308.26         | 183,808.26       |
| B JAS 2                                                          | 1,000          | 8.75           | 24.06          | 192,582.32       |
| S BBL 5000004                                                    |                | 187            | 31.41          | 173,913.74       |
| COMMISSION                                                       |                |                | 339.94         |                  |
| TRADING FEE (0.0000%)                                            |                |                | 0.00           |                  |
| CLEARING FEE (0.0000%)                                           |                |                | 0.00           |                  |
| • SETTLEMENT FEE (0.00 BAHT                                      | )              |                | 0.00           |                  |
| VAT (7.00%)                                                      |                |                | 23.80          |                  |
| **Pis. refer the official cont<br>**Minimum commission per day i | irmation to Me | r the ex<br>** | act settlement | amount.          |
| SET 1569 19 .1 67 .0 118                                         | 3M MAT         | 567 13         | МКТ            | 0 11:41:00 24/07 |
|                                                                  |                | 001.10         |                |                  |

Program JVIX เทียบหน้าจอกับ Program eFin Trade (Classic)

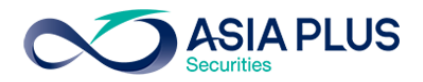

11.6 Customer Confirm Summary บนโปรแกรม JVIX สามารถดูหน้าจอบนโปรแกรม eFin Trade Classic ที่ เมนู View Customer เลือก ข้อ 6 – Customer Confirm Summary

| ∞ http://staging. <b>asiaplus.co.th</b> /aspapp/broker.asp.jvix/jvixznewintra.php?username=0000795&newInstalIJRE=y |                                         |                          |                    |                          |                   |                        |  |  |  |
|----------------------------------------------------------------------------------------------------|-----------------------------------------|--------------------------|--------------------|--------------------------|-------------------|------------------------|--|--|--|
| CUSTOMER                                                                                                    | 0000795 v ASL                           | A PLUS SECURITIES        | COM(TD:SATCH/      | AYA MEKSONGROEK) AC      | C.ID=P  C  1      | EXIT                   |  |  |  |
| PASSWORD                                                                                                    | *************************************** | .ID:2868   TRD.LMT:9     | ,815,960.20   CD   | T.LIN:10,000,000.00   FL | AG:F,N   CASH AMO | OUNT:0                 |  |  |  |
| ORDER                                                                                                    | R / CONFIRM                             | CREDIT / POSITION        |                    | PROFIT / LOSS            | TOTAL             | REALIZED PROFIT / LOSS |  |  |  |
| CUSTON                                                                                                    | IER CONFIRM                             | CUSTOMER CONFIRM SUMMARY |                    | CUSTOMER SUMM            | ARY               | CREDIT BALANCE         |  |  |  |
| B/S STOCK                                                                                                    | TYPE                                    | VOLUME                   | PRICE              | AMOUNT                   | COMM.+VAT         | NET                    |  |  |  |
| B BBL                                                                                                    |                                         | 1,000                    | 183.5000           | 183,500.00               | 506.18            | 184,006.18             |  |  |  |
| S BBI                                                                                                    |                                         | 100                      | 8.7500<br>187.0000 | 8,750.00<br>18,700.00    | 24.14             | 0,774.14               |  |  |  |
|                                                                                                    |                                         |                          |                    |                          | 01.30             | 10,010112              |  |  |  |
|                                                                                                    |                                         |                          |                    |                          |                   |                        |  |  |  |
|                                                                                                    |                                         |                          |                    |                          |                   |                        |  |  |  |
|                                                                                                    |                                         |                          |                    |                          |                   |                        |  |  |  |
|                                                                                                    |                                         |                          |                    |                          |                   |                        |  |  |  |
|                                                                                                    |                                         |                          |                    |                          |                   |                        |  |  |  |
|                                                                                                    |                                         |                          |                    |                          |                   |                        |  |  |  |
|                                                                                                    |                                         |                          |                    |                          |                   |                        |  |  |  |
|                                                                                                    |                                         |                          |                    |                          |                   |                        |  |  |  |
|                                                                                                    |                                         |                          |                    |                          |                   |                        |  |  |  |
|                                                                                                    |                                         |                          |                    |                          |                   |                        |  |  |  |
|                                                                                                    |                                         |                          |                    |                          |                   |                        |  |  |  |
|                                                                                                    |                                         |                          | HT (CASH) ·        | 192 250 00               | 530 3139          | 102 780 3125           |  |  |  |
|                                                                                                    |                                         | TOTAL SO                 | )LD (CASH) :       | 18,700.00                | 51.5832           | 18.648.4160            |  |  |  |
|                                                                                                    |                                         | TOTAL                    | NET (CASH) :       | -173,550.00              | 581.8971          | -174,131.8906          |  |  |  |
|                                                                                                    | PRE                                     | /IOUS                    |                    | NEXT                     |                   |                        |  |  |  |
|                                                                                                    |                                         |                          |                    |                          |                   |                        |  |  |  |

View Customer [F8] เลือก ข้อ 6- Customer Confirm Summary บนโปรแกรม eFin Trade Classic

| File ▼ Font ▼ Setup ▼ Help ▼                                 |                        |                       |               | PUSH           |
|--------------------------------------------------------------|------------------------|-----------------------|---------------|----------------|
|                                                              |                        |                       | 6-Customer Co | nfirm Summary  |
| BS Stock TTF Volu                                            | me Price               | Amount                | Comm+Fee+VAT  | Net            |
| B BBL 1,0                                                    | 00 183.50              | 183,500               | 308.26        | 183,808.26     |
| B JAS 1,0                                                    | 00 8.75                | 8,750                 | 24.06         | 8,774.06       |
| *** TOTAL BOUGHT (CASH) ***                                  |                        | 192,250               | 332.32        | 192,582.32     |
| S BBL 1                                                      | 00 187                 | 18,700                | 31.41         | 18,668.59      |
| *** TOTAL SOLD (CASH) ***                                    |                        | 18,700                | 31.41         | 18,668.59      |
| COMMISSION                                                   |                        |                       | 339.94        |                |
| <ul> <li>TRADING FEE (0.0000%)</li> </ul>                    |                        |                       | 0.00          |                |
| CLEARING FEE (0.0000%)                                       |                        |                       | 0.00          |                |
| SETTLEMENT FEE (0.00 BA                                      | HT)                    |                       | 0.00          |                |
| VAT (7.00%)                                                  |                        |                       | 23.80         |                |
| *** TOTAL NET (CASH) ***                                     |                        | -173,550              | 363.74        | -173,913.74    |
| **Pls. refer the official co<br>**Minimum commission per day | nfirmation is 0.00 Bal | for the exact<br>ht** | settlement am | ount.          |
| Enter viewing option <1-9>,<                                 | P> Print, [I           | Enter] to Menu        | 1:            |                |
| SEI 1569.19 -1.67 -0.11%                                     | 3M SET                 | 100 2230.78 -4        | 1.05 MKT:0    | 11:40:37 24/07 |

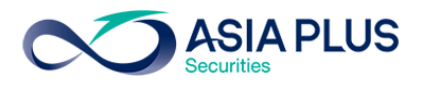

11.7 Customer Summary บนโปรแกรม JVIX สามารถดูหน้าจอบนโปรแกรม eFin Trade Classic ที่เมนู View Customer เลือก ข้อ 5 – Customer Summary

| ∞ http://staging. <b>asiaplus.co.th</b> /aspapp/broker.asp.jvix/jvixznewintra.php?username=0000795&newInstalIJRE=y |                                      |                                     |                              |  |  |  |  |  |  |
|----------------------------------------------------------------------------------------------------|--------------------------------------|-------------------------------------|------------------------------|--|--|--|--|--|--|
| CUSTOMER 0000795 V ASIA                                                                                            | A PLUS SECURITIES COM(TD:SATCH       | AYA MEKSONGROEK) ACC.ID=P [C        | II EXIT                      |  |  |  |  |  |  |
| PASSWORD ********* TRD                                                                                             | .ID:2868   TRD.LMT:9,815,960.20   CI | DT.LIN:10,000,000.00   FLAG:F,N   C | ASH AMOUNT:0                 |  |  |  |  |  |  |
| ORDER / CONFIRM                                                                                                    | CREDIT / POSITION                    | PROFIT / LOSS                       | TOTAL REALIZED PROFIT / LOSS |  |  |  |  |  |  |
| CUSTOMER CONFIRM                                                                                                   | CUSTOMER CONFIRM SUMMARY             | CUSTOMER SUMMARY                    | CREDIT BALANCE               |  |  |  |  |  |  |
| ORDER B/S STOCK TTF                                                                                                | ORD.VOLUME ORD.PRICE                 | MATCHED ST                          | N.VOLUME M.PRICE             |  |  |  |  |  |  |
| 50000003 B BBL                                                                                                    | 1,000 183.50                         | 1,000 M                             | 1,000 183.50                 |  |  |  |  |  |  |
|                                                                                                    |                                      | SUMMARY                             | 1,000 / 183.50               |  |  |  |  |  |  |
|                                                                                                    | SUB TOTAL BOUGHT                     | (BBL)                               | 1,000 / 183.500              |  |  |  |  |  |  |
| 50000004 S BBL                                                                                                    | 100 187.00                           | 100 M                               | 100 187.00                   |  |  |  |  |  |  |
|                                                                                                    |                                      | SUMMARY                             | 100 / 187.00                 |  |  |  |  |  |  |
|                                                                                                    |                                      | (BBL)                               |                              |  |  |  |  |  |  |
| 00000002 B JHS                                                                                                    | 1,000 8.75                           | 1,000 M                             | 1,000 8.75                   |  |  |  |  |  |  |
|                                                                                                    |                                      |                                     | 1,000 / 8.75                 |  |  |  |  |  |  |
|                                                                                                    |                                      | (ana)                               | 1,000 / 8.730                |  |  |  |  |  |  |
|                                                                                                    |                                      |                                     |                              |  |  |  |  |  |  |
|                                                                                                    |                                      |                                     |                              |  |  |  |  |  |  |
|                                                                                                    |                                      |                                     |                              |  |  |  |  |  |  |
|                                                                                                    |                                      |                                     |                              |  |  |  |  |  |  |
|                                                                                                    |                                      |                                     |                              |  |  |  |  |  |  |
|                                                                                                    |                                      |                                     |                              |  |  |  |  |  |  |
|                                                                                                    |                                      |                                     |                              |  |  |  |  |  |  |
|                                                                                                    |                                      |                                     |                              |  |  |  |  |  |  |
| TOTAL BOUGHT (ซื้อ) : :                                                                                            | 192,250.00                           | TOTAL SOLD(νns) :18,700.00          |                              |  |  |  |  |  |  |
| TOTAL COVER SHORT:                                                                                                 | 0.00                                 | TOTAL SHORT SOLD :0.00              |                              |  |  |  |  |  |  |
| PREV                                                                                                    | lous                                 | N                                   | EXT                          |  |  |  |  |  |  |
|                                                                                                    |                                      |                                     |                              |  |  |  |  |  |  |

View Customer [F8] เลือก ข้อ 5- Customer Summary บนโปรแกรม eFin Trade Classic

| File 🕶 Font 👻 Setup 👻 Help 👻                                |                |                   |                 |                  |             | PUSH    |
|-------------------------------------------------------------|----------------|-------------------|-----------------|------------------|-------------|---------|
| Total Bought : <mark>192,25</mark> 0<br>Total Conver Short: | Total<br>Total | Sold<br>Short Sol | : 18,700<br>d : | <mark>5 -</mark> | Customer S  | ummary  |
| Order# BS Stock TTF                                         | Volume         | Price             | Match           | ST               | Volume      | Price   |
| 5000003 B BBL                                               | 1,000          | 183.50            | 183,500         | М                | 1,000       | 183.50  |
| *** SUMMARY ***                                             |                |                   |                 |                  | 1,000       | 183.50  |
| *** TOTAL BOUGHT (BBL) ***                                  |                |                   |                 |                  | 1,000       | 183.50  |
| 50000004 S BBL                                              |                | 187               | 18,700          | Μ                |             | 187     |
| *** SUMMARY ***                                             |                |                   |                 |                  | 100         | 187     |
| <pre>*** TOTAL SOLD (BBL) ***</pre>                         |                |                   |                 |                  | 100         | 187     |
| 1 B JAS                                                     | 1,000          | 8.50              |                 | 0                |             |         |
| 50000001 B JAS                                              | 100            | 8                 |                 | 0                |             |         |
| 50000002 B JAS                                              | 100            | 8                 |                 | 0                |             |         |
| 2 B JAS                                                     | 1,000          | 8.75              | 8,750           | М                | 1,000       | 8.75    |
| *** SUMMARY ***                                             |                |                   |                 |                  | 1,000       | 8.75    |
| *** TOTAL BOUGHT (JAS) ***                                  |                |                   |                 |                  | 1,000       | 8.75    |
|                                                             |                |                   |                 |                  |             |         |
|                                                             |                |                   |                 |                  |             |         |
|                                                             |                |                   |                 |                  |             |         |
|                                                             |                |                   |                 |                  |             |         |
|                                                             |                |                   |                 |                  |             |         |
|                                                             |                |                   |                 |                  |             |         |
|                                                             |                |                   |                 |                  |             |         |
|                                                             |                |                   |                 |                  |             |         |
| Enter viewing option <1-9>,                                 | [Enter] t      | o Menu :          |                 |                  |             |         |
| SET 1569.11 -1.75 -0.11%                                    | 3M N           | 1AI 567           | .13             | MK1              | F:0 11:21:5 | 5 24/07 |
|                                                             |                |                   |                 |                  |             |         |

Program JVIX เทียบหน้าจอกับ Program eFin Trade (Classic)

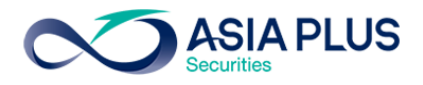

11.8 Credit Balance บนโปรแกรม JVIX สามารถดูหน้าจอบนโปรแกรม eFin Trade Classic ที่เมนู View

| Customer             |               |                             |            |                                 |              |                       |  |  |
|----------------------|---------------|-----------------------------|------------|---------------------------------|--------------|-----------------------|--|--|
| 🧉 Host:staging.a     | asiaplus.co.t | h, Jvix Real-time by ASF    | P, Tel.0-2 | 680-1000, e-Mail:support@       | @asiaplus.co | o - Internet 🗕 🗆 🗙    |  |  |
| CUSTOMER 000         | 0796 v AS     | A PLUS SECURITIES COM       | TD:SATCH   | AYA MEKSONGROEK) ACC.ID=P       | B 1          | EXIT                  |  |  |
| PASSWORD ****        | *******       | D.ID:2868   TRD.LMT:5,000,0 | 00.00   CI | DT.LIN:10,000,000.00   FLAG:F,T | CASH AMOU    | INT:0                 |  |  |
| ORDER / CONFIRM      |               | CREDIT / POSITIO            | N          | PROFIT / LOSS                   | TOTAL R      | EALIZED PROFIT / LOSS |  |  |
| CUSTOMER             | CONFIRM       | CUSTOMER CONFIRM SUMMARY    |            | CUSTOMER SUMMARY                | C            | REDIT BALANCE         |  |  |
| Customor 0000796     |               | Trader ID                   | 2868       | LimitLoan                       | 10 000       | 000 00                |  |  |
| Customer Type        | D             | Flag                        | Norma      | Credit Line                     | 10,000       |                       |  |  |
| Margin Rate          | 50 %          | Denosit Temporary           | 0.00 < 0   | DEES Purchasing                 | Power 10     |                       |  |  |
| Margin Kate          | 30 //         | PREVIOUS                    | 0.00 <     | Turchasing                      | CURRENT      | ,000,000.00           |  |  |
| Excess Equity        | (             | 0.00                        |            | Excess Equity                   | 5,000,000.0  | 00000                 |  |  |
|                      |               |                             |            | MM                              | 100.00 %     |                       |  |  |
| 1. N                 |               |                             |            | Mark to market EE.              | 5,000,000.   | 00000                 |  |  |
| Equity               |               | .00                         |            | Equity                          | 5,000,000.0  | U                     |  |  |
| MIR.                 |               |                             |            | MIR.<br>ASSET                   | 0.00         |                       |  |  |
| Cash Balance         | e             | .00                         |            | Cash Balance                    | 5.000.000.0  | 0                     |  |  |
| LMV.                 | (             | .00                         |            | LMV.                            | 0.00         |                       |  |  |
| Collateral           | (             | ).00                        |            | Collateral                      | 0.00         |                       |  |  |
| LAIBILITIES :        |               |                             |            | LAIBILITIES :                   |              |                       |  |  |
| Loan                 |               | 0.00                        |            | Loan                            | 0.00#        |                       |  |  |
| SMV.                 | (             | 0.00                        |            | SMV.                            | 0.00         |                       |  |  |
| Call                 |               | J.00                        |            | Call                            | Not shown    |                       |  |  |
| Force<br>Value Force | Sala          | J.00<br>J.00                |            | Force<br>Value Force Sale       | Not shown    |                       |  |  |
| value roice          | Jale          |                             |            | value Force Sale                | Not shown    | •                     |  |  |
| LMV:Long Mark        | et Value      | SMV:Short Market Value      |            | MM:Maintenance Margin           | MR:Margi     | n Requirement         |  |  |
| EE:Excess Equity M   |               | Mark EE:Mark to Market E    | EE.        | IM:Initial Margin Rate PP:Pu    |              | ising Power           |  |  |
|                      |               |                             |            |                                 |              |                       |  |  |
|                      | PRE           | EVIOUS                      |            | NEXT                            |              |                       |  |  |
|                      |               |                             |            |                                 |              |                       |  |  |

View Customer [F8] บนโปรแกรม eFin Trade Classic

| File • Font • Setup • Help •        | PULL                                                                         |  |  |  |  |  |  |
|-------------------------------------|------------------------------------------------------------------------------|--|--|--|--|--|--|
| VIEW CUSTOME                        | R INFORMATION                                                                |  |  |  |  |  |  |
| Customer : 0000796 ASIA PLUS SECUR  | URITIES COMPANY Loan Limit : 10,000,000                                      |  |  |  |  |  |  |
| Customer Type : P Flag : Trader     | Id. : 2868 Credit Line : 10,000,000                                          |  |  |  |  |  |  |
| Margin Rate : 50% Deposit Temporary | : <0FF> PP. : 1,122,852.98                                                   |  |  |  |  |  |  |
| PREVIOUS                            | CURRENT                                                                      |  |  |  |  |  |  |
| Excess Equity :                     | Excess Equity : 561,426.49                                                   |  |  |  |  |  |  |
|                                     | MM :100% MARK EE :561,426.49                                                 |  |  |  |  |  |  |
| Equity:656,726.49 MR:47,650         | Equity:561,426.49 MR:                                                        |  |  |  |  |  |  |
| Asset Cash Bal. : 561,436.49        | Asset Cash Bal. : 561,436.49                                                 |  |  |  |  |  |  |
| LMV. : 95300                        | LMV. :                                                                       |  |  |  |  |  |  |
| Colleteral:                         | Colleteral:                                                                  |  |  |  |  |  |  |
| Liabili                             |                                                                              |  |  |  |  |  |  |
| Loan : 10                           | Loan : 10                                                                    |  |  |  |  |  |  |
| SMV. :                              | SMV. :                                                                       |  |  |  |  |  |  |
| Call: Force:                        | Call: Force:                                                                 |  |  |  |  |  |  |
| Value Force Sale :                  | Value Force Sale :                                                           |  |  |  |  |  |  |
| 1 - Order / Confirms                | 6 - Customer Confirm Summary                                                 |  |  |  |  |  |  |
| 2 - Credit / Position               | 7 - Customer Confirm                                                         |  |  |  |  |  |  |
| 3 - Projected Profit / Loss         | 8 - Confirm by Deal-ID                                                       |  |  |  |  |  |  |
| 4 - Total Realized Profit / Loss    | 9 - Confirm by Stock                                                         |  |  |  |  |  |  |
| 5 - Customer Summary                |                                                                              |  |  |  |  |  |  |
| Enter Option :                      |                                                                              |  |  |  |  |  |  |
| Stock :                             |                                                                              |  |  |  |  |  |  |
| SET 1557.49 +5.48 +0.35% 5M SET     | 50         978.95         +5.26         MKT:C         09:44:25         27/07 |  |  |  |  |  |  |

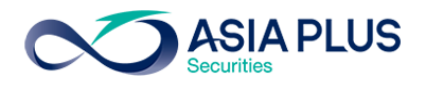

## เมนูที่ โปรแกรม JVIX มีแต่บน eFin Trade Classic ไม่มี ดังนี้

1. Daily Quotation บนโปรแกรม JVIX หน้าจอบน eFin Trade Classic ไม่มี

| ∞ http://inv1.asiaplus.co.th/aspapp/broker.asp.jvix/jvixznewintra.php?username=TDF157&newInstalIJRE=y |            |         |           |                |         |                  |                      |         |                     |           |             |          |        |
|----------------------------------------------------------------------------------------------------|------------|---------|-----------|----------------|---------|------------------|----------------------|---------|---------------------|-----------|-------------|----------|--------|
| SET 1573.5                                                                                            | i <b>1</b> | -1.77   | -0.11%    | 43,902,0       | 19 K    | SET50            | 998.19               | -0.40   | - <b>0.04</b> %     | MKT:C     | 16:51       | D21/07/2 | 2017   |
| STOCK                                                                                                 | FLAG       | HIGH    | LOW       | PRIOR          | LAS     | ST CH            | IG. %CHG             | AVG.    | VOL.(L)             | VALUE(K)  | P/E         | P/BV     | %Yield |
| TLUXE                                                                                                 |            | 10.20   |           | 10.10          |         |                  | .10 0 <b>.</b> 99    | 10.07   | 5,477               | 5,513     | 24.17       | 2.97     | N.A.   |
| TRUBB                                                                                                 |            | 2.04    | 1.98      | 2.02           | 1.      |                  | .04 1.98             | 2.01    | 34,338              | 6,885     | N.A         | 0.63     | N.A.   |
| тwрс                                                                                                  |            | 9.60    | 9.50      | 9.55           | 9.      | 50 - <b>0</b> .  | 05 0.52              | 9.54    | 6,569               | 6,265     | 13.04       | 1.60     | N.A.   |
| UPOIC                                                                                                 |            | 5.90    | 5.80      | 5.90           | 5.      | 85 -0.           | .05 0.85             | 5.85    | 494                 | 288       | 247.88      | 1.67     | 2.56   |
| UVAN                                                                                                  |            | 7.35    | 7.25      | 7.35           | 7.      | 35               | 0.00                 | 7.31    | 2,315               | 1,693     | 17.90       | 2.07     | 5.44   |
| VPO                                                                                                   |            | 1.22    | 1.16      | 1.21           | 1.      | 18 <u>-</u> 0.   | .03 2.48             | 1.18    | 15,438              | 1,827     | N.A         | 1.31     | N.A.   |
| .BANK                                                                                                 |            | 525.13  | 521.13    | 522.46         | 521.    | 72 -0.           | .74 0.14             |         | 4,297,292           | 8,338,700 |             |          |        |
| BAY                                                                                                   |            | 36.50   | 36        | 36.50          | 36.     | 25 -0.           | .25 0.68             | 36.27   | 2,520               | 9,140     | 12.17       | 1.24     | 2.34   |
| BBL                                                                                                   |            | 182.50  | 180       | 182.50         | 180.    | 50               | -2 1.10              | 180.81  | 86,504              | 1,564,090 | 10.83       | 0.89     | N.A.   |
| CIMBT                                                                                                 |            | 1.10    | 1.08      | 1.09           | 1.      | 08 -0.           | .01 0.92             | 1.09    | 40,165              | 4,367     | N.A         | 0.99     | N.A.   |
| KBANK                                                                                                 |            | 198.50  | 195.50    | 195.50         | 1       | 97] +1.          | .50 0.77             | 197.29  | 63,277              | 1,248,363 | 11.58       | 1.41     | N.A.   |
| KKP                                                                                                   |            | /3./5   | 69.50     | /3             | /0.     | 25 -2.           | ./5 3.//             | /0.43   | 220,533             | 1,553,272 | 9.9/        | 1.42     | 5.69   |
| KIB                                                                                                   | NW         | 18.40   | 18.10     | 18.10          | 18.     | 20 +0.           | .10 0.55             | 18.22   | 581,113             | 1,058,786 | 7.64        | 0.90     | N.A.   |
|                                                                                                    |            | 1.81    | 1./9      | 1./9           | 1.      | /9               | 0.00                 | 1.80    | 141,395             | 25,418    | 9.66        | 1.18     | 2.90   |
| SCB                                                                                                   |            | 153     | 150.50    | 152            | 1       | 51<br>47 0       | -1 0.66              | 151./8  | 97,086              | 1,473,590 | 10.4/       | 1.4/     | 2.64   |
|                                                                                                    |            | 47.20   | 4/        | 41.23          |         | 4/ -U.<br>74 -0  | .ZO 0.O3             | 47.09   | 7,790               | 36,684    | 8.43        | 0.92     | N.A.   |
|                                                                                                    |            | 74.20   | 13.23     | 73.30          | 3       | 74 +0.<br>20 .0  | 00.0 00.00           | 13.93   | 2 005 055           | 203,390   | 10.03       | 1.00     | N.A.   |
| CONMAT                                                                                                |            | 2.30    | 12 122 52 | Z.30           | 12 160  | 50 +U.<br>CO 102 | 00 3.40              | 2.30    | 3,000,900           | 1 905 591 | 12.40       | 1.21     | 2.32   |
| CCD                                                                                                   |            | 0.60    | 13,122.33 | 13,203.13      | 13,100. | 03 -103.<br>60   | 0.70                 | 0.60    | 1,300,341           | 1,003,301 | ΝΛ          | 1 10     | 3.66   |
| LLF                                                                                                   |            | 0.00    | 0.55      | 0.00           | 0.      | 00               | 0.00                 | 0.00    | 4,000               | 233       | <b>N.</b> A | 1.15     | 5.00   |
| SELL BUY                                                                                              | STOCK      | _       | VOI       | LUME F         | RICE S  | SIDE TI          | ME ORDE              | :R# 0   | UNFRM# L            | EAVE I    |             | 157      |        |
| 1643 CPE                                                                                              |            |         | : Put-    | Through        | Deal    |                  | 41000 St<br>31100 CE | ŶF      | e 300.00<br>e 24.90 | Conf#     | 0           |          |        |
| 1642 KTB                                                                                              |            |         | : Put-    | Through        | Deal    | 10               | 85500 KI             | B       | e 18. <u>20</u>     | Conf#     | 0           |          |        |
| 1640 IVL                                                                                              |            |         | : Put-    | <b>Through</b> | Deal    |                  | 52400 I\             | L I     | @ 36.50             | Conf#     | 0           |          |        |
| !Stock on                                                                                             | Turn       | over Li | st[,BLIS  | S/1,BLIS       | SS-F71, | TUCC/1           | ,TUCC-F/             | 1,YNP/: | 1, YNP-F/1          | ,T-F/1,T/ | L,LVT       | '1,LVT   | -F/1,N |
| SWITCH TO                                                                                             | NEWS       | s y s   | ECTOR .MA | I 🗸            | STOCK   | KBANK            | <-                   | : >>    | TECHNI              | CAL CHART | EXIT        |          |        |
|                                                                                                    |            |         |           |                | 1       |                  |                      |         |                     |           |             |          |        |

#### 2. Graph SET บนโปรแกรม JVIX หน้าจอบน eFin Trade Classic ไม่มี

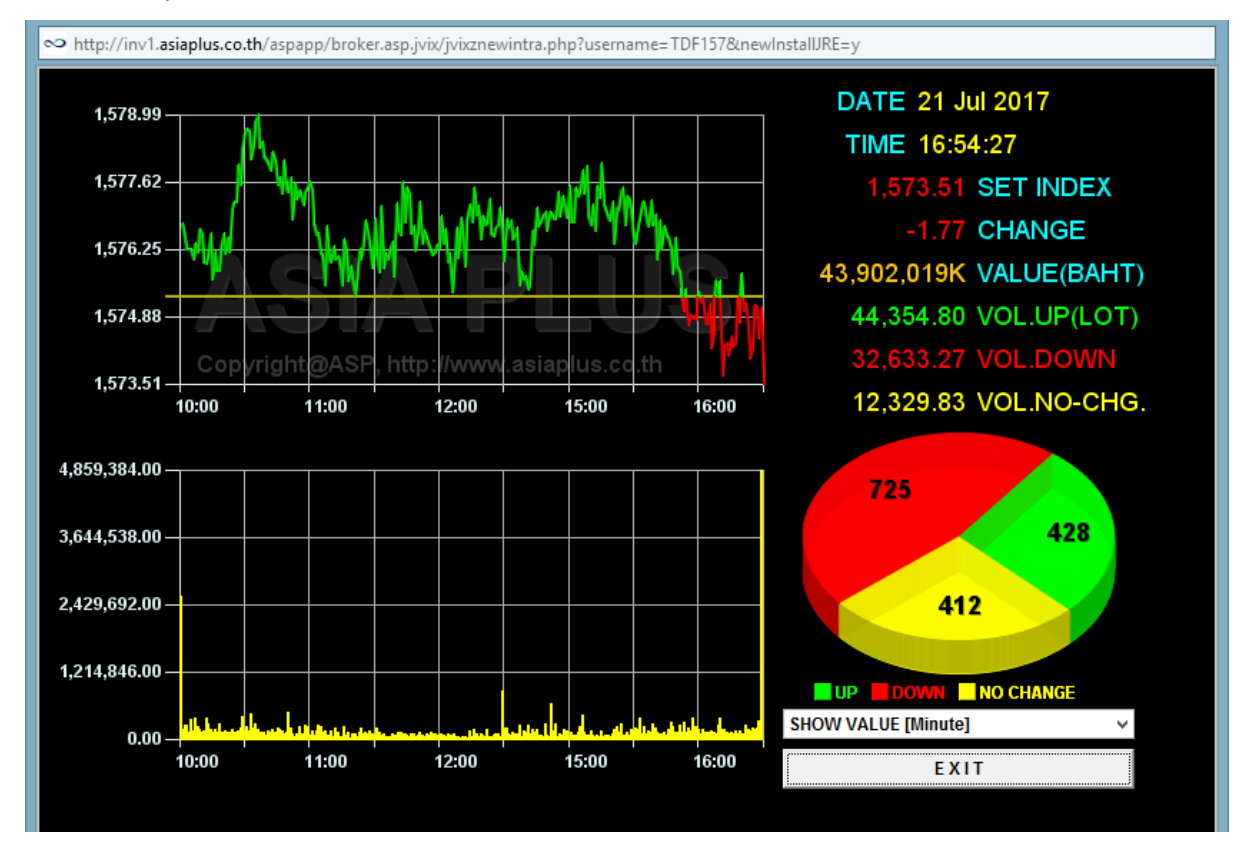

Program JVIX เทียบหน้าจอกับ Program eFin Trade (Classic)

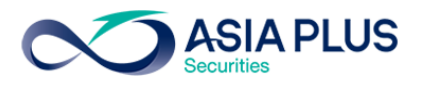

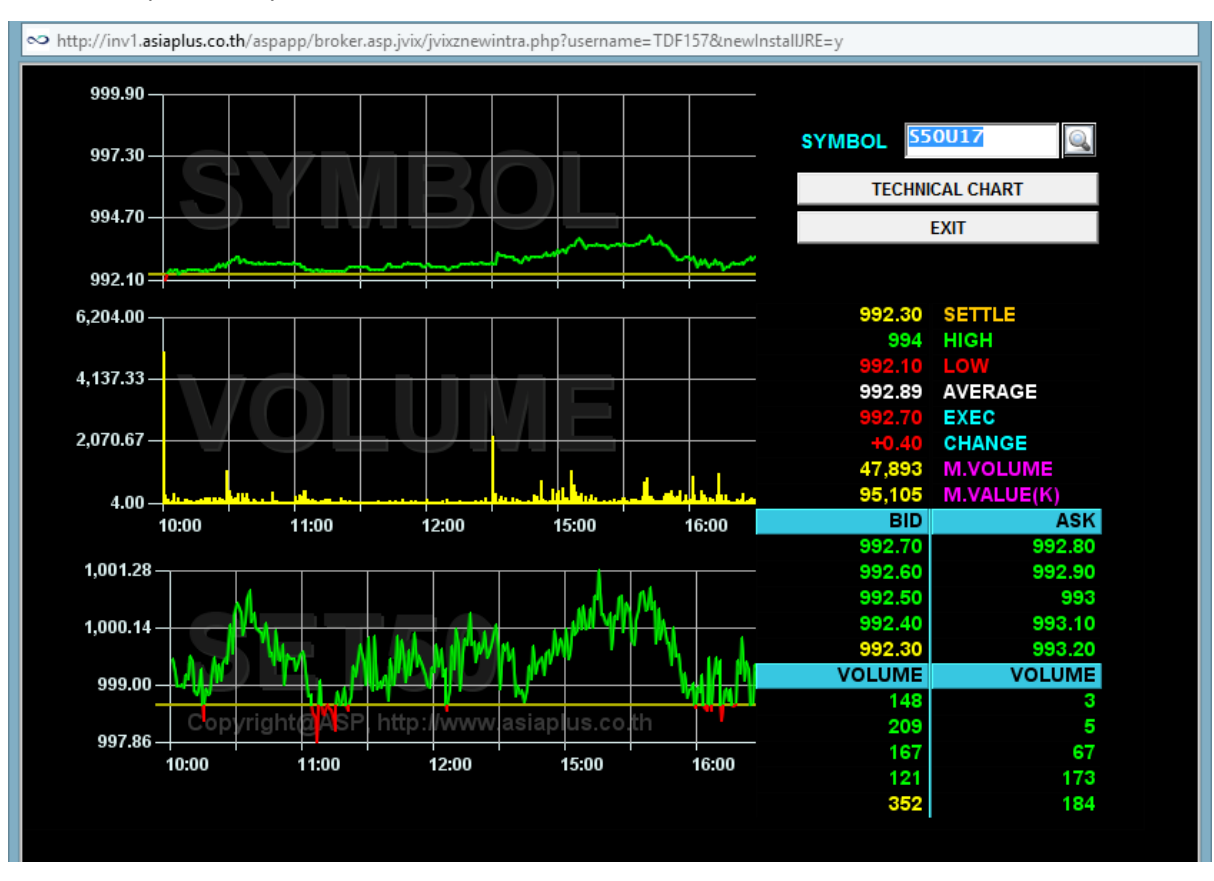

#### 3. Graph Security บนโปรแกรม JVIX หน้าจอบน eFin Trade Classic ไม่มี

#### 4. View Security Information บนโปรแกรม JVIX หน้าจอบน eFin Trade Classic ไม่มี

| ∾ http://inv1. <b>asiaplus.co.th</b> /aspapp/broker.asp.jvix/jvixznewintra.php?username=TDF157&newInstalIJRE=y |          |  |  |  |  |  |  |  |  |  |
|----------------------------------------------------------------------------------------------------|----------|--|--|--|--|--|--|--|--|--|
| STOCK PTT ENTER TECHNICAL CHART PRINT INFO.                                                                    | EXIT     |  |  |  |  |  |  |  |  |  |
| COMPANY INFOMATION STOCK TURNOVER LIST O TRADING SUMMARY O BROKER TRADING                                      |          |  |  |  |  |  |  |  |  |  |
| +PTT (2099) PRICE INFORMATION (250 DAYS)FY 31DEC Profit(K) EPS*+                                               | <u>^</u> |  |  |  |  |  |  |  |  |  |
| SECTOR:ENERG High: 430 Average: 369.02 Y2016 94,609,078 33.12                                                  |          |  |  |  |  |  |  |  |  |  |
|                                                                                                    |          |  |  |  |  |  |  |  |  |  |
| Foreign Holding: 15.53% PAR CHANGE FROM TO   04/2016 19,086,914 6.68                                           |          |  |  |  |  |  |  |  |  |  |
| Avail Shr: 412,989,614 [Q3/2016 26,974,284 9.44]                                                               |          |  |  |  |  |  |  |  |  |  |
| Queue Shr: 0 Q2/2016 24,878,993 8.71                                                                           |          |  |  |  |  |  |  |  |  |  |
| MAJOR SHAREHOLDERS [* FULLY DILUTED                                                                            |          |  |  |  |  |  |  |  |  |  |
| 1. MINISTRY UF FINHNCE 51.11% 44MH EPS*: 40.9999                                                               |          |  |  |  |  |  |  |  |  |  |
| 2. THEL NUME OF JUST BEAM ONE OF MED 5.30% PAP VALUE: 10.0000                                                  |          |  |  |  |  |  |  |  |  |  |
| A WAUDOK MITHAL FUND ONE OF THE KDINGTHAT & DEVIDER Choe* 2 957 245 251                                        |          |  |  |  |  |  |  |  |  |  |
| 5. CHASE NONTINEES INTERN                                                                                      |          |  |  |  |  |  |  |  |  |  |
| +-<< Please Page Down for Rights and Dividend >> As of 21 Jul 2017+                                            |          |  |  |  |  |  |  |  |  |  |
| +-< <ptt>&gt; &lt;&lt; Rights and Dividend&gt;&gt;+</ptt>                                                      |          |  |  |  |  |  |  |  |  |  |
| R   BOARD DATE NEW SHARES TYPE OLD:NEW PRICE XR DATE PAYMENT DATE                                              |          |  |  |  |  |  |  |  |  |  |
| I 1/17/03/2017 0 0.00:0.00 0.000                                                                               |          |  |  |  |  |  |  |  |  |  |
| 6                                                                                                    |          |  |  |  |  |  |  |  |  |  |
|                                                                                                    |          |  |  |  |  |  |  |  |  |  |
|                                                                                                    |          |  |  |  |  |  |  |  |  |  |
| D BOARD DATE BAHT PERIOD END PERIOD XD DATE PAYMENT DATE                                                       |          |  |  |  |  |  |  |  |  |  |
| I   17/03/2017 10.0000 n.a. 29/03/2017 15/05/2017                                                              |          |  |  |  |  |  |  |  |  |  |
| V 19/08/2016 6.0000 n.a. 31/08/2016 16/09/2016                                                                 |          |  |  |  |  |  |  |  |  |  |
| I   19/02/2016 4.0000 n.a. 03/03/2016 29/04/2016                                                               |          |  |  |  |  |  |  |  |  |  |
| D 28/08/2015 6.0000 n.a. 10/09/2015 25/09/2015                                                                 |          |  |  |  |  |  |  |  |  |  |
| N 19/02/2015 5.0000 n.a. 31/12/2014 03/03/2015 24/04/2015                                                      |          |  |  |  |  |  |  |  |  |  |
| +-<< Please Page Down for Valuations >>+                                                                       |          |  |  |  |  |  |  |  |  |  |
| $+ \langle \langle \text{Valuations} \rangle \rangle$                                                          |          |  |  |  |  |  |  |  |  |  |
|                                                                                                    |          |  |  |  |  |  |  |  |  |  |

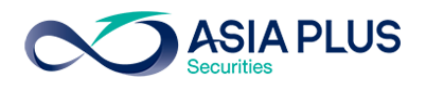

| ∞ http://sta | aging.asiaplus, | .co.th/aspapp/b | proker.asp.jvix/jvixzn | ewintra.php? | username | =0000795&n | ewInstallJRI      | E=y         |         |             |  |
|--------------|-----------------|-----------------|------------------------|--------------|----------|------------|-------------------|-------------|---------|-------------|--|
| SET 1569.    | 19 +280         | .24 +21.74%     | 2,741 K                | SET50        | 990.83   | +216.74    | +28%              | MKT:0       | 11:47 0 | )24/07/2017 |  |
| ORDER #      | DER # STOCK     |                 | CONFIRM                | SIDE [B S]   |          | ACCOUNT:S  | ET                |             |         | EXIT        |  |
|              | l               |                 |                        |              |          | 0000795    | <mark>∼</mark> Ca | ✓ Cash      |         | RESET       |  |
| ORDER#       | CONFIRM         | STOCK           | VOLUME                 | PRICE        | ACCOU    | INT PC     | TIME BO           | bard Status | B/S     | TF TID      |  |
| 50000004     | 47659           | BBL             | 100                    | 187.00       | 000079   | 15 P       | 11:20:49          | M MATCHER   | D SELL  | X108        |  |
| 50000003     | 8699            | BBL             | 1,000                  | 183.50       | 000079   | 15 P       | 11:10:10          | M MATCHER   | D BUY   | X108        |  |
| 2            | 158899          | JAS             | 1,000                  | 8.75         | 000079   | 15 P       | 11:09:20          | M MATCHER   | D BUY   | F157        |  |
|              |                 |                 |                        |              |          |            |                   |             |         |             |  |
|              |                 |                 |                        |              |          |            |                   |             |         |             |  |
|              |                 |                 |                        |              |          |            |                   |             |         |             |  |
|              |                 |                 |                        |              |          |            |                   |             |         |             |  |
|              |                 |                 |                        |              |          |            |                   |             |         |             |  |
|              |                 |                 |                        |              |          |            |                   |             |         |             |  |
|              |                 |                 |                        |              |          |            |                   |             |         |             |  |
|              |                 |                 |                        |              |          |            |                   |             |         |             |  |
|              |                 |                 |                        |              |          |            |                   |             |         |             |  |
|              |                 |                 |                        |              |          |            |                   |             |         |             |  |
|              |                 |                 |                        |              |          |            |                   |             |         |             |  |
|              |                 |                 |                        |              |          |            |                   |             |         |             |  |
|              |                 |                 |                        |              |          |            |                   |             |         |             |  |
|              |                 |                 |                        |              |          |            |                   |             |         |             |  |
|              |                 |                 |                        |              |          |            |                   |             |         |             |  |
|              |                 |                 |                        |              |          |            |                   |             |         |             |  |
|              |                 |                 |                        |              |          |            |                   |             |         |             |  |
|              | PREVIOUS        | S               |                        | NEXT         |          | MARKET     | • SET             | O TFEX      |         |             |  |

5. View Confirm [F7] บนโปรแกรม JVIX บนหน้าจอ eFin Trade Classic ไม่มีหน้าจอนี้

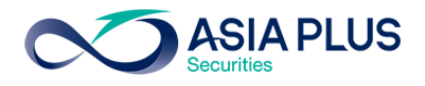

# เมนูที่ โปรแกรม JVIX ไม่มีแต่บน eFin Trade Classic มี ดังนี้

1. หน้า View Customer บน โปรแกรม eFin Trade Classic ยังสามารถดูข้อมูล 8- Confirm By Deal –ID

| File • Font • Setup • Help •                                                                                           |            |         |           |             | PUSH                 |  |  |  |  |  |
|----------------------------------------------------------------------------------------------------|------------|---------|-----------|-------------|----------------------|--|--|--|--|--|
|                                                                                                    |            |         |           |             | 8-Confirm By Deal-ID |  |  |  |  |  |
| Stock TTF BS                                                                                                    | Volume     | Price   | Amount    | Comm+Fee+VA | T Net Deal# Time     |  |  |  |  |  |
| BBL B                                                                                                    | 1,000      | 183.50  | 183,500   | 308.26      | 183,808.26 8699 1110 |  |  |  |  |  |
| TOTAL (CASH)                                                                                                    |            |         | 183,500   | 308.26      | 183,808.26           |  |  |  |  |  |
| AVERAGE PRICE                                                                                                    | 1000       | 183.50  |           |             |                      |  |  |  |  |  |
| JAS B                                                                                                    | 1,000      | 8.75    | 8,750     | 24.06       | 8,774.06 158899 1109 |  |  |  |  |  |
| TOTAL (CASH)                                                                                                    |            |         | 8,750     | 24.06       | 8,774.06             |  |  |  |  |  |
| AVERAGE PRICE                                                                                                    | 1000       | 8.75    |           |             |                      |  |  |  |  |  |
| BBL S                                                                                                    | 100        | 187     | 18,700    | 31.41       | 18,668.59 47659 1120 |  |  |  |  |  |
| TOTAL (CASH)                                                                                                    |            |         | 18,700    | 31.41       | 18,668.59            |  |  |  |  |  |
| AVERAGE PRICE                                                                                                    | 100        | 187     |           |             |                      |  |  |  |  |  |
| COMMISSION                                                                                                    |            |         |           | 339         | .94                  |  |  |  |  |  |
| TRADING FEE                                                                                                    | (0.000%)   |         | 0.00      |             |                      |  |  |  |  |  |
| CLEARING FEE                                                                                                    | (0.000%)   |         | 0.00      |             |                      |  |  |  |  |  |
| SETTLEMENT FE                                                                                                    | EE (0.00 E | BAHT)   | 0.00      |             |                      |  |  |  |  |  |
| VAT (7.00%)                                                                                                    |            |         |           | 23          | .80                  |  |  |  |  |  |
| TOTAL NET                                                                                                    |            |         | -173,550  | 363.74      | -173,913.74          |  |  |  |  |  |
| **Pls. refer the official confirmation for the exact settlement amount.<br>**Minimum commission per day is 0.00 Baht** |            |         |           |             |                      |  |  |  |  |  |
| Enter viewing opti                                                                                                    | ion <1-9>, | [Enter] | to Menu : | NO 10 07    | MKT-0 11-41-15 04-07 |  |  |  |  |  |
| SET 1009.19 -1.07                                                                                                    | -0.11%     | 31      | SETHU 11  | 33 48.07    | MKT:0 11:41:15 24/07 |  |  |  |  |  |

eFin Trade Classic ยังสามารถดูข้อมูล 9- Confirm By Stock ที่เมนู View Customer

| File 🕶 Font 👻 Setup 👻 Help 👻                                                                                           |                |           |                    |              | PUSH         |  |  |  |  |
|----------------------------------------------------------------------------------------------------|----------------|-----------|--------------------|--------------|--------------|--|--|--|--|
|                                                                                                    |                |           |                    | 9-Confi      | rm By Stock  |  |  |  |  |
| BS Stock TTF                                                                                                    | Volume         | Price     | Amount             | Comm+Fee+VAT | Net          |  |  |  |  |
| B BBL                                                                                                    | 1,000          | 183.50    | 183,500            | 308.26       | 183,808.26   |  |  |  |  |
| *** Sub Total ***                                                                                                    | 1,000          | 184       | 183,500            | 308.26       | 183,808.26   |  |  |  |  |
| B JAS                                                                                                    | 1,000          | 8.75      | 8,750              | 24.06        | 8,774.06     |  |  |  |  |
| *** Sub Total ***                                                                                                    | 1,000          | 9         | 8,750              | 24.06        | 8,774.06     |  |  |  |  |
| *** TOTAL BOUGHT (CASH)                                                                                                | ***            |           | 192,250            | 332.32       | 192,582.32   |  |  |  |  |
| S BBL                                                                                                    |                | 187       | 18,700             | 31.41        | 18,668.59    |  |  |  |  |
| -*** Sub Total ***                                                                                                    | 100            | 187       | 18,700             | 31.41        | 18,668.59    |  |  |  |  |
| *** TOTAL SOLD (CASH) '                                                                                                | ***            |           | 18,700             | 31.41        | 18,668.59    |  |  |  |  |
| COMMISSION                                                                                                    |                |           |                    | 339.94       |              |  |  |  |  |
| TRADING FEE (0.000                                                                                                    | )0%)           |           |                    | 0.00         |              |  |  |  |  |
| CLEARING FEE (0.00                                                                                                    | )00%)          |           |                    | 0.00         |              |  |  |  |  |
| SETTLEMENT FEE (0                                                                                                    | .00 BAHT)      |           |                    | 0.00         |              |  |  |  |  |
| VAT (7.00%)                                                                                                    |                |           |                    | 23.80        |              |  |  |  |  |
| *** TOTAL NET (CASH) **                                                                                                | * *            |           | -173,550           | 363.74       | -173,913.74  |  |  |  |  |
| **Pls. refer the official confirmation for the exact settlement amount.<br>**Minimum commission per day is 0.00 Baht** |                |           |                    |              |              |  |  |  |  |
| Enter viewing option <                                                                                                 | -9>. <p>_P</p> | rint. [En | terl to Menu       |              |              |  |  |  |  |
| SET 1569.19 -1.67 -0.11                                                                                                | 8              | 3M SETHD  | 1193 +8. <u>07</u> | MKT:0 11     | :41:28 24/07 |  |  |  |  |

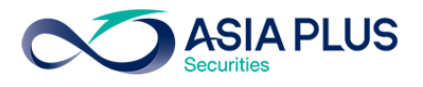

| File - Font - Setup - | Help 👻         |               |                      | PUSH                     |
|-----------------------|----------------|---------------|----------------------|--------------------------|
|                       |                |               |                      |                          |
|                       |                | VIEW          | ODD LOT              |                          |
| VOL                   | BID            | OFFER         | VOL                  | INFORMATION              |
| 2                     | 21             | 21.20         | 1                    | Stock : GL               |
| 31                    | 20.90          | 21.30         | 40                   | Last : 21                |
| 99                    | 20.80          | 21.50         | 20                   | Change : 0.90            |
| 100                   | 20.70          | 21.60         | 50                   | %Change : 4.48           |
| 100                   | 20.60          | 21.70         | 2                    | High : 21.10             |
|                       |                |               |                      | Low : 20.40              |
|                       |                |               |                      | SdcFlag : N              |
|                       |                |               |                      | Odd Avg : 20.88          |
|                       |                |               |                      | Ceil : 26.50             |
|                       |                |               |                      | Floor : 14.30            |
|                       |                |               |                      | Prior : 20.10            |
|                       |                |               |                      |                          |
|                       |                |               |                      | OddDeal :                |
|                       |                |               |                      | OddVolume :              |
|                       |                |               |                      | OddValue : 84            |
|                       |                |               |                      |                          |
|                       |                |               |                      | Total Odd Mkt Volume     |
|                       |                |               |                      | 16,579                   |
|                       |                |               |                      | Total Odd Mkt Value      |
|                       |                |               |                      | 781,193.24               |
|                       |                |               |                      |                          |
| Press PgDn(Ne         | ext), PgUp(Pre | ev), Enter St | ock Symbol           |                          |
| SET 1575.6 -0         |                | 16,586M SE    | <b>T50 998.66</b> -1 | L.56 MKT:0 11:51:03 20/0 |

2. VIEW ODD LOT [Hotkey => Ctrl+L] ນu eFin Trade Classic

### 

| File • Font • Setup • Help | •                         | PUSH                                   |
|----------------------------|---------------------------|----------------------------------------|
|                            |                           |                                        |
| STOCK: GL                  | P DUBLIC CONDANY I IN     | Bid 223700 20.90 21 282000 OFF         |
| Name: GROUP LEAS           | PUBLIC COMPANY LIM        | Sector: .FIN 3,014.05 +18.68           |
| Prior : 20.40              | Prjopen : 20.60           | Open1 : 20.60 Open2 :                  |
| High : 21.20               | Low : 20.60               | Average : 20.89 Mrgn/TSFC: 100%/100%   |
| Floor : 14.30              | Ceiling : 26.50           | Spread : 0.1 Sec Type : S              |
| MDeal : 1,628              | MVolume : 8988300         | MValue : 187789K Board Lot: 100        |
| BigDeal :                  | BigVol :                  | BigValue: Last: 20.90 +0.50            |
| OddVol :                   | OddValue:                 | Flag :                                 |
|                            |                           |                                        |
| Par : 0.50                 | Maket ID : <mark>S</mark> | Paidup Shares : 523                    |
| Split :                    | IPO Price: 12             | Crdt.Bal Volume :                      |
| ExDiv :                    | Sec Flag :                | Ceil Vol(Margin): 0                    |
| Delist :                   | TTF Flag :                | TTF Room :                             |
| Designate:                 | SDC Flag : N              | TurnOver : N                           |
|                            |                           |                                        |
|                            |                           |                                        |
|                            |                           |                                        |
|                            |                           |                                        |
| SEL BUY STOCK              | VOLUME PRICE S            | SIDE TTF TIME ORDER# LEAVE             |
| 11:17:44 Big Lot           | Trade : 2000000 TFUNI     | 0 @ 10                                 |
| 11:14:20 Big Lot           | Trade : 86126400 T @      | 0.12                                   |
| 11:06:49 Big Lot           | Trade : 100000 KBANK-     | -F @ 206                               |
| 10:49:47 Big Lot           | Trade : 830600 CRYSTZ     | AL @ 11.2                              |
|                            |                           |                                        |
| SET 1575.6 -0.25           | -0.02% 16,586M SH         | ET50 998.66 -1.56 MKT:0 11:51:14 20/07 |

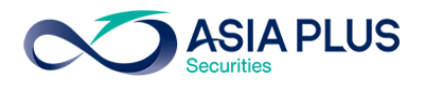

| File 🕶 | Font - Setup     | + Help +    |          |         |          |          |        |        |          | PUSH  |
|--------|------------------|-------------|----------|---------|----------|----------|--------|--------|----------|-------|
|        |                  |             |          |         |          |          |        |        |          |       |
|        |                  | Bes         | st Proje | ected O | pen Pric | e [Sessi | on-1]  |        | 1        | 01    |
| Ŧ      | Stock            | Flag Avg    | High     | Low     | Open-1   | OpnV-1   | Prior  | PrjOpr | n Chg    | *Chg  |
|        | CRANE            | 2.66        | 2.70     | 2.60    | 2.68     | 2856700  | 2.54   | 2.68   | +0.14    | +5.51 |
| 2      | EIC              | 0.20        | 0.20     | 0.19    | 0.20     | 80000    | 0.19   | 0.20   | +0.01    | +5.26 |
| 3      | OISHI            | 144.53      | 146      | 142     | 146      | 1500     | 140.50 | 146    | +5.50    | +3.91 |
| 4      | TFG              | 5.24        | 5.30     | 5.20    | 5.25     | 294100   | 5.10   | 5.25   | +0.15    | +2.94 |
| 5      | GJS              | 0.46        | 0.47     | 0.45    | 0.46     | 1795200  | 0.45   | 0.46   | +0.01    | +2.22 |
| 6      | BRR              | 11.73       | 11.90    | 11.60   | 11.60    | 27000    | 11.40  | 11.60  | +0.20    | +1.75 |
| 7      | JMT              | 29.01       | 29.25    | 28.75   | 29.25    | 20900    | 28.75  | 29.25  | +0.50    | +1.74 |
| 8      | NCH              | 1.17        | 1.18     | 1.17    | 1.18     | 3000     | 1.16   | 1.18   | +0.02    | +1.72 |
| 9      | NMG              | 0.61        | 0.62     | 0.61    | 0.61     | 20000    | 0.60   | 0.61   | +0.01    | +1.67 |
| 10     | NPP              | 0.65        | 0.67     | 0.62    | 0.63     | 1000     | 0.62   | 0.63   | +0.01    | +1.61 |
| 11     | SE-ED            | 3.81        | 3.84     | 3.78    | 3.84     | 800      | 3.78   | 3.84   | +0.06    | +1.59 |
| 12     | PSL              | 9.80        | 9.85     | 9.75    | 9.80     | 28400    | 9.65   | 9.80   | +0.15    | +1.55 |
| 13     | ALLA             | 2.73        | 2.78     | 2.70    | 2.72     | 903700   | 2.68   | 2.72   | +0.04    | +1.49 |
| 14     | AQUA             | 0.70        | 0.70     | 0.69    | 0.70     | 52000    | 0.69   | 0.70   | +0.01    | +1.45 |
| 15     | ORI              |             | 14.20    |         | 14.10    | 119000   | 13.90  |        |          | +1.44 |
| 16     | ESTAR            | 0.71        | 0.71     | 0.70    | 0.71     | 200      | 0.70   | 0.71   | +0.01    | +1.43 |
| 17     | BR               | 7.34        | 7.40     | 7.30    | 7.35     | 73600    | 7.25   | 7.35   | +0.10    | +1.38 |
| 18     | KSL              | 4.66        | 4.68     | 4.62    | 4.64     | 423000   | 4.58   | 4.64   | +0.06    | +1.31 |
| 19     | SVOA             | 1.64        | 1.65     | 1.62    | 1.64     | 203600   | 1.62   | 1.64   | +0.02    | +1.23 |
| 20     | TRU              | 4.89        | 4.94     | 4.86    | 4.94     | 900      | 4.88   | 4.94   | +0.06    | +1.23 |
|        |                  |             |          |         |          |          |        |        |          |       |
| G :    | = Gainer         | , L = Loser | :        |         |          |          |        |        |          |       |
| SE     | <b>r</b> 1576.01 | +0.16 +0.01 | .% 17    | ,177M 8 | SET50 9  |          |        | MKT:O  | 11:59:08 | 20/07 |

4. Best Projected Open Price [Hotkey => Ctrl+K] บนโปรแกรม eFin Trade Classic

# 5. Best Open-1 Price [Hotkey => Ctrl+1] บนโปรแกรม eFin Trade Classic

| File 🚽 | Font - Setup | + Help +    |              |        |         |         |               |       |          | PUSH   |
|--------|--------------|-------------|--------------|--------|---------|---------|---------------|-------|----------|--------|
|        |              |             |              |        | 1 -     |         |               |       |          |        |
| #      | 0+ <b>l</b>  |             | TT 1 mb      | Best O | pen-1 P | rice    | Destant       | 0 1   | ah       | l al - |
| +      | Stock        | Flag Avg    | nign<br>0.04 | WOT    | Last    | 07766   | Prior<br>0.02 | Opn-1 |          | too oo |
|        | U CDANE      | 0.04        | 0.04         | 0.03   | 0.04    | 21/004  | 0.03          | 0.04  | +0.01    | +33.33 |
| 2      | CRANE        | 2.66        | 2.70         | 2.60   | 2.02    | 2856700 | 2.34          | 2.68  | +0.14    | +5.51  |
| 3      | EIC          | 144 50      | 140          | 0.19   | 0.19    | 1500    | 140 50        | 140   | +0.01    | +0.26  |
| 4      | OISHI        | 144.53      | 140          | 142    | 143.50  | 1500    | 140.50        | 140   | +5.50    | +3.91  |
|        | TFG          | 5.24        | 5.30         | 5.20   | 5.20    | 294100  | 5.10          | 5.25  | +0.15    | +2.94  |
| 6      | GJS          | 0.46        | 0.4/         | 0.45   | 0.46    | 1795200 | 0.45          | 0.46  | +0.01    | +2.22  |
|        | EVER         | 0.55        | 0.56         | 0.55   | 0.55    | 131900  | 0.54          | 0.55  | +0.01    | +1.85  |
| 8      | CIMBT        | 1.10        | 1.11         | 1.09   | 1.09    | 612100  | 1.08          | 1.10  | +0.02    | +1.85  |
| 9      | BRR          | 11.73       | 11.90        | 11.60  | 11.70   | 27000   | 11.40         | 11.60 | +0.20    | +1.75  |
| 10     | JMT          | 29.01       | 29.25        | 28.75  | 29      | 20900   | 28.75         | 29.25 | +0.50    | +1.74  |
| 11     | NCH          | 1.17        | 1.18         | 1.17   | 1.18    | 3000    | 1.16          | 1.18  | +0.02    | +1.72  |
| 12     | NMG          | 0.61        | 0.62         | 0.61   | 0.61    | 20000   | 0.60          | 0.61  | +0.01    | +1.67  |
| 13     | NPP          | 0.65        | 0.67         | 0.62   | 0.65    | 1000    | 0.62          | 0.63  | +0.01    | +1.61  |
| 14     | SE-ED        | 3.81        | 3.84         | 3.78   | 3.78    | 800     | 3.78          | 3.84  | +0.06    | +1.59  |
| 15     | PSL          | 9.80        | 9.85         | 9.75   | 9.75    | 28400   | 9.65          | 9.80  | +0.15    | +1.55  |
| 16     | AOT          | 49.81       | 50.25        | 49.25  | 49.75   | 2598200 | 49            | 49.75 | +0.75    | +1.53  |
| 17     | ALLA         | 2.73        | 2.78         | 2.70   | 2.72    | 903700  | 2.68          | 2.72  | +0.04    | +1.49  |
| 18     | AQUA         | 0.70        | 0.70         | 0.69   | 0.70    | 52000   | 0.69          | 0.70  | +0.01    | +1.45  |
| 19     | ORI          | 13.86       | 14.20        |        |         | 119000  | 13.90         | 14.10 | +0.20    | +1.44  |
| 20     | ESTAR        | 0.71        | 0.71         | 0.70   | 0.70    | 200     | 0.70          | 0.71  | +0.01    | +1.43  |
|        |              |             |              |        |         |         |               |       |          |        |
| G      | = Gainer     | , L = Loser | :            |        |         |         |               |       |          |        |
| SE     | T 1576.01    | +0.16 +0.01 | .8 17        | ,177M  | SET50   |         |               | MKT:0 | 11:59:18 | 20/07  |

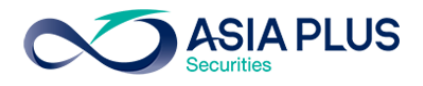

| File 🕇 | Font + Setup | + Help +    |       |        |         |            |       |       |          | PUSH  |
|--------|--------------|-------------|-------|--------|---------|------------|-------|-------|----------|-------|
|        |              |             |       |        |         |            |       |       |          |       |
|        |              |             |       | Best O | pen-2 P | rice       |       |       |          |       |
| Ŧ      | Stock        | Flag Avg    | High  | Low    | Last    | OpnVol-2   | BrkCl | Opn-2 | Chg      | %Chg  |
| 1      | KDH          | 93.77       | 96    | 92     | 96      | 1000       | 92    | 95    | +3       | +3.26 |
| 2      | WIN          |             | 0.62  | 0.60   | 0.61    | 2500       | 0.61  | 0.62  | +0.01    | +1.64 |
| 3      | PE           | 0.64        | 0.65  | 0.62   |         | 200        |       | 0.64  | +0.01    | +1.59 |
| 4      |              |             | 0.87  | 0.86   | 0.86    | 10000      | 0.86  | 0.87  | +0.01    | +1.16 |
| 5      | TNPC         | 1.77        | 1.82  | 1.75   | 1.76    | 5000       | 1.76  | 1.78  | +0.02    | +1.14 |
| 6      | WIIK         | 5.13        | 5.20  | 5.05   | 5.05    | 1600       | 5.10  | 5.15  | +0.05    | +0.98 |
| 7      | TFG          | 5.31        | 5.40  | 5.25   | 5.40    | 80400      | 5.30  | 5.35  | +0.05    | +0.94 |
| 8      | FANCY        | 2.22        | 2.26  | 2.16   | 2.20    | 10000      | 2.18  | 2.20  | +0.02    | +0.92 |
| 9      | GLANDRT      |             | 11.10 |        | 11.10   | 57600      |       | 11.10 | +0.10    | +0.91 |
| 10     | NCH          |             |       |        |         | 1400       |       | 1.17  | +0.01    | +0.86 |
| 11     | UTP          |             | 6.75  | 6.35   |         | 206300     | 6.35  | 6.40  | +0.05    | +0.79 |
| 12     | ALT          |             | 6.55  | 6.45   |         | 12900      | 6.45  | 6.50  | +0.05    | +0.78 |
| 13     | CWT          | 2.68        | 2.70  | 2.66   | 2.66    | 3000       | 2.66  | 2.68  | +0.02    | +0.75 |
| 14     | SLP          | 1.37        | 1.40  | 1.34   | 1.36    | 5000       | 1.34  | 1.35  | +0.01    | +0.75 |
| 15     | ALLA         |             | 2.82  |        |         | 8600       | 2.72  | 2.74  | +0.02    | +0.74 |
| 16     | IMPACT       |             | 14.10 |        | 14      | 29800      |       | 14    | +0.10    | +0.72 |
| 17     |              | 14.31       | 14.50 |        |         | 4600       |       | 14.30 | +0.10    | +0.70 |
| 18     | ILINK        |             | 14.70 |        |         | 10000      |       | 14.60 | +0.10    | +0.69 |
| 19     | SEAFCO       | 14.66       | 15.20 | 14.40  |         | 23500      |       | 14.60 | +0.10    | +0.69 |
| 20     | SPRC         | 15.44       | 15.80 |        | 15.50   | 428400     | 15.30 | 15.40 | +0.10    | +0.65 |
|        |              |             |       |        |         |            |       |       |          |       |
| G =    | = Gainer     | , L = Loser | :     |        |         |            |       |       |          |       |
| SE     | r 1575.59    | +0.31 +0.02 | 8 35  | ,596м  | SET50   | 999.54 +0. | .95   | MKT:O | 16:08:01 | 21/07 |

6. Best Open-2 Price [Hotkey=> Ctrl+2] บนโปรแกรม eFin Trade Classic

# 7. Ticker [Hotkey => F9] บน eFin Trade Classic

| File + Font + Set                                | tup 🕶 Help 🕶 |        |        |         |       |         |        |         |       | PUSH             |  |  |
|--------------------------------------------------|--------------|--------|--------|---------|-------|---------|--------|---------|-------|------------------|--|--|
|                                                  |              |        |        |         |       |         |        |         |       | Host 172         |  |  |
| TICKER                                           |              |        |        |         |       |         |        |         |       |                  |  |  |
| STOCK : GIR SECTOR : .FIN 3,017.97 +22.60 +0.75% |              |        |        |         |       |         |        |         |       |                  |  |  |
| 369200                                           | 20.90        | 21     | 148700 | Last:21 | 1     | Chg:+0. | 60 Hig | h:21.20 | Low   | :20.60           |  |  |
| 353000                                           | 20.80        | 21.10  | 246300 | Avg :20 | 0.90  | Flr:14. | 30 Cei | 1:26.50 | Flag  |                  |  |  |
| 493800                                           | 20.70        | 21.20  | 549200 | OVol:   | 26    | 52,000  | 2.84%  | MVol:   | 9,    | 230,300          |  |  |
| 368400                                           | 20.60        | 21.30  | 637400 | BVol:   | 5,96  | 50,000  | 64.57% | MVal:   | 192,  | 870 <b>,</b> 600 |  |  |
| 447300                                           | 20.50        | 21.40  | 634500 | SVol:   | 3,00  | 8,300   | 32.59% |         |       |                  |  |  |
| STOCK                                            | VOLUME       | PRICE  | STOCK  | vc      | DLUME | PRICE   | STOCK  | VO      | LUME  | PRICE            |  |  |
| KKP                                              | 130000       |        | CBG280 |         | )2200 |         | BANPO  | 1       | 100   | +1.03            |  |  |
| CENT01                                           | 3000         | +0.39  | CBG110 |         | 32600 |         | CPN01  | c :     | 1000  | -1.53            |  |  |
| DNA-W1                                           | 23000        | -1.63  | PTTGC  |         | 2800  | +70.25  | CPN    |         | 200   | -69.25           |  |  |
|                                                  |              |        | CSP    | 3       | 30000 | +2.92   | TMC-W  | 1 100   | 0000  | -0.77            |  |  |
| NETBAY                                           |              |        | CEN    | 3       | 30000 | +1.87   | KTB01  | P :     | 1000  | -0.57            |  |  |
| КТВ01Р                                           | 1000         | -0.57  | DNA-W1 | L 9     | 0000  | -1.63   | HOTPO  | т       | 200   | -2.14            |  |  |
| EPG                                              | 100          | +11.40 | MTLS   |         | 200   | +35.25  | AOT11  | P 6     | 0000  |                  |  |  |
| IVL                                              | 1400         | +37    | PTTGC  |         | 100   | -70     | SAMTE  |         |       |                  |  |  |
| CBG                                              | 24000        | -70.75 | SPPT   | 2       | 20000 | -6      | BCPG   |         | 3000  | +14.60           |  |  |
| CBG28C                                           | 304200       | -0.78  | IHL-W1 |         |       |         | SPALI  |         |       |                  |  |  |
| CBG23C                                           | 50000        | -0.52  | SGP    |         | 4500  | -14.20  | SKR    |         | 1000  |                  |  |  |
| CBG01C                                           | 158200       | -0.85  | NBC-W1 | L 1     | 0000  | +0.16   | FVC    |         | 500   | +2.96            |  |  |
| CBG13C                                           | 199100       | -0.48  | KKP    |         |       |         | ICHI   |         | 100   | +7.85            |  |  |
| CBG13C                                           | 104600       | -0.79  | AP     |         | 7400  | +7.70   | QTC-W  | 1 :     | 5000  | +3.34            |  |  |
| [Home] Switch the color of the volume            |              |        |        |         |       |         |        |         |       |                  |  |  |
| SET 1576.                                        | 52 +0.67     | +0.04% | 17,84  | 9M SET  | 50 99 |         |        | MKT:0 1 | 2:08: | 39 20/07         |  |  |
|                                                  |              |        |        |         |       |         |        |         |       |                  |  |  |

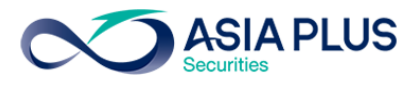

| File + Font + | Setup - He | elp →      |        |         |          |               |                | PUSH   |
|---------------|------------|------------|--------|---------|----------|---------------|----------------|--------|
|               |            |            |        |         |          |               |                |        |
| STOCK H       | ISTORY:    | PTT        | LAST : | 379 +:  | 1 +0.26% | HIGH :        | 380 LOW : 37   | 78     |
| MDEAL:        | 948        | MVOI       | : 7,99 | 6       | MVAI     | L: 303,031,30 | 0 AVG : 37     | 1,897. |
| 5Days: 2      | AvgPri     | High I     | wou    |         | AvgVol   | AvgValu       | e %BVol %SVol  | #OVol  |
|               |            |            |        |         |          | 304,960,56    | 0 40.31 37.61  | 22.08  |
| Date          | Close      | Avg        | High   | Low     | #Deal    | Volume        | Value          | Flag   |
| 20/07/17      | 7 378      | 379.95     | 382    |         | 920      | 2,236,700     | 849,832,200    | т,Ү    |
| 19/07/17      | 7 380      |            | 381    |         | 1,017    | 1,777,400     | 674,970,600    | т, т   |
| 18/07/17      | 7 380      | 378.59     | 380    |         | 1,638    | 3,194,500     | 1,209,403,500  | т, Ү   |
| 17/07/17      | 7 376      | 375.33     | 377    | 374     | 1,320    | 2,032,500     | 762,863,100    | т, Ү   |
| 14/07/17      |            |            | 377    |         | 1,024    | 3,248,800     | 1,216,999,500  | т, Ү   |
| 13/07/17      | 7 376      | 375.17     | 377    | 373     | 2,056    | 4,673,400     | 1,753,296,300  | т,Ү    |
| 12/07/17      |            | 373.21     | 375    |         | 1,062    | 3,438,300     | 1,283,215,500  | т, Ү   |
| 11/07/17      |            | 372.44     | 374    |         |          |               | 1,293,036,900  | т, Ү   |
| 07/07/17      | 7 374      | 371.11     | 374    |         | 1,076    | 4,464,700     | 1,656,896,000  | т, Ү   |
| 06/07/17      | 7 369      | 367.66     |        | 365     |          |               |                | т, Ү   |
| 05/07/17      |            | 373.32     | 375    |         |          | 2,601,500     |                | т, Ү   |
| 04/07/17      | 7 374      | 375.45     | 377    | 374     | 949      | 2,961,000     | 1,111,713,300  | т, Ү   |
| 03/07/17      | 7 373      | 372.44     | 374    | 371     | 810      | 3,302,700     | 1,230,058,600  | т, ч   |
| 30/06/17      |            |            | 375    |         |          | 10,383,100    | 3,861,203,000  | т, ч   |
| 29/06/17      |            | 376.42     | 379    |         | 2,229    | 7,628,900     | 2,871,701,200  | т, ч   |
| 28/06/17      |            | 378.33     | 381    |         | 1,192    |               | 1,789,793,000  | т, ч   |
| 27/06/17      | 7 380      | 379.96     | 381    | 379     | 1,012    | 1,956,100     | 743,238,400    | т, Ү   |
| 26/06/17      |            | 379.99     | 382    |         |          | 1,985,400     | 754,436,100    | т, Ү   |
|               |            |            |        |         |          |               |                |        |
| SET 157       | 5.54 +0    | .26 +0.029 | 36     | ,025M S | SET50 99 | 9.46 +0.87    | MKT:0 16:10:19 | 21/07  |

8. Stock History [Hotkey => Ctrl+H] บนโปรแกรม eFin Trade Classic